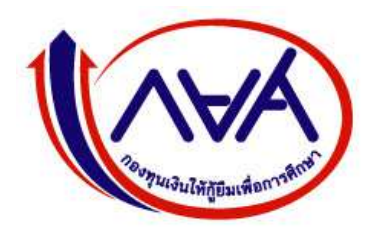

กองทุนเงินให้กู้ยืมเพื่อการศึกษา (กยศ.)

# **STUDENT LOAN FUND**

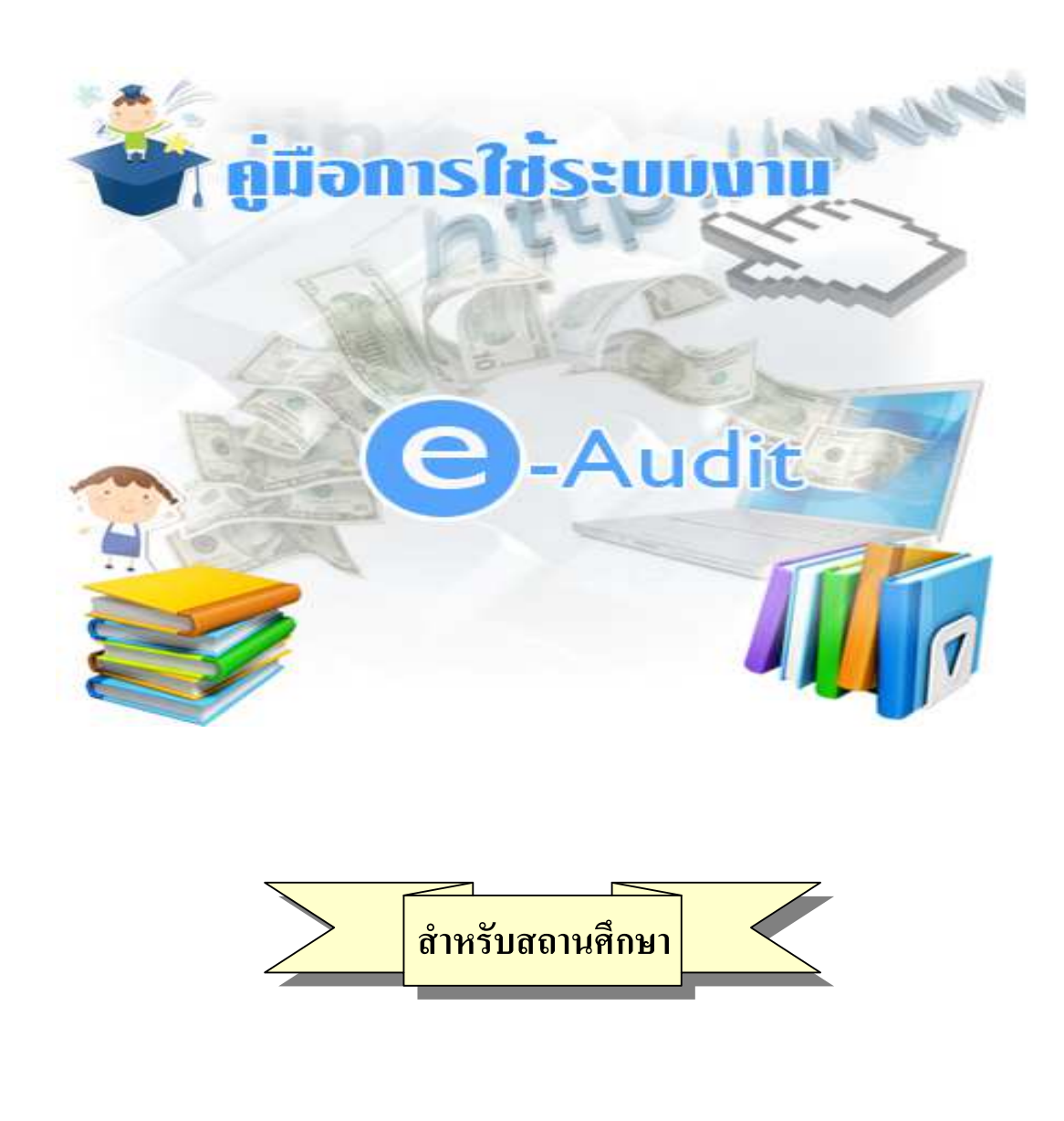

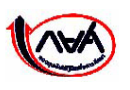

กองทุนเงินให้กู้ยืมเพื่อการศึกษา เลขที่ 63 ซ.ทวีมิตร ถนนพระราม9 เขตห้วยขวาง กรุงเทพมหานคร 10310 โทร 02-610-4888

http://www.studentloan.or.th

ด้วยกองทุนเงินให้กู้ยืมเพื่อการศึกษา (กยศ.) ได้ดำเนินการปรับปรุงระบบ e-Audit ให้รองรับการ ตรวจสอบเงินคงค้างของกองทุน กรอ. ตามประกาศ กรอ. ปี 2555 และง่ายต่อการใช้งานมากยิ่งขึ้น โดยมี รายละเอียดดังนี้

- ในการรับไฟล์ข้อมูล หรือการบันทึกข้อมูลรายตัว ในระบบ e-Audit ได้มีการปรับปรุงเงื่อนไข <u>จากเดิม</u> สถานศึกษาต้องส่งข้อมูลของผู้กู้ยืมเข้าระบบทุกรายตามรายชื่อที่สถานศึกษาทำการ ตรวจสอบการยืนยันแบบลงทะเบียนเรียน <u>เปลี่ยนเป็น</u> ส่งข้อมูลเฉพาะผู้กู้ยืมที่มีการกู้ยืมค่าเล่าเรียน และ/หรือกู้ยืมเงินค่าใช้จ่ายที่เกี่ยวเนื่องกับการศึกษาเท่านั้น ในส่วนผู้กู้ยืมที่กู้ยืมเฉพาะค่าครองชีพ ไม่ต้องส่งข้อมูลเข้าระบบ e-Audit อีกแล้ว
- ใน Excel File ที่ได้รับจากระบบ e-Audit จะใส่ข้อมูลเลขที่เอกสาร วันที่ของเอกสาร ตามที่ผู้กู้ได้
   บันทึกรายการยืนยันจำนวนเงินค่าเล่าเรียน ค่าใช้จ่ายที่เกี่ยวเนื่องกับการศึกษาตามที่สถานศึกษาเรียก
   เก็บมาในระบบ e-Studentloan
- มีการเปลี่ยนแปลงวิธีการคิดจำนวนเงินคืนของผู้กู้ในแต่ละรายเพื่อให้สอดคล้องกับจำนวนเงิน ส่วนเกินลงทะเบียน และทำการรวมค่าธรรมเนียมการคืนเงินกับจำนวนเงินคืนให้
- ในหน้าจอแสดงข้อมูลสถานศึกษา (สอบถามข้อมูลสถานศึกษา) มีการเปลี่ยนแปลงเนื้อหาและ จัดเรียงข้อมูลใหม่เพื่อให้สถานศึกษาสามารถเข้าใจได้ง่ายขึ้น
- สถานศึกษาสามารถตรวจสอบรายการโอนเงินให้กับสถานศึกษาได้

โดยสถานศึกษาสามารถศึกษารายละเอียดในการใช้งานระบบ e-Audit ได้จากกู่มือฉบับนี้ และหาก มีข้อสงสัยเกี่ยวกับการใช้งานระบบ e-Audit สถานศึกษาสามารถติดต่อประสานงานกับฝ่ายติดตามเงินคง ก้างในสถานศึกษา หรือ ฝ่ายเทกโนโลยีสารสนเทศและการจัดการ ของ กยศ. ได้

# สารบัญ

| หน้า       |
|------------|
| 1          |
| 10         |
| 14         |
| 22         |
| 24         |
| <b>2</b> 7 |
| 29         |
| 29         |
| 33         |
| 36         |
| 37         |
|            |

# <u>ระบบตรวจสอบเงินคงค้าง</u>

# <u>วัตถุประสงค์ของการดำเนินการ</u>

เพื่อติดตามเงินคงค้างในสถานศึกษา โดยสถานศึกษาสามารถใช้ข้อมูลหรือรายงานจากระบบเป็น ทะเบียนคุมสำหรับตรวจสอบค่าเล่าเรียนและค่าใช้จ่ายที่เกี่ยวเนื่องกับการศึกษาในส่วนที่ได้รับ

# <u>ขั้นตอนการดำเนินการ</u>

1. <u>รับไฟล์เอกสาร Excel File</u> (เหมาะกับสถานศึกษาที่มีจำนวนนักเรียน/นักศึกษากู้ยืม มากกว่า 100 รายขึ้นไป)

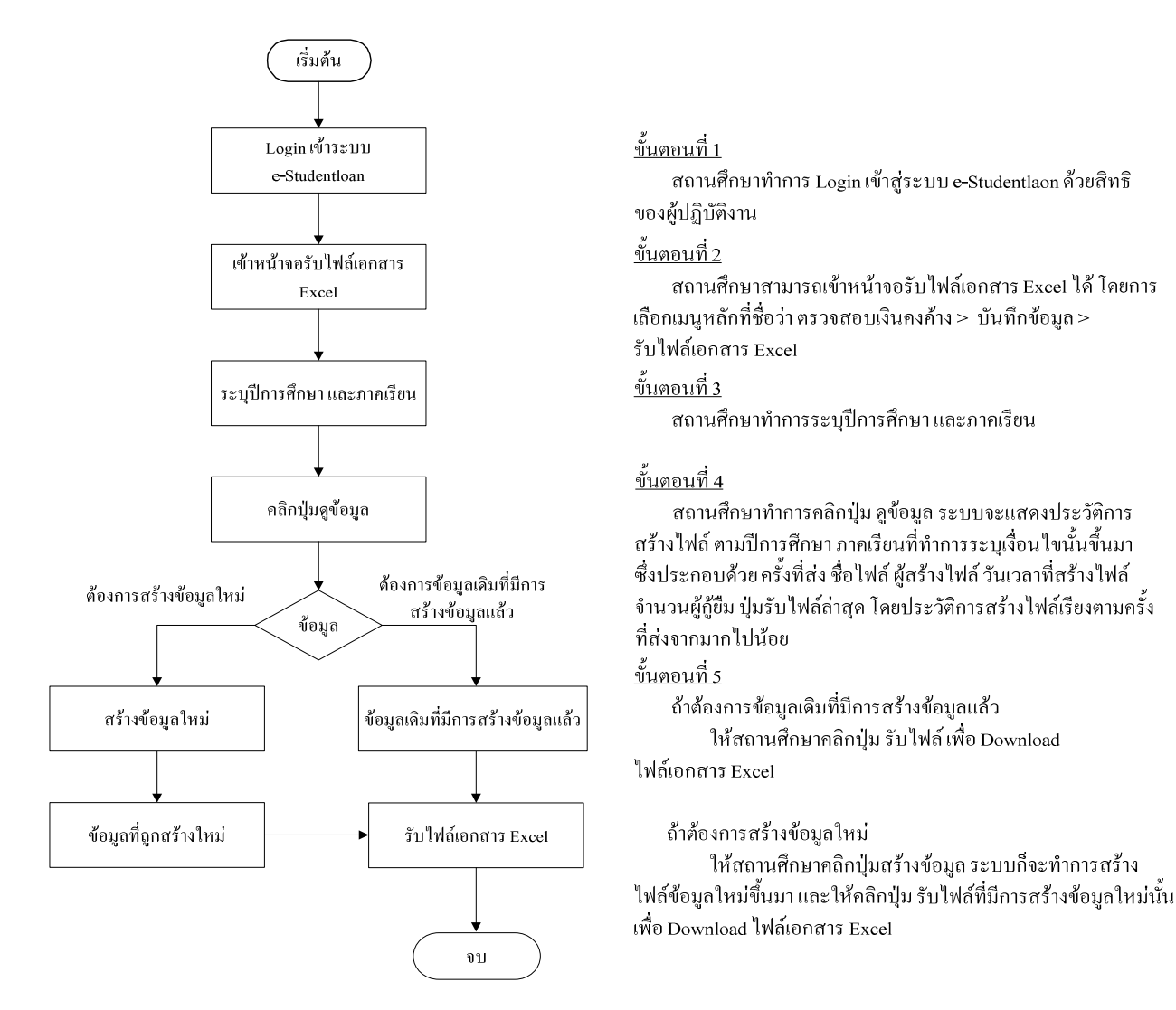

ให้สถานศึกษาดำเนินการ Login เข้าสู่ระบบงาน e-Studentloan โดยใช้<u>รหัสของผู้ปฏิบัติงานของ</u> <u>สถานศึกษา</u> จากนั้นให้สถานศึกษาทำการเลือกเมนูที่ e-Audit → บันทึกข้อมูล → รับไฟล์เอกสาร Excel ระบบจะแสดงหน้าจอดังรูปภาพ SLFAD-01-01

<u>วิธีการใช้งาน</u>

| C-Stadentioon<br>คองทุนเงินใหญ่มีมนชื่อการผีกษา                                              |                                                                                                    | ระบบงาน : e-Studentloan<br>โปรแกรม : SLFMENU : MENU<br>ชื่อผู้ใช้ : A009999 : ทดสอบระบบ<br>วันที่ : 8 กุมภาพันธ์ 2556 เวลา 10:37:34 น. |
|----------------------------------------------------------------------------------------------|----------------------------------------------------------------------------------------------------|----------------------------------------------------------------------------------------------------|
| 🔂 1. คัดเลือกผู้กู้ » 🛱 2. สัญญา » 🔂 3. ลงทะเบียน » 🔂 ข้อมูลหลัก » 🔂 บันทึกการกู้มีมข้อนหลัง | » 🔂 e-Audit 🛿 🏠 กองกุน กรอ. » 🖪 เปลี่ยนรหัสผ่าน 🖪 ออกจากระ                                                                                             | נוטי                                                                                                    |
|                                                                                              | <ul> <li>ปันทึกปอมูล E ญ รับไฟส์เอกสาร Excel</li> <li>สอบตามป้อมูล " ญ สังไฟส์เอกสา (รับไฟส์เอกสาร Excel</li> <li>แก้ไข »</li> <li>รายงาน »</li> </ul> |                                                                                                    |

# รูปภาพ SLFAD-01-01

 1.1 ให้สถานศึกษาทำการระบุปีการศึกษา ภาคเรียนที่ และเลือกประเภทกองทุน ที่ต้องการ ดังรูปภาพ SLFAD-01-02

| e-Stadentioan น<br>กองทุนเงินให้ภูมิมเพื่อการศึกษา                                                                                                    | ระบบงาน : ระบบตรวจสอบเงินดงค้าง<br>Isunsu : AUDITUE01 : รับไฟต์เอกสาร Excel File<br>อยู่ใช้ : A009999 : ทิดสือบระบบ<br>วันที่ : 8 กุมภาพันธ์ 2556 เวลา 11:19:59 น. |
|----------------------------------------------------------------------------------------------------|----------------------------------------------------------------------------------------------------|
| 🔂 1. ตัดเลือกผู้กู้ » 🔂 2. สัญญา » 🔂 3. ลงทะเบียน » 🔂 ข้อมูลหลัก » 🔂 บันทึกการกู้ยืมข้อแหลัง » 🔂 e-Audit » 🔂 กองทุน กรอ. » 🖪 เปลี่ยนรหัสผ่าน 🖪 ออกจากระบบ |                                                                                                    |
| ดับหาข้อมูล                                                                                                    |                                                                                                    |
| ปีการศึกษา * <mark>2555</mark><br>ภาคเรียนทั้* <mark>1</mark><br>ประเภทกองทุน* ๏ิ กองทุนกยศ. ⊚ กองทุนกรอ. ตามระเบียบฯ ปี 2555                             |                                                                                                    |
| อุบัญล สร้างบัญล ส่างบัญล จนการทำงาน                                                                                                    |                                                                                                    |

## รูปภาพ SLFAD-01-02

1.2 จากนั้นให้สถานศึกษาคลิกที่ปุ่ม จับของลาง ระบบจะแสดงประวัติการสร้างไฟล์ ของปี การศึกษา และภาคเรียนที่ ตามประเภทกองทุนที่สถานศึกษาเลือก ซึ่งประกอบด้วย ครั้งที่ ชื่อไฟล์ ผู้สร้าง ไฟล์ วันเวลาที่สร้างไฟล์ จำนวนผู้กู้ยืม ปุ่มรับไฟล์ โดยประวัติการส่งไฟล์เรียงตามครั้งที่ส่งจากมากไปน้อย จะปรากฏจอภาพ ดังรูปภาพ SLFAD-01-03

| Rear                    | <b>()</b><br>กุนเวินให้กู้ว่ | C-Stadentioan<br>มิมเชื่อการสึกษา        |                                     |                                              |                              | ระบบง<br>โปรแกรม : AUDITUE<br>ชื่อผู้ใช้ : A009999 :<br>วันที่ : 20 มะ | าน : ระบบตรวจสอบเงินดงด้าง<br>01 : รับไฟล์เอกสาร Excel File<br>ทดสอบระบบ<br>เราคม 2556 เวลา 14:24:46 น. |
|-------------------------|------------------------------|------------------------------------------|-------------------------------------|----------------------------------------------|------------------------------|------------------------------------------------------------------------|----------------------------------------------------------------------------------------------------|
| 🔂 1. คัดเลือกผู้กู้ » 🔂 | 2. สัญญา »                   | 🛱 3. ลงทะเบียน » 🛱 ข้อมูลหลัก » 🛱        | บันทึกการกู้ยืมย้อนหลั              | ່ນ » 🏠 e-Audit » 🏠 ກອນາ                      | ทุน กรอ. » 🖪 เปลี่ยนรหัสผ่าน | 🖪 ออกจากระบบ                                                           |                                                                                                    |
|                         | ค้นหาข้อมู                   | a                                        |                                     |                                              |                              |                                                                        |                                                                                                    |
|                         |                              | ปีการศึกษา<br>ภาคเรียนที<br>ประเภทกองทุน | * 2555<br>(* 1<br>เ* ® กองทุนกยศ. © | กองทุน กรอ. ตามระเบียนฯ ปี 25                | 55                           |                                                                        |                                                                                                    |
|                         | ครั้งที่                     | ส์อาไฟอ์                                 | ลุขัญมุล สร้างขัญ<br>ผู้สร้างไฟล์   | มูล ส้างข้อมูล จบการ<br>วันบาอาเมี่สร้างไฟล์ | สายายผู้คียืบ                |                                                                        | 1                                                                                                    |
|                         | 1                            | SLF-25551-009999 -25550920-1012.zip      | นายทดสอบ ระบบ                       | 20/09/2555 10:12:59                          | 4,666                        | รับไฟส์                                                                | •                                                                                                    |
|                         | จำนวนข้อมู                   | ลทั้งหมด 1 รายการ/จำนวนหน้า 1 หน้า       |                                     |                                              |                              | ข้อนกลับ <u>1</u> ถัดไ                                                 |                                                                                                    |

## รูปภาพ SLFAD-01-03

1.3 หากต้องการสร้างข้อมูล คลิก ที่ปุ่ม **สร้างข้อมุล** ระบบจะ Popup Window ใหม่ขึ้นมาและ

จะปรากฏจอภาพ ดังรูปภาพ SLFAD-01-04 และรูปภาพ SLFAD-01-05

| AUDITUE01_S.jsp Webpage Dialog                   |          |
|--------------------------------------------------|----------|
| สร้างไฟล์                                        |          |
| กรุณารอสักครู่                                   |          |
|                                                  |          |
|                                                  |          |
|                                                  |          |
|                                                  |          |
|                                                  |          |
| https://1 🗣 Local intranet   Protected Mode: Off | <u> </u> |

## รูปภาพ SLFAD-01-04

| 🖉 AUDITUE01_S.jsp W       | ebpage Dialog                     | × |
|---------------------------|-----------------------------------|---|
|                           | สร้างไฟล์                         |   |
| ชื่อไฟ                    | ส์ SLF-25551-009999-25560120-1447 |   |
| วันที่สร้า                | v 20/01/2556                      |   |
| จำนวนผู้                  | กู้ 4666                          |   |
|                           | ตกลง                              |   |
| https://1 🕥 Local intrane | et   Protected Mode: Off          | 4 |

1.4 เมื่อระบบทำการสร้างข้อมูลเรียบร้อยแล้วจะแสดงข้อมูลการสร้างไฟล์ดังรูปภาพ SLFAD-01-05
 จากนั้นให้คลิกปุ่ม
 ทกลง
 ข้อมูลที่สร้างเรียบร้อยจะแสดงอยู่ที่แถวบนสุด เพื่อให้สถานศึกษา
 คลิกปุ่ม
 รับไฟล์
 ได้ส่วนแถวอื่นๆ สถานศึกษาจะไม่สามารถกดปุ่มรับไฟล์ได้ ดังรูปภาพ SLFAD-01-06

| โก้ 1. คัดเลือกมู่กู้ » กิ 2. | ม้วนให้กู้รั<br>สัญญา »         | 2-Stadentioon<br>มีเสเชื่อการศึกษา<br>ฏิ 3. ลงทะเบียน » ฏิ นัยมูลหลัก » ฏิ                                                    | บันทึกการภู้ยืมบ้อนหลัง                                     | ) » 🏦 e-Audit » 🔒 new                                                                      | น กรอ. » 📳 เปลี่ยนรหัสผ่                    | ระบบงาน : ระเ<br>โปรแกรม : AUDITUE01 : รับ"<br>ชื่อผู้ใช้ : A009999 : 11คสัยบ<br>วันที่ : 20 มกราคม 25<br>วันที่ : 20 มกราคม 25 | ມນຕรวจสอบเงินคงค้าง<br>.ฟล์เอกสาร Excel File<br>Jะบบ<br>156 ເວລາ 14:54:15 น. |
|-------------------------------|---------------------------------|----------------------------------------------------------------------------------------------------|-------------------------------------------------------------|--------------------------------------------------------------------------------------------|---------------------------------------------|----------------------------------------------------------------------------------------------------|------------------------------------------------------------------------------|
|                               | ค้นหาข้อมู                      | ล<br>ปีการศึกษา<br>ภาคเรียนเ<br>ประเภทกองทุ                                                                                   | ก* 2555<br>ที* 1<br>น* ๏ิ กองทุนกยศ. ©                      | กองทุน กรอ. ตามระเบียนฯ ปี 255                                                             | 15                                          |                                                                                                    |                                                                              |
|                               | <mark>ครั้งที่</mark><br>2<br>1 | ชื่อไฟอ์<br>SLF-25551-009999 -25550120-1447.zip<br>SLF-25551-009999 -25550920-1012.zip<br>อนั้นหมด 2 ธระดวร/รับหายเนโจ 1 หน้อ | ญข้อมุล<br>ผู้สร้างไฟล์<br>นายทุกสอบ ระบบ<br>นายทุกสอบ ระบบ | อมูล สังงชัชมูล จนการง<br>วันเวลาท์สร้างไฟล์<br>20/01/2556 14:47:06<br>20/09/2555 10:12:59 | ร้างมม<br>จำนวนผู้กู้ชื่ม<br>4,666<br>4,666 | รับไปส์<br>รับไปส์                                                                                                    |                                                                              |

## รูปภาพ SLFAD-01-06

1.5 หากสถานศึกษาต้องการรับไฟล์ให้คลิกที่ปุ่ม รบบจะ
 ปรากฏจอภาพ ดังรูปภาพ SLFAD-01-07 จากนั้นให้สถานศึกษาคลิกที่ปุ่ม ดาลงจะปรากฏ
 จอภาพดังรูปภาพ SLFAD-01-08

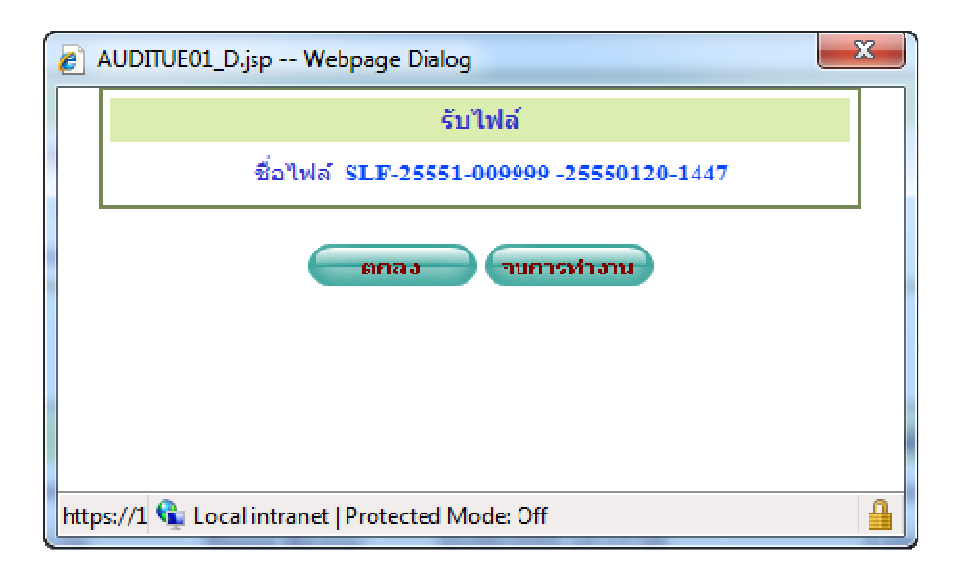

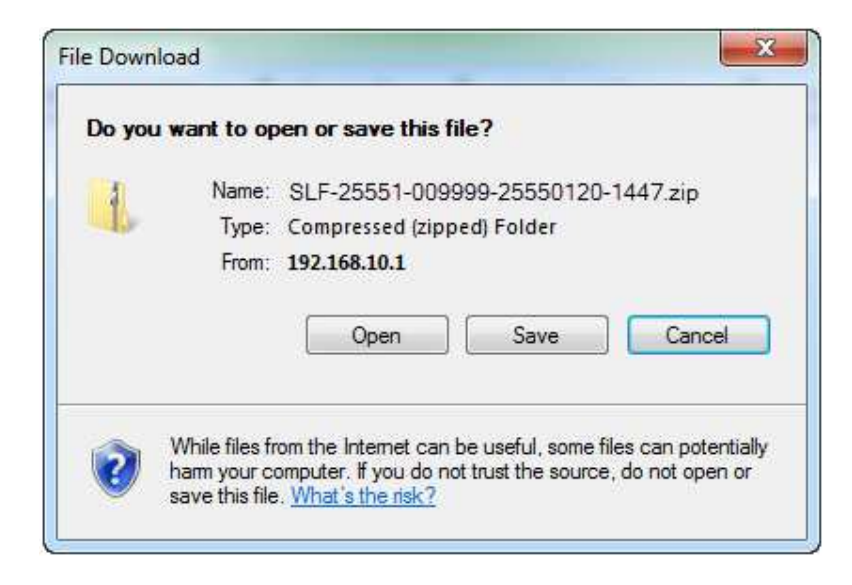

รูปภาพ SLFAD-01-08

1.6 ให้สถานศึกษาคลิกปุ่ม Save เพื่อทำการนำ File.zip ที่ได้ไปเก็บไว้ใน Directory ที่ต้องการเก็บข้อมูลจากนั้นให้คลิกปุ่ม Save เพื่อบันทึกลงใน Directory ของท่านดังรูปภาพ SLFAD-01-09

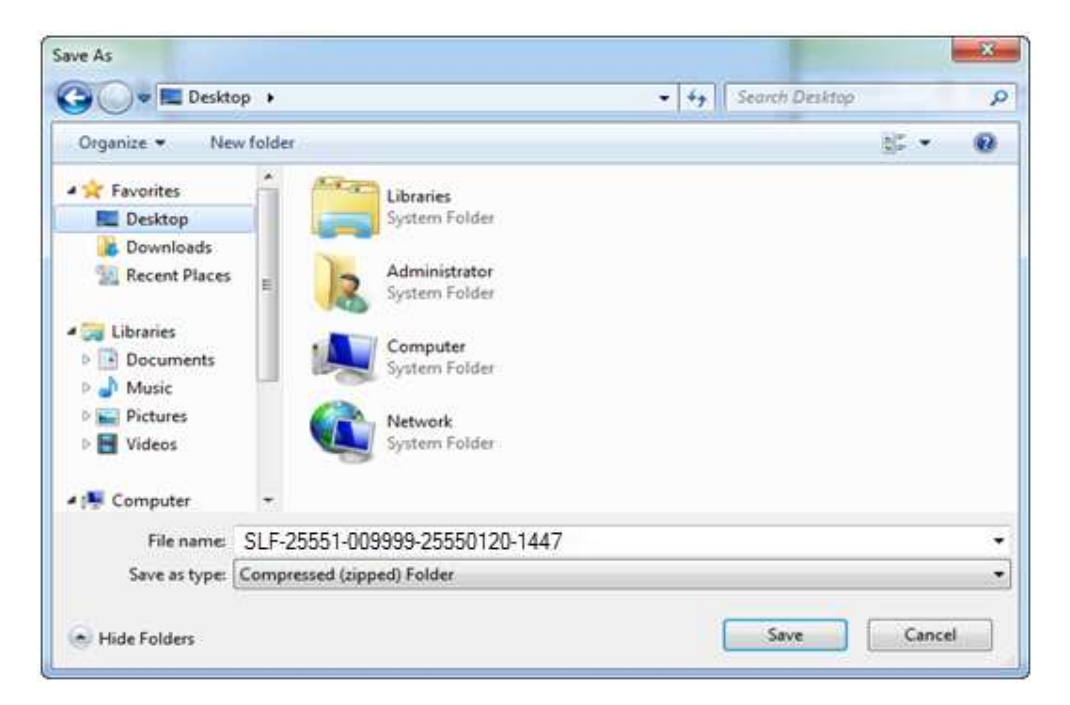

1.7 จากนั้นให้สถานศึกษาทำการแตก File.zip โดยมีรายละเอียดดังต่อไปนี้

 การแตกไฟล์ด้วยโปรแกรม WinRAR สามารถดำเนินการแตกไฟล์ได้โดยการคลิก ขวาที่ File.zip แล้วเลือก Extract Here ดังรูปภาพ SLFAD-01-10 เมื่อทำการแตกไฟล์เรียบร้อยแล้ว จะได้ไฟล์ข้อมูลที่เป็น Excel File ให้สถานศึกษาเปิด Excel File นั้นจะมีลักษณะตามตัวอย่าง Excel File ดังรูปภาพ SLFAD-01-12

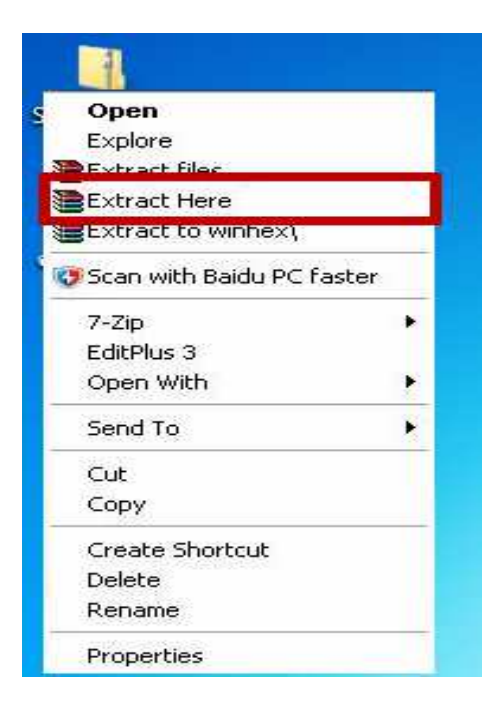

รูปภาพ SLFAD-01-10

1.7.2 การแตกไฟล์ด้วยโปรแกรม 7-Zip สามารถดำเนินการแตกไฟล์ได้โดยการคลิกขวา ที่ File.zip แล้วเลือก 7-Zip → Extract Here ดังรูปภาพ SLFAD-01-11 เมื่อทำการแตกไฟล์ เรียบร้อยแล้วจะได้ไฟล์ข้อมูลที่เป็น Excel File ให้สถานศึกษาเปิด Excel File นั้นจะมีลักษณะตาม ตัวอย่าง Excel File ดังรูปภาพ SLFAD-01-12

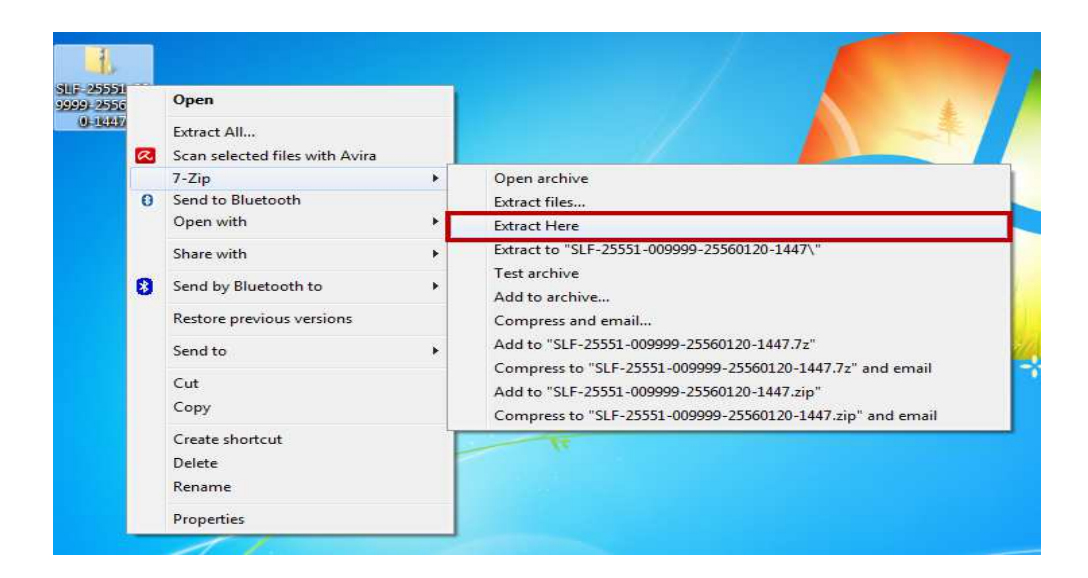

## รูปภาพ SLFAD-01-11

|    | А                | В             | С               | D                  | E                     | F            | G         | Н         |                                                       | J             | K                   | L                                                                   | М                                          | N                           | 0                     | Р                      | Q                       | R      |
|----|------------------|---------------|-----------------|--------------------|-----------------------|--------------|-----------|-----------|-------------------------------------------------------|---------------|---------------------|---------------------------------------------------------------------|--------------------------------------------|-----------------------------|-----------------------|------------------------|-------------------------|--------|
|    | ระมัสถาน         | 1             | 220             |                    | เอมปะหว่าถ้า          |              |           |           | เลขที่ใบ<br>แจ้งหนึ/<br>เลขที่<br>ใบเสร็จ<br>(ถ่วเว่ว | วังเครื่      | จำนวน               | เลขที่ใบ<br>แจ้งหนี้/<br>เลขที่<br>ใบเสร็จ<br>(ค่าใช้จ่า<br>ยเจี่ยว | วังเพื่                                    | จำนวน<br>เงิน<br>ค่าใช้จ่าย |                       |                        |                         |        |
| 1  | งทุญญาน<br>สึกษา | ม<br>การศึกษา | งาพ<br>เรียนที่ | เอขที่องทะเบียน    | เดยบรอจาตร<br>ประชาชน | รหัสนักสึกษา | ชื่อผู้ก้ | บามสกล    | (คาะดา<br>เรียน)                                      | งหท<br>เอกสาร | เง่นตา<br>เล่าเรียน | บเกยง<br>เนื่องๆ)                                                   | งแท<br>เอกสาร                              | ง                           | ດຄະ                   | สาขา                   | ระดับ                   | ขั้นที |
| 2  | 009999           | 2555          | 1               | R25550099999100001 | 110010005XXXX         | 5404600243   | ทดสอบ     | ระบบงาน1  | Test001                                               | 1/1/2551      |                     | ener i                                                              | en les les les les les les les les les les |                             | คณะนิเทศ              | วารสารศาส              | ปริญญาตรี               | 2      |
| 3  | 009999           | 2555          | 1               | R2555009999100002  | 110010005XXXX         | 5405600040   | ทดสอบ     | ระบบงาน2  | Test002                                               | 1/1/2551      |                     |                                                                     |                                            |                             | คณะนิเทศ              | วารสารศาส              | ปริญญาตรี               | 2      |
| 4  | 009999           | 2555          | 1               | R2555009999100003  | 110010005XXXX         | 5401300041   | ทดสอบ     | ระบบงาน3  | Test003                                               | 1/1/2551      |                     |                                                                     |                                            |                             | คณะบริหา              | การสอบบั               | ปริญญาตรี               | 2      |
| 5  | 009999           | 2555          | 1               | R2555009999100004  | 110010005XXXX         | 5505600122   | ทดสอบ     | ระบบงาน4  | Test004                                               | 1/1/2551      |                     |                                                                     |                                            |                             | คณะนิเทศ              | วารสารศาส              | ปริญญาตรี               | 1      |
| 6  | 009999           | 2555          | 1               | R2555009999100005  | 110010005XXXX         | 5205020002   | ทดสอบ     | ระบบงาน5  | Test005                                               | 1/1/2551      |                     |                                                                     |                                            |                             | คณะเทคโ               | คอมพิวเต               | ปริญญาตรี               | 3      |
| 7  | 009999           | 2555          | 1               | R2555009999100006  | 110010005XXXX         | 5404600217   | ทดสอบ     | ระบบงาน6  | Test006                                               | 1/1/2551      |                     |                                                                     |                                            |                             | คณะนิเทศ              | วารสารศาส              | ปริญญาตรี               | 2      |
| 8  | 009999           | 2555          | 1               | R2555009999100007  | 110010005XXXX         | 5204500094   | ทดสอบ     | ระบบงาน7  | Test007                                               | 1/1/2551      |                     |                                                                     |                                            |                             | คณะศิลปศ              | ภาษาต่างข              | ปริญญาตรี               | 4      |
| 9  | 009999           | 2555          | 1               | R2555009999100008  | 110010005XXXX         | 5401700005   | ทดสอบ     | ระบบงาน8  | Test008                                               | 1/1/2551      |                     |                                                                     |                                            |                             | คณะเทคโ               | คอมพิวเต               | ปริญญาตรี               | 2      |
| 10 | 009999           | 2555          | 1               | R2555009999100009  | 110010005XXXX         | 5305100101   | ทดสอบ     | ระบบงาน9  | Test009                                               | 1/1/2551      |                     |                                                                     |                                            |                             | คณะเทคโ               | วิทยาศาส               | ปริญญาตรี               | 3      |
| 11 | 009999           | 2555          | 1               | R2555009999100010  | 110010005XXXX         | 5501900011   | ทดสอบ     | ระบบงาน10 | Test010                                               | 1/1/2551      |                     |                                                                     |                                            |                             | คณะบริหา              | การจัดการ              | ปริญญาตรี               | 1      |
| 12 | 009999           | 2555          | 1               | R2555009999100011  | 110010005XXXX         | 5301500044   | ทดสอบ     | ระบบงาน11 | Test011                                               | 1/1/2551      |                     |                                                                     |                                            |                             | คณะบริหา              | การตลาด                | <mark>ปริญญาตร</mark> ี | 3      |
| 13 | 009999           | 2555          | 1               | R2555009999100012  | 110010005XXXX         | 550120002    | ทดสอบ     | ระบบงาน12 | Test012                                               | 1/1/2551      |                     |                                                                     |                                            |                             | คณะวิศวก              | ไฟฟ้า                  | <mark>ปริญญาตร</mark> ี | 1      |
| 14 | 009999           | 2555          | 1               | R2555009999100013  | 110010005XXXX         | 5301900029   | ทดสอบ     | ระบบงาน13 | Test013                                               | 1/1/2551      |                     |                                                                     |                                            |                             | คณะบริหา              | การจัดการ              | ปริญญาตรี               | 3      |
| 15 | 009999           | 2555          | 1               | R2555009999100014  | 110010005XXXX         | 5204100052   | ทดสอบ     | ระบบงาน14 | Test014                                               | 1/1/2551      |                     |                                                                     |                                            |                             | <mark>คณะวิศวก</mark> | <mark>วิศวกรรมเ</mark> | ปริญญาตรี               | 4      |
| 16 | 009999           | 2555          | 1               | R2555009999100014  | 110010005XXXX         | 5401300139   | ทดสอบ     | ระบบงาน15 | Test015                                               | 1/1/2551      |                     |                                                                     |                                            |                             | คณะบริหา              | การสอบบั               | ปริญญาตรี               | 2      |
| 17 | 009999           | 2555          | 1               | R2555009999100016  | 110010005XXXX         | 5401300082   | ทดสอบ     | ระบบงาน16 | Test016                                               | 1/1/2551      |                     |                                                                     |                                            |                             | คณะบริหา              | การสอบบั               | ปริญญาตรี               | 2      |

# <u>โดยประกอบด้วย Column ดังต่อไปนี้</u>

- 1. รหัสสถานศึกษา
- 2. ปีการศึกษา
- 3. ภาคเรียนที่
- 4. เลขที่ลงทะเบียน
- 5. เลขประจำตัวประชาชนผู้กู้
- 6. รหัสนักศึกษา
- 7. ชื่อผู้กู้
- 8. ชื่อสกุลผู้กู้
- 9. เลขที่ใบแจ้งหนี้/เลขที่ใบเสร็จรับเงิน สำหรับค่าเล่าเรียน
- 10. วันที่ของเอกสาร สำหรับค่าเล่าเรียน
- 11. จำนวนเงินค่าเล่าเรียน
- 12. เลขที่ใบแจ้งหนึ้/เลขที่ใบเสร็จรับเงิน สำหรับค่าใช้จ่ายที่เกี่ยวเนื่องกับการศึกษา
- 13. วันที่ออกเอกสาร สำหรับค่าใช้จ่ายที่เกี่ยวเนื่องกับการศึกษา
- 14. จำนวนเงินค่าค่าใช้จ่ายที่เกี่ยวเนื่องกับการศึกษา
- 15. คณะ
- 16. สาขา
- 17. ระดับ
- 18. ชั้นปี

โดย Column 1 ถึง 8 ระบบจะทำการดึงข้อมูลจากระบบ e-Studentloan มาให้ และ Column 15 ถึง 18 ระบบจะทำการดึงข้อมูลจากระบบ e-Studentloan มาให้เฉพาะสถานศึกษาที่มีข้อมูลในระบบ ส่วน Column 9 ถึง 14 สถานศึกษาต้องทำการระบุเอง รายละเอียดคังนี้

Column 9 เลขที่ใบแจ้งหนี้/เลขที่ใบเสร็จรับเงิน สำหรับค่าเล่าเรียน ให้สถานศึกษากำหนครูปแบบ ของ cell เป็น Text จากนั้นทางสถานศึกษาจึงทำการระบุเลขที่ใบแจ้งหนี้/เลขที่ใบเสร็จรับเงินหากมีกว่า 1 ฉบับให้ทำการระบุมาทั้งหมด โดยใช้เครื่องหมาย "," จุลภาคเป็นตัวกั่นระหว่างเลขที่ใบแจ้งหนี้ (ระบบจะ ทำการดึงข้อมูลเลขที่ใบแจ้งหนี้/เลขที่ใบเสร็จรับเงินจากระบบ e-Studentloan ตามที่นักเรียน/ นักศึกษา ได้ทำการกรอกข้อมูลไว้ในระบบ)

Column 10 วันที่ของเอกสาร สำหรับค่าเล่าเรียน ให้สถานศึกษากำหนครูปแบบของ cell เป็น Text จากนั้นสถานศึกษาจึงทำการระบุวันที่ของเอกสารหากมีกว่า 1 ฉบับให้ทำการระบุมาทั้งหมด โดยใช้

# เครื่องหมาย "," จุลภาคเป็นตัวกั่นระหว่างวันที่ของเอกสาร (ระบบจะทำการดึงข้อมูลวันที่ของเอกสารจาก ระบบ e-Studentloan ตามที่นักเรียน/นักศึกษา ได้ทำการกรอกข้อมูลไว้ในระบบ)

Column 11 จำนวนเงินค่าเล่าเรียน ให้สถานศึกษากำหนครูปแบบของ cell เป็น Number โคยมีจุด ทศนิยม 2 หลัก จากนั้นสถานศึกษาจึงทำการระบุยอครวมของค่าเล่า

Column 12 เลขที่ใบแจ้งหนึ้/เลขที่ใบเสร็จรับเงิน สำหรับค่าใช้จ่ายที่เกี่ยวเนื่องกับการศึกษา ให้ กำหนดรูปแบบของ cell เป็น Text จากนั้นสถานศึกษาจึงทำการระบุเลขที่ใบแจ้งหนึ้/เลขที่ใบเสร็จรับเงิน หากมีมากกว่า 1 ฉบับให้ทำการระบุมาทั้งหมด โดยใช้เครื่องหมาย "," จุลภาคเป็นตัวคั่นระหว่างเลขที่ใบ แจ้งหนึ้/เลขที่ใบเสร็จรับเงิน

Column 13 วันที่ของเอกสาร สำหรับค่าใช้จ่ายที่เกี่ยวเนื่องกับการศึกษา ให้กำหนดรูปแบบของ cell เป็น Text จากนั้นสถานศึกษาจึงทำการระบุวันที่ออกเอกสาร หากมีมากกว่า 1 ฉบับให้ทำการระบุมาทั้งหมด โดยใช้เครื่องหมาย "," จุลภากเป็นตัวกั่นระหว่างวันที่ของเอกสาร

Column 14 จำนวนเงินค่าใช้จ่ายที่เกี่ยวเนื่องกับการศึกษา ให้สถานศึกษากำหนครูปแบบของ cell เป็น Number โดยมีจุดทศนิยม 2 หลัก จากนั้นสถานศึกษาจึงทำการระบุยอดรวมของค่าใช้จ่ายที่เกี่ยวเนื่อง กับการศึกษา

# 2. ส่งไฟล์เอกสาร Excel File

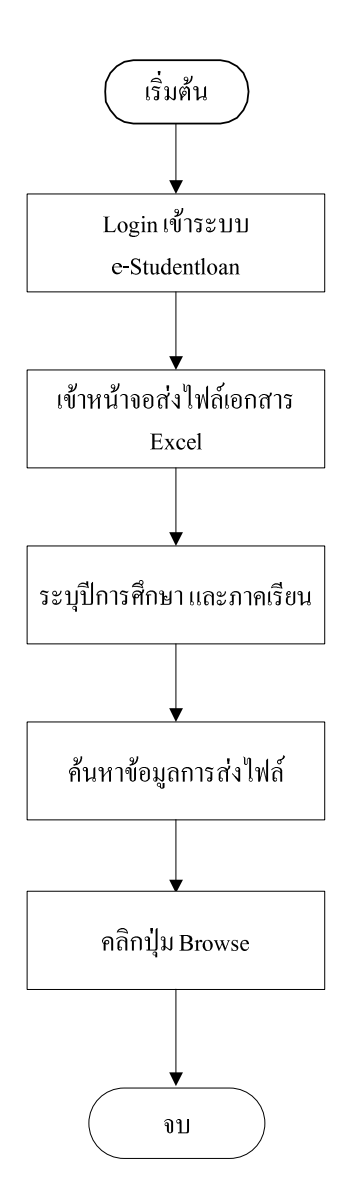

#### <u>ขั้นตอนที่ 1</u>

สถานศึกษาทำการ Login เข้าสู่ระบบ e-Studentloan ด้วยสิทธิ ของผู้ปฏิบัติงาน

#### <u>ขั้นตอนที่ 2</u>

สถานศึกษาสามารถเข้าหน้าจอรับไฟล์เอกสาร Excel ได้ โดยการ เลือกเมนูหลักที่ชื่อว่า **ตรวจสอบเงินคงค้าง → บันทึกข้อมูล →** ส่งไฟล์เอกสาร Excel

#### <u>ขั้นตอนที่ 3</u>

สถานศึกษาทำการระบุปีการศึกษา และภาคเรียน

#### <u>ขั้นตอนที่ 4</u>

สถานศึกษาทำการคลิกปุ่ม **ดูข้อมูล สถานศึกษา**จะเห็นประวัติ การส่งไฟล์ตามปีการศึกษา และภาคเรียนที่ของสถานศึกษานั้นๆ โดยจอภาพแสดงรายละเอียดดังต่อไปนี้ ครั้งที่ส่ง ชื่อไฟล์ที่เคยส่ง วันเวลาที่ส่งไฟล์ จำนวนผู้กู้ยืมในไฟล์ที่ส่งมา ชื่อผู้ส่งไฟล์ วันเวลาที่ ยกเลิกการส่งไฟล์นั้นๆ สถานะการส่งไฟล์ว่า สำเร็จไม่สำเร็จ

#### <u>ขั้นตอนที่ 5</u>

เมื่อสถานศึกษาทำการกรอกข้อมูลใน Excel ไฟล์เรียบร้อยแล้ว สถานศึกษาต้องทำการ zip ไฟล์ให้เรียบร้อยก่อนที่จะทำการส่งไฟล์ เอกสาร Excel โดยการกดปุ่ม Browse ไฟล์ ไปที่ Directory ที่เก็บไฟล์ ที่จะส่ง หลังจากนั้นเลือกไฟล์ที่ส่ง ซึ่งโปรแกรมจะรองรับไฟล์ที่มีนาม สกุล .zip เท่านั้น เมื่อทำการเลือกไฟล์ที่จะทำการส่งเรียบร้อยแล้วให้ กดปุ่ม **ตกลง** เพื่อทำการเลือกไฟล์ที่จะทำการส่งเรียบร้อยแล้วให้ กดปุ่ม **ตกลง** เพื่อทำการเว้าข้อมูลเข้าสู่ฐานข้อมูล และระบบจะทำการ แสดงผลการส่งไฟล์ว่าสำเร็จ หรือไม่สำเร็จ หากสถานะการส่งไฟล์ ไม่สำเร็จ สามารถ Click ที่คำว่า "**ไม่สำเร็จ**" เพื่อดูสาเหตุของการส่ง ไฟล์ไม่สำเร็จได้ ให้สถานศึกษาทำการ Login เข้าสู่ระบบงาน e-Studentloan โดยใช้<u>รหัสของผู้ปฏิบัติงานของ</u> <u>สถานศึกษา</u> จากนั้นให้สถานศึกษาทำการเลือกเมนูที่ e-Audit → บันทึกข้อมูล → ส่งไฟล์เอกสาร Excel ระบบจะแสดงหน้าจอส่งไฟล์เอกสาร Excel File\_ดังรูปภาพ SLFAD-02-01

| C-Stadentioan<br>กองพุนเงิน ให้ภูมิมเพื่อการฉีกษา                                              |                                                                                                    | ระบบงาน : e-Studentloan<br>โปรแกรม : SLFMENU : MENU<br>ชื่อผู้ใช้ : A009999 : ทิดสอบระบบ<br>วันที่ : 20 มกราคม 2556 เวลา 15:59:47 น. |
|------------------------------------------------------------------------------------------------|----------------------------------------------------------------------------------------------------|----------------------------------------------------------------------------------------------------|
| 🛱 1. ดัดเลือกผู้กู้ » 🛱 2. สัญญา » 🛱 3. ลงทะเบียน » 🛱 ข้อมูลหลัก » 🛱 บันทึกการกู้นึมข้อนหลัง > | 🔂 e-Audit » 🏠 กองทุน กรอ. » 🖪 เปลี่ยนรหัสผ่าน 🖪 ออกจากระ                                                                    | uu                                                                                                    |
|                                                                                                | บันทึกข้อมูล      ชิ โม รับไฟล์เอกสาร Excel     สอบถามข้อมูล      โฏ ส่งไฟล์เอกสาร Excel     แก้ไข      *     รายงาน      * |                                                                                                    |

รูปภาพ SLFAD-02-01

# <u>วิธีการใช้งาน</u>

2.1 ให้สถานศึกษาระบุปีการศึกษา ภาคเรียนที่ และเลือกประเภทกองทุนที่ต้องการ เพื่อเลือกข้อมูล มาแสดง ดังรูปภาพ SLFAD-02-02

| e-Stadentioan<br>กองทุนเงินให้กู่ยืมเพื่อการศึกษา                                                                              | ระบบงาน : ระบบดรวจสอบเงินดงด้าง<br>โปรแกรม : AUDITUE02 : ส่งไฟด์เอกสาร Excel File<br>ชื่อผู้ใช้ : A009999 : ทิดสิอประบบ<br>วันที่ : 20 มกราคม 2556 เวลา 16:05:58 น. |
|----------------------------------------------------------------------------------------------------|----------------------------------------------------------------------------------------------------|
| 🚡 1. คัดเลือกผู้กู้ » 🛱 2. สัญญา » 🛱 3. ลงทะเบียน » 🛱 ข้อมูลหลัก » 🛱 บันทึกการกู้ยืมย้อนหลัง » 🛱 e-Audit » 🛱 กองทุน กรอ. » 🖪 ป | ลี่ยนรหัสผ่าน 🗓 ออกจากระบบ                                                                                                    |
| ด้บหาข้อมูล                                                                                                    |                                                                                                    |
| ปีการศึกษา *<br>อาคเรียบที่* 1                                                                                                 |                                                                                                    |
| ประเภทกองทุน* 🔘 กองทุนกยศ. 🔘 กองทุน กรอ. ตามระเบียนฯ ปี 2555                                                                   |                                                                                                    |
| ดุข้อมูล สังงข้อมูล จบการทำงาน                                                                                                 |                                                                                                    |

## รูปภาพ SLFAD-02-02

2.2 ให้สถานศึกษาคลิกที่ปุ่ม จับบุล สถานศึกษาจะเห็นประวัติการส่งไฟล์ตามปี การศึกษา และภาคเรียนตามประเภทกองทุนที่สถานศึกษาเลือก โดยจอภาพแสดงรายละเอียดดังต่อไปนี้ ครั้ง ที่ส่ง ชื่อไฟล์ที่เดยส่ง วันเวลาที่ส่งไฟล์ จำนวนผู้กู้ยืมในไฟล์ที่ส่งมา ชื่อผู้ส่งไฟล์ วันเวลาที่ยกเลิกการส่งไฟล์ นั้นๆ สถานะการส่งไฟล์ว่า สำเร็จ/ไม่สำเร็จ จะปรากฎจอภาพ ดังรูปภาพ SLFAD-02-03

| Rest                    | <b>()</b><br>พระเวิละไล | e-Stadentioan<br>กฏิมิมเพื่อการลึกษา   |                         |                   |                           |                                 | โปรแกรว<br>ชื่อผู้ใช้ | ระบบงาน<br>ม : AUDITUE02<br>: A009999 : พร<br>วันที่ : 20 มกรา | : : ระบบตรวจสอบเงินคงค้าง<br>: ส่งไฟล์เอกสาร Excel File<br>กสอบระบบ<br>คม 2556 เวลา 16:16:38 น. |
|-------------------------|-------------------------|----------------------------------------|-------------------------|-------------------|---------------------------|---------------------------------|-----------------------|----------------------------------------------------------------|-------------------------------------------------------------------------------------------------|
| 🟦 1. คัดเลือกผู้กู้ » 🔒 | 2. สัญญา                | » 🔂 3. ลงทะเบียน » 🔂 ข้อมูลห           | เล้ก » 🏦 บันทึกการกู้ยื | มย้อนหลัง » 🔂     | e-Audit » 🔂 กองทุน        | กรอ. » 🖪 เปลี่ยนรหัสผ่าน        | เ 🖪 ออกจากระ          | บบ                                                             |                                                                                                 |
|                         | ค้นหาว                  | <b>ัอมู</b> ล                          |                         |                   |                           |                                 |                       |                                                                |                                                                                                 |
|                         |                         |                                        | ปีการศึกษา * 2555       |                   |                           |                                 |                       |                                                                |                                                                                                 |
|                         |                         |                                        | ภาคเรียนที่* 1          |                   | ก. ควมระเบ็มหม ปี 2555    |                                 |                       |                                                                |                                                                                                 |
|                         |                         |                                        | annungain Cunadin       |                   | 5. 11 IN 426 11 11 1 2000 |                                 |                       |                                                                |                                                                                                 |
|                         |                         |                                        | ( ภูม้อา                | กลาด ส้างข้อมูล   | จบการทำงาน                |                                 |                       |                                                                |                                                                                                 |
|                         | ครั้งที                 | ชื่อไฟล์                               | วันเวลาที่ส่งไฟล้       | จำนวนผู้กู้ยืม    | ผู้ส่งไฟล์                | วันเวลาพี่ยกเลิก การส่ง<br>ไฟล์ | สถา                   | u::                                                            |                                                                                                 |
|                         | 1                       | SLF-25551-009999 -25550920-1012.zip    | 26/09/2555 12:26:25     | 4,666             | นายทดสอบ ระบบ             | 20/01/2556 15:09:42             | สำเร็                 | 4                                                              |                                                                                                 |
|                         | จำนวนข                  | ม้อมูลทั้งหมด 1 รายการ/จำนวนหน้า 1 หน้ | ย้อนกลับ <u>1</u>       | ถัดไป             |                           |                                 |                       |                                                                |                                                                                                 |
|                         |                         |                                        |                         |                   |                           | Browse                          |                       | 1                                                              |                                                                                                 |
|                         |                         |                                        |                         | รองรับไฟล์สกุล .z | ip เท่านั้น               |                                 |                       |                                                                |                                                                                                 |

รูปภาพ SLFAD-02-03

2.3 หลังจากสถานศึกษากรอกข้อมูลต่างๆ ใน Excel File เรียบร้อยแล้ว สถานศึกษาต้องทำการ zip ใฟล์ให้เรียบร้อย และทำการส่งไฟล์เอกสาร Excel โดยให้คลิกที่ปุ่ม Browse... จากนั้นไปที่ Directory ที่เก็บไฟล์ที่จะส่ง หลังจากนั้นเลือกไฟล์ที่ต้องการส่งแล้วคลิกปุ่ม Open of ดังรูปภาพ SLFAD-02-04 (ซึ่งโปรแกรมจะรองรับไฟล์นามสกุล .zip เท่านั้น) จากนั้นให้คลิกปุ่ม ที่เลือดไฟล์ทารนำข้อมูล เละระบบจะแสดงผลการส่งไฟล์ ดังรูปภาพ SLFAD-02-05

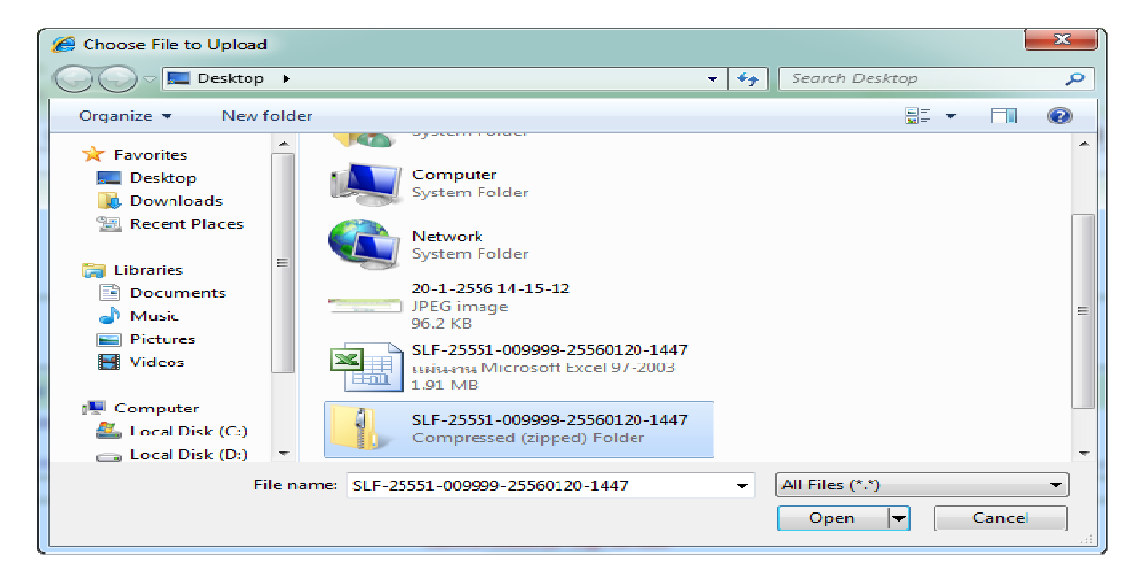

| Picer                   | <b>ราช</b><br>โลกรูสาย และ เกม                                       | 8-Stadentloon<br>มิมเชื่อการศึกษา     |                                              |                              |                       | โปรแกรม<br>ชื่อผู้ใช้ :<br>วัเ  | ระบบงาน<br>: AUDITUE02<br>A009999 : ทด<br>แที่ : 20 มกราช | : ระบบตรวจสอบเงินคงค้าง<br>: ส่งไฟล์เอกสาร Excel File<br>สอบระบบ<br>คม 2556 เวลา 16:35:44 น. |  |  |
|-------------------------|----------------------------------------------------------------------|---------------------------------------|----------------------------------------------|------------------------------|-----------------------|---------------------------------|-----------------------------------------------------------|----------------------------------------------------------------------------------------------|--|--|
| 🟦 1. คัดเลือกผู้กู้ » 🏦 | 2. สัญญา »                                                           | 🔂 3. ลงทะเบียน » 🔂 ข้อมูลหลัก » 🔂 บัน | เท็กการภู้ปั่มย้อนหลัง » 🏦 🤅                 | e-Audit » 🏦 nav              | งทุน กรอ. » 🖪 เปลี่ยน | เรหัสผ่าน 🖪 ออกจากระบบ          | L                                                         |                                                                                              |  |  |
|                         | ค้นหาข้อมู                                                           | ล                                     |                                              |                              |                       |                                 |                                                           |                                                                                              |  |  |
|                         |                                                                      | ปีการศึกษา *                          | 2555                                         |                              |                       |                                 |                                                           |                                                                                              |  |  |
|                         |                                                                      | ภาคเรยนท*<br>ประเภทกองทุน*            | <ul> <li>๑ กองทุนกยศ. ๑ กองทุน กร</li> </ul> | <i>เ</i> อ. ตามระเบียนฯ ปี 2 | 2555                  |                                 |                                                           |                                                                                              |  |  |
|                         |                                                                      |                                       |                                              |                              |                       |                                 |                                                           |                                                                                              |  |  |
|                         |                                                                      |                                       | sincula a manife                             | - un istrivita               |                       |                                 |                                                           |                                                                                              |  |  |
|                         | ครั้งที่                                                             | ชื่อไฟล์                              | วันเวลาที่ส่งไฟล์                            | จำนวนผู้กู้ยืม               | ผู้ส่งไฟล์            | วันเวลาที่ยกเลิก การส่ง<br>"เปร | สถานะ                                                     |                                                                                              |  |  |
|                         | 2                                                                    | SLF-25551-009999 -25550120-1447.zip   | 20/01/2556 16:34:57                          | 4,666                        | นายทุคสอบ ระบบ        |                                 | ไม่สำเร็จ                                                 |                                                                                              |  |  |
|                         | 1                                                                    | SLF-25551-009999 -25550920-1012.zip   | 26/09/2555 12:26:25                          | 4,666                        | นายทุกสอบ ระบบ        | 20/01/2556 15:09:42             | สำเร็จ                                                    |                                                                                              |  |  |
|                         | จำนวนข้อมูลทั้งหมด 2 รายการ/จำนวนหน้า 1 หน้า ย้อนกลับ <u>1</u> ถัดไป |                                       |                                              |                              |                       |                                 |                                                           |                                                                                              |  |  |
|                         |                                                                      |                                       |                                              |                              | Browse                | -                               |                                                           |                                                                                              |  |  |
|                         |                                                                      |                                       | รองรับไฟล์สกุล .z<br>ตกลง                    | .ip เท่านั้น                 |                       |                                 |                                                           |                                                                                              |  |  |

## รูปภาพ SLFAD-02-05

2.4 หากพบว่าสถานะการส่งไฟล์ ไม่สำเร็จ สามารถ คลิก ที่คำว่า "ไม่สำเร็จ" เพื่อดูสาเหตุของการ ส่งไฟล์ไม่สำเร็จได้ ดังรูปภาพ SLFAD-02-06 เมื่อสถานศึกษาทราบสาเหตุของความผิดพลาดในการส่ง ไฟล์แล้ว ให้สถานศึกษาดำเนินการแก้ไขใน Excel File แล้วดำเนินการส่งไฟล์เข้าระบบใหม่

| TUE02_3.jsp - Windows Internet Explorer |                                                                                                    |  |
|-----------------------------------------|----------------------------------------------------------------------------------------------------|--|
|                                         | ชื่อไฟล์ : SLF-25551-009999-25550120-1447.zip ครั้งที่ส่งไฟล์ : 1 วันเวลาที่ส่งไฟล์ : 20/01/2556 เวลา 16:34:57 |  |
| แถวที่ใน Excel                          | สาเหตุ                                                                                                    |  |
| 2                                       | - จำนวนเงินค่าเล่าเรียนและค่าใช้จ่ายเกี่ยวเนื่องไม่มีค่า                                                       |  |
| 3                                       | - จำนวนเงินค่าเล้าเรียนและค่าใช้จ่ายเกี่ยวเนื่องไม่มีค่า                                                       |  |
| 4                                       | - จำนวนเงินดำเล่าเรียนและดำใช้จ่ายเกี่ยวเนื่องไม่มีดำ                                                          |  |
| 5                                       | - จำนวนเงินค่าเล้าเรียนและค่าใช้จ่ายเกี่ยวเนื่องไม่มีค่า                                                       |  |
| 6                                       | - จำนวนเงินค่าเล่าเรียนและค่าใช้จ่ายเกี่ยวเนื่องไม่มีค่า                                                       |  |
| 7                                       | - จำนวนเงินค่าเล้าเรียนและค่าใช้จ่ายเกี่ยวเนื่องไม่มีค่า                                                       |  |
| 8                                       | - จำนวนเงินดำเล่าเรียนและดำใช้จ่ายเกี่ยวเนื่องไม่มีดำ                                                          |  |
| 9                                       | - จำนวนเงินค่าเล้าเรียนและค่าใช้จ่ายเกี่ยวเนื่องไม่มีค่า                                                       |  |
| 10                                      | - จำนวนเงินค่าเล่าเรียนและค่าใช้จ่ายเกี่ยวเนื่องไม่มีค่า                                                       |  |

# 3. <u>แสดงข้อมูลสถานศึกษา</u>

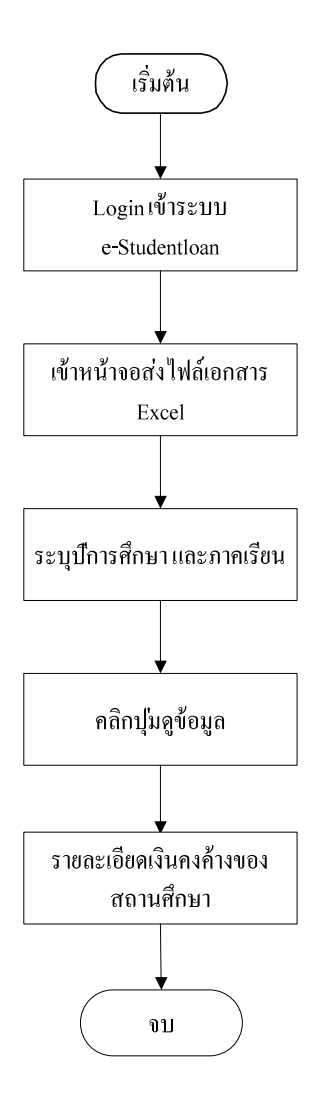

**ขั้นตอนที่ 1** สถานศึกษาทำการ Login เข้าสู่ระบบ e-Studentloan ด้วยสิทธิ ของผู้ปฏิบัติงาน

#### <u>ขั้นตอนที่ 2</u>

สถานศึกษาสามารถเข้าหน้าจอรับไฟล์เอกสาร Excel ได้ โดยการ เลือกเมนูหลักที่ชื่อว่า **ตรวจสอบเงินคงค้าง → สอบถามข้อมูล →** แสดงข้อมูลสถานศึกษา

#### <u>ขั้นตอนที่ 3</u>

สถานศึกษาทำการระบุปีการศึกษา และภาคเรียน

#### <u>ข**ั้นตอนที่ 4</u> คลิกปุ่ม <b>ดูข้อมูล**</u>

#### <u>ขั้นตอนที่ 5</u>

ระบบจะทำการแสดงรายละเอียดของเงินคงค้างของสถานศึกษา ซึ่ง แบ่งเป็นหัวข้อดังนี้

- 1. สถานะไฟล์ลงทะเบียน
- 2. ผู้กู้ในระบบ e-Studentloan
- 3. ผู้กู้จากไฟล์ลงทะเบียนของสถานศึกษา
- 4. ผู้กู้ที่คืนเงินแล้ว
- 5. ผู้กู้ที่มีเงินคงค้าง
- 6. ข้อมูลผู้กู้ที่ยังไม่ได้รับจากสถานศึกษา

<u>หมายเหตุ</u> สถานศึกษาสามารถทำการคลิกดูรายละเอียดได้ตั้งแต่ หัวข้อที่ 3 – 6 ให้สถานศึกษาดำเนินการ Login เข้าสู่ระบบงาน e-Studentloan โดยใช้<u>รหัสของผู้ปฏิบัติงานของ</u> <u>สถานศึกษา</u> จากนั้นให้สถานศึกษาทำการเลือกเมนูที่ e-Audit → สอบถามข้อมูล → แสดงข้อมูล สถานศึกษา ระบบจะแสดงหน้าจอสอบถามข้อมูลสถานศึกษา ดังรูปภาพ SLFAD-03-01

| e-Stadentioan<br>กองทุนเงินโหกูมีมเพื่อการศึกษา                                           | ź                                                                                                    | ระบบงาน : e-Studentloan<br>โปรแกรม : SLFMENU : MENU<br>มื่อผู้ใช้ : A009999 : ทิดสิอประบบ<br>วันที่ : 21 มกราคม 2556 เวลา 14:01:00 น. |
|-------------------------------------------------------------------------------------------|----------------------------------------------------------------------------------------------------|----------------------------------------------------------------------------------------------------|
| 🛱 1. คัดเลือกผู้กู้ » 🛱 2. สัญญา » 🛱 3. ลงทะเบียน » 🛱 ข้อมูลหลัก » 🛱 บันทึกการกู้ยืมข้อนห | เล้ง » 🛱 e-Audit » 🛱 กองทุน กรอ. » 🖪 เปลี่ยนรหัสผ่าน 🖪 ออ                                                              | กจากระบบ                                                                                                    |
|                                                                                           | <ul> <li>ปันทึกข้อมูล »</li> <li>สอบกามข้อมูล B B เม แสดงข้อมูลสถานทึกษา</li> <li>แก้ไข »</li> <li>รายงาน »</li> </ul> |                                                                                                    |

รูปภาพ SLFAD-03-01

# <u>วิธีการใช้งาน</u>

3.1 ให้สถานศึกษาระบุปีการศึกษา ภาคเรียนที่ และเลือกประเภทกองทุนที่ต้องการ ดังรูปภาพ

SLFAD-03-02

| e-Stadentioan<br>กองทุนเงินให้กูยิมเพื่อการศึกษา                                                                                                    | ระบบงาน : ระบบดรวจสอบเงินดงด้าง<br>โปรแกรม : AUDITUQ01 : สอบถามข้อมูลสถานศึกษา<br>ชื่อผู้ใช้ : A009999 : ทิดสิตประบบ<br>วันที่ : 21 มกราคม 2556 เวลา 14:11:21 น. |
|----------------------------------------------------------------------------------------------------|----------------------------------------------------------------------------------------------------|
| (ก. 1. คิดเลือกผู้กู้ » (ก. 2. สัญญา » (ก. 3. ลงทะเบียน » (ก. ช่อมูลหลัก » (ก. บันทักการกู้มีมปอแหลัง » (ก. e-Audit » (ก. กองทุน กรอ. » (ก. ย.)<br>คันหาข้อมูล<br>มีการศึกษา * 2555<br>ภาคเรียนทั้* 1<br>ปรายบาวมา * @ ออนหาย กรอ. สวมระเบียนฯ ปี 25 | เสียงการ 11 ออกจากระบบ                                                                                                    |
| มระบาทกองรุ่น (จังสองรุ่น กรอ. พ.เอรรณอนร บ 23<br>อุชัญญา (สางชัญญา) (สางชัญญา)                                                                                                    |                                                                                                    |
| รูปภาพ SLFAD-03-02                                                                                                    |                                                                                                    |
| 3.2 คลิก ที่ปุ่ม <b>ปอยมุล</b> จะปรากฏจอภาพ ดังรูปภาพ SLFAD-<br>ตามปีการศึกษา ภาคเรียนที่ และประเภทกองทุน ตามที่สถานศึกษาทำการระบุซึ่งมี                                                                                                    | 03-03 ระบบจะแสดงผล<br>รายละเอียดดังนี้                                                                                                    |

| ค้นหาข้อมูล                                                                                                    |                                                                          |                |       |
|----------------------------------------------------------------------------------------------------|--------------------------------------------------------------------------|----------------|-------|
| 1                                                                                                    | ปีการศึกษา * 2555<br>ภาคเรียนท์* 1<br>ประเภทกองทุน* ๏ กองทุนกยศ. ⊘ กองทุ | นกรอ. ปี 2555  |       |
| ฐานักม                                                                                                    | สางข้อมูล จบการทำงาน                                                     |                |       |
| ชื่อ                                                                                                    | มหาวิท                                                                   | ยาลัยทดสอบระบบ |       |
| 1.สถานะไฟล์ลงทะเบียน                                                                                              |                                                                          |                |       |
| รับไฟล์                                                                                                    |                                                                          | <u></u>        |       |
| สงไฟล์                                                                                                    |                                                                          |                |       |
| ประมวลผล                                                                                                    |                                                                          | <b></b>        |       |
| ชื่อ                                                                                                    | จำนวนคน                                                                  | จำนวนเงิน      |       |
| <ol> <li>ผู้กู้ในระบบ e-Studentloan ที่ขอกู้ค่าเล่าเรียน หรือค่าใช้จ่ายที่<br/>เกี่ยวเนื่องกับการศึกษา</li> </ol> | 4,624                                                                    | 117,734,485.00 |       |
| 2.1 ผู้กู้ที่ได้รับโอนเงิน                                                                                        | 4,624                                                                    | 117,734,485.00 |       |
| 2.2 ผู้กู้ที่ถูกยกเลิกหลังส่งข้อมูลให้ธนาคาร                                                                      |                                                                          |                |       |
| 3. ผู้กู้จากใฟล้ลงทะเบียนของสถานศึกษา                                                                             | 4,620                                                                    | 117,511,905.00 |       |
| 3.1 ผู้กู้ที่มีเงินลงทะเบียนส่วนเกิน(โอนเงินแล้ว)                                                                 | 36                                                                       | 125,780.00     |       |
| <u>3.2 ผู้กู้ที่มีเงินลงทะเบียนส่วนเกิน (ยังไม่ได้รับเงินโอน)</u>                                                 | -                                                                        | -              | vanvi |
| 4. ผู้กู้ที่ดื่นเงินแล้ว                                                                                          | <u>30</u>                                                                | 70,520.00      | พัฒห์ |
| 5. ผู้กู้ที่มีเงินคงค้าง                                                                                          |                                                                          |                |       |
| <u>5.1 ผู้กู้ที่ค้างเต็มจำนวน</u>                                                                                 | <u>6</u>                                                                 | 55,250.00      | พิมพ์ |
| <u>5.2 ผู้กู้ที่ด้างบางส่วน</u>                                                                                   | 1                                                                        | 10.00          | vanvi |
| <u>จำนวนผู้กู้คงค้างรวม</u>                                                                                       | Z                                                                        | 55,260.00      | ŵuwi  |
| <u>6. ข้อมูลผู้กู้ที่ยังไม่ได้รับจากสถานศึกษา</u>                                                                 | 4                                                                        |                | ŵuwi  |

## รูปภาพ SLFAD-03-03

 <u>สถานะ ไฟล์ลงทะเบียน</u> ระบบจะทำการแสดงสถานะการรับ ไฟล์ ส่งไฟล์ และประมวลผล ถ้าสำเร็จสัญลักษณ์จะเป็นเครื่องหมาย
 แต่ถ้าไม่สำเร็จสัญลักษณ์จะเป็นเครื่องหมาย
 (สำหรับสถานศึกษาที่บันทึกข้อมูลเข้าระบบ e-Audit แบบรายตัวแล้วเห็นว่าระบบ แจ้งว่าสถานะการรับไฟล์ และส่งไฟล์ เป็นเครื่องหมาย
 ทางสถานศึกษาอย่าตกใจ เพราะสถานศึกษามิได้ดำเนินการรับไฟล์ และส่งไฟล์ผ่านระบบ e-Audit แต่เลือกวิธีการที่ จะทำการบันทึกข้อมูลเข้าระบบ e-Audit แบบรายตัวแทน)  ผู้กู้ในระบบ e-Studentloan ที่ขอกู้ค่าเล่าเรียนหรือค่าใช้ง่ายที่เกี่ยวเนื่องกับการศึกษา ระบบ จะแสดงจำนวนคน และจำนวนเงินที่มีการยืนยันข้อมูลการลงทะเบียนในระบบ e-Studentloan (เฉพาะผู้กู้ที่กู้ค่าเล่าเรียน และหรือค่าใช้ง่ายที่เกี่ยวเนื่องกับการศึกษา)

> <u>2.1 ผู้กู้ที่ได้รับโอนเงิน</u> ระบบจะแสดงจำนวนคน และจำนวนเงินที่มีการโอนเงิน ให้กับสถานศึกษาแล้ว

2.2 ผู้กู้ที่ถูกยกเลิกหลังจากส่งข้อมูลให้ธนาคาร ระบบจะแสดงจำนวนคน และ จำนวนเงินที่มีการยกเลิกแบบลงทะเบียนเรียน/แบบยืนยันจำนวนเงินค่าเล่าเรียนฯ หลังจากส่งข้อมูลให้ธนาการเรียบร้อยแล้ว

3. ผู้กู้จากไฟล์ลงทะเบียนของสถานศึกษา ระบบจะแสดงจำนวนคน และจำนวนเงินจาก การบันทึกข้อมูลรายตน และ Excel File ตามที่ทางสถานศึกษาส่งไฟล์เข้ามาในระบบ

> 3.1 ผู้กู้ที่มีเงินลงทะเบียนส่วนเกิน (โอนเงินแล้ว) ระบบจะแสดงจำนวนคน และ จำนวนเงินที่มีส่วนเกินและกองทุนฯ ใด้โอนเงินค่าเล่าเรียนและค่าใช้ที่จ่าย เกี่ยวเนื่องกับการศึกษาให้สถานศึกษาเรียบร้อยแล้ว

> 3.2 ผู้กู้ที่มีเงินลงทะเบียนส่วนเกิน (ยังไม่ได้รับเงินโอน) ระบบจะแสดงจำนวน คน และจำนวนเงินของผู้กู้ที่คาดว่าจะเกิน (ยังไม่ได้รับเงินโอน) ที่มีส่วนเกิน และ สถานศึกษาได้ยืนยันข้อมูลเรียบร้อยแล้วแต่กองทุนฯ ยังไม่ได้โอนเงินค่าเล่าเรียน และค่าใช้จ่ายที่เกี่ยวเนื่องกับการศึกษาให้กับสถานศึกษา

- 4. ผู้กู้ที่คืนเงินแล้วตามเงินคงค้าง ระบบจะแสดงจำนวนคน และจำนวนเงิน ของผู้กู้ที่มีเงิน ส่วนเกิน และทางสถานศึกษาได้คืนเงินให้กับกองทุนฯ แล้ว
- ผู้กู้ที่มีเงินคงค้าง

<u>5.1 ผู้กู้ที่ก้างเต็มจำนวน</u> ระบบจะแสดงจำนวนกน และจำนวนเงิน ของผู้กู้ที่มีเงิน ส่วนเกินเต็มจำนวน และกองทุนฯ ได้โอนเงินให้สถานศึกษาแล้วแต่สถานศึกษายัง ไม่ได้ดำเนินการกืนเงิน

5.2 ผู้กู้ที่ก้างบางส่วน ระบบจะแสดงจำนวนคน และจำนวนเงิน ของผู้กู้ที่มีเงิน ส่วนเกินก้างบางส่วน และกองทุนฯ ได้โอนเงินให้สถานศึกษาแล้ว และ สถานศึกษาได้ดำเนินการคืนเงินแล้วแต่ยังไม่กรบตามจำนวนเงินที่ทางสถานศึกษา ต้องส่งเงินคืนกองทุนฯ <u>จำนวนผู้กู้คงค้างรวม</u> ระบบจะแสดงจำนวนคน และจำนวนเงินทั้งหมดที่มีเงินคงค้าง

 <u>ข้อมูลผู้กู้ที่ยังไม่ได้รับจากสถานศึกษา</u> ระบบจะแสดงจำนวนคน และจำนวนเงิน ที่ สถานศึกษายังไม่ส่งข้อมูลให้กองทุนฯ

# <u>โดยสถานศึกษาสามารถทำการคลิกดูรายละเอียดได้ดังนี้</u>

เมื่อสถานศึกษาคลิกที่ <u>3.2 ผู้กู้ที่มีเงินลงทะเบียนส่วนเกิน (ยังไม่ได้รับเงินโอน)</u> หรือ<u>จำนวนคน</u> หรือ<u>จำนวนเงิน</u> ระบบจะทำการแสดงรายละเอียดของผู้กู้ที่คาดว่าจะเกิน(ยังไม่ได้โอนเงิน) ดังรูปภาพ SLFAD-03-04

|              |                        |              |              | ปีการ<br>ม<br>ผู้กู้ที่มีเงินลง | เศึกษา 25<br>หาวิทยาลัย<br>ทะเบียนส่ว | 555 ภาคเรื<br>เทดสอบระเ<br>เนเกิน (ยังไม | ยนที่ 1<br>เบ<br>มีได้รับเงินโอน) |                                                                    |            |
|--------------|------------------------|--------------|--------------|---------------------------------|---------------------------------------|------------------------------------------|-----------------------------------|--------------------------------------------------------------------|------------|
| ลำดับ<br>ที่ | เลขประจำตัว<br>ประชาชน | รหัสนักศึกษา | ชื่อ-สกุล    | เงินที่ขอกู้<br>ยืม             | เงินจาก<br>ไฟล์<br>ลงทะเบียน          | เงินลง<br>ทะเบียน<br>ส่วนเกิน            | 8012                              | สาขา                                                               | ชั่น<br>ปี |
| 1            | 3-1022-0000X-XX-X      | 55040003131  | นายทดสอบ ระเ | iul 7,250.00                    |                                       | 7,250.00                                 | คณะวิทยาการจัดการ                 | การผลิดวิทยุและโทรทัศน์                                            | 1          |
| 2            | 3-1022-0000X-XX-X      | 5504023128   | นายทดสอบ ระเ | iul 9,250.00                    |                                       | 9,250.00                                 | คณะวิทยาศาสตร์                    | ศาสตร์อื่น ๆ ที่เกี่ยวข้อง,ไม่รวมวิทยาศาสตร์<br>คลินิกและสัดวแพทย์ | 1          |
| 3            | 3-1022-0000X-XX-X      | 55040424246  | นายทดสอบ ระเ | มมา 7,250.00                    |                                       | 7,250.00                                 | คณะวิทยาการจัดการ                 | การคลาด                                                            | 1          |
| 4            | 3-1022-0000X-XX-X      | 55000325110  | นายทดสอบ ระเ | ມນ1 <b>7,250.00</b>             |                                       | 7,250.00                                 | คณะมนุษยศาสตร์และ<br>สังคมศาสตร์  | สังคมสงเคราะห์                                                     | 3          |
| 5            | 3-1022-0000X-XX-X      | 55040003127  | นายขดสอบ ระเ | uul 7,250.00                    |                                       | 7,250.00                                 | คณะวิทยาการจัดการ                 | การผลิตวิทยุและโทรทัศน์                                            | 1          |
| 6            | 3-1022-0000X-XX-X      | 55000272121  | นายทดสอบ ระร | ມນ <sup>1</sup> 9,250.00        |                                       | 9,250.00                                 | คณะเทคโนโลยี                      | อิเล็กทรอนิกส์                                                     | 3          |
| 7            | 3-1022-0000X-XX-X      | 54240501118  | นายทดสอบ ระเ | ມນ <sup>1</sup> 7,150.00        |                                       | 7,150.00                                 | คณะวิทยาการจัดการ                 | การทำบัญชี                                                         | 2          |
|              |                        |              | 57           | u 54,650.00                     |                                       | 54,650.00                                |                                   |                                                                    |            |
| _            |                        |              |              |                                 | 310                                   | เรฟางาน                                  |                                   |                                                                    | _          |

## รูปภาพ SLFAD-03-04

หากสถานศึกษาคลิกที่ปุ่ม 🗰 ระบบจะแสดงรายงานผลการดำเนินงานของสถานศึกษา สถานะข้อมูลผู้กู้ที่คาดว่าจะ โอน (ยังไม่ได้โอน) ดังรูปภาพ SLFAD-03-05

| วันที่พิมพ์ :<br>ผู้พิมพ์ : น | 22 ม.ค. 2556 เวลา 10:2:<br>ายทดสอบ ระบบ | 2            | รายงานผ           | ลการดำเนินงานของสถานดี<br>ปีการศึกษา 2555 :<br>สถานะของข้อมูล : ผู้กู้ที่คาด | AUDITUC<br>ורנא          |                           |                                  |                                                                    |        |
|-------------------------------|-----------------------------------------|--------------|-------------------|------------------------------------------------------------------------------|--------------------------|---------------------------|----------------------------------|--------------------------------------------------------------------|--------|
| ลำดับที่                      | เลขประจำตัวประชาชน                      | รหัสนักศึกษา | ชื่อ-สกุล         | เงินที่ขอกู้ยืม                                                              | เงินจากไฟล์ลง<br>ทะเบียน | เงินลงทะเบียน<br>ส่วนเกิน | คณะ                              | สาขา                                                               | ชั้นปี |
| 1                             | 3-1022-0000X-XX-X                       | 55040003131  | นายทดสอบ ระบบงานไ | 7,250.00                                                                     |                          | 7,250.00                  | คณะวิทยาการจัดการ                | การผลิตวิทยุและโทรทัศน์                                            | 1      |
| 2                             | 3-1022-0000X-XX-X                       | 5504023128   | นายทลสอบ ระบบงาน2 | 9,250.00                                                                     |                          | 9,250.00                  | คณะวิทยาศาสตร์                   | ศาสตร์อื่น ๆ ที่เกี่ยวข้อง ไม่รวม<br>วิทยาศาสตร์คลินิกและสัตวแพทย์ | 1      |
| 3                             | 3-1022-0000X-XX-X                       | 55040424246  | นายทดสอบ ระบบงาน3 | 7,250.00                                                                     |                          | 7,250.00                  | คณะวิทยาการจัดการ                | การตลาด                                                            | 1      |
| 4                             | 3-1022-0000X-XX-X                       | 55000325110  | นายทดสอบ ระบบงาน4 | 7,250.00                                                                     |                          | 7,250.00                  | คณะมนุษยศาสตร์และ<br>สังคมศาสตร์ | สังคมสงเคราะห์                                                     | 3      |
| 5                             | 3-1022-0000X-XX-X                       | 55040003127  | นายทดสอบ ระบบงาน5 | 7,250.00                                                                     |                          | 7,250.00                  | คณะวิทยาการจัดการ                | การผลิตวิทยุและโทรทัศน์                                            | 1      |
| 6                             | 3-1022-0000X-XX-X                       | 55000272121  | นายทดสอบ ระบบงาน6 | 9,250.00                                                                     |                          | 9,250.00                  | คณะเทคโนโลยี                     | อิเล็กทรอนิกส์                                                     | 3      |
| 7                             | 3-1022-0000X-XX-X                       | 54240501118  | นายทดสอบ ระบบงาน7 | 7,150.00                                                                     |                          | 7,150.00                  | คณะวิทยาการจัดการ                | การทำบัญชี                                                         | 2      |
|                               |                                         |              |                   | รวม 54,650.00                                                                |                          | 54,650.00                 |                                  |                                                                    |        |

เมื่อสถานศึกษาคลิกที่ <u>4. ผู้กู้ที่คืนเงินแล้วตามเงินคงค้าง</u> หรือ<u>จำนวนคน</u> หรือ<u>จำนวนเงิน</u> ระบบจะ แสดงรายละเอียดของผู้กู้ที่คืนเงินแล้วตามเงินกงค้าง ดังรูปภาพ SLFAD-03-06

|              | ปีการศึกษา 2555 ภาคเรียนที่ 1<br>มหาวิทยาลัยทดสอบระบบ<br>ผู้กู้ที่คืนเงินแล้ว |                  |                |                     |                              |                               |            |                  |                       |                     |                                  |          |
|--------------|-------------------------------------------------------------------------------|------------------|----------------|---------------------|------------------------------|-------------------------------|------------|------------------|-----------------------|---------------------|----------------------------------|----------|
| ลำดับ<br>ที่ | เลขประจำตัว<br>ประชาชน                                                        | รหัสนัก<br>ศึกษา | ชื่อ-สกุล      | เงินที่ขอกู้<br>ยืม | เงินจาก<br>ไฟล์<br>ลงทะเบียน | เงินลง<br>ทะเบียน<br>ส่วนเกิน | เงินที่คืน | ค่า<br>ธรรมเนียม | รวมเงินที่จ่าย<br>คืน | คณะ                 | สาขา                             | ข้า<br>ป |
| 1            | 3-1022-0000X-XX-X                                                             | 5504400121       | นายทดสอบ ระบบไ | 23,100.00           | 5,000.00                     | 18,100.00                     | 1,690.00   | 10.00            | 1,700.00              | คณะ<br>ศิลปศาสตร์   | โรงแรมและอาหาร                   | 1        |
| 2            | 3-1022-0000X-XX-X                                                             | 5501700030       | นายทดสอบ ระบบ2 | 28,100.00           | 1,000.00                     | 27,100.00                     | 290.00     | 10.00            | 300.00                | คณะบริหาร<br>ธุรกิจ | คอม <mark>พิวเตอร์</mark>        | 1        |
| 3            | 3-1022-0000X-XX-X                                                             | 5302000071       | นายทดสอบ ระบบ3 | 14,950.00           | 1,000.00                     | 13,950.00                     | 190.00     | 10.00            | 200.00                | ้คณะ<br>ศิลปศาสตร์  | การจัดการ                        | 3        |
| 4            | 3-1022-0000X-XX-X                                                             | 5404600083       | นายทดสอบ ระบบ4 | 22,350.00           | 1,000.00                     | 21,350.00                     | 2,990.00   | 10.00            | 3,000.00              | ดณะ<br>นิเทศศาสตร์  | วารสารศาสตร์ บรรณารัก<br>ษศาสตร์ | 2        |
|              |                                                                               |                  | รวม            | 88,500.00           | 8,000.00                     | 80,500.00                     | 5,160.00   | 40.00            | 5,200.00              |                     |                                  |          |

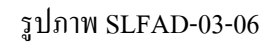

หากสถานศึกษาคลิกที่ปุ่ม 🕬 ระบบจะแสดงรายงานผลการคำเนินงานของสถานศึกษาแยก ตามสถานะข้อมูล ผู้กู้ที่คืนเงินแล้ว คังรูปภาพ SLFAD-03-07

| วันที่พิมพ์<br>ผู้พิมพ์ : 1 | : 22 ม.ค. 2556 เวลา 09<br>มายทคสอบ ระบบ | 36           | รายงานผลการ    | ะดำเนินงานของ<br>ปีการศึกษ<br>สถานะของช้ | งสถานศึกษา แม<br>า 2555 ภาคเรีย<br>้อมูล : ผู้กู้ที่คืนเ | AUDITUQ0<br>หน้าที่       |            |                             |                                  |        |
|-----------------------------|-----------------------------------------|--------------|----------------|------------------------------------------|----------------------------------------------------------|---------------------------|------------|-----------------------------|----------------------------------|--------|
| ลำดับที่                    | เลขประจำตัวประชาชน                      | รหัสนักศึกษา | ซื้อ-สกุล      | เงินที่ขอกู้ยืม                          | เงินจากไฟล์ลง<br>ทะเบียน                                 | เงินลงทะเบียน<br>ส่วนเกิน | เงินที่คืน | คณะ                         | สาขา                             | ชั้นปี |
| 1                           | 3-1022-0000X-XX-X                       | 5504400121   | นายทดสอบ ระบบไ | 23,100.00                                | 5,000.00                                                 | 18,100.00                 | 1,690.00   | คณะศิลปศา <mark>สตร์</mark> | โรงแรมและอาหาร                   | 1      |
| 2                           | 3-1022-0000X-XX-X                       | 5501700030   | นายทดสอบ ระบบ2 | 28,100.00                                | 1,000.00                                                 | 27,100.00                 | 290.00     | คณะบริหารธุรกิจ             | คอมพิวเตอร์                      | 1      |
| 3                           | 3-1022-0000X-XX-X                       | 5302000071   | นายทดสอบ ระบบ3 | 14,950.00                                | 1,000.00                                                 | 13,950.00                 | 190.00     | คณะศิลปศาสตร์               | การจัดการ                        | 3      |
| 4                           | 3-1022-0000X-XX-X                       | 5404600083   | นายทดสอบ ระบบ4 | 22,350.00                                | 1,000.00                                                 | 21,350.00                 | 2,990.00   | คณะนิเทศศาสตร์              | วารสารศาสตร์ บรรณารัก<br>ษศาสตร์ | 2      |
|                             | 3. J                                    |              | รวม            | 88,500.00                                | 8,000.00                                                 | 80,500.00                 | 5,160.00   |                             |                                  |        |

ในส่วนที่ <u>5. ผู้กู้ที่มีเงินคงค้าง</u> สถานศึกษาสามารถทำการคลิกดูรายละเอียดได้ 3 ส่วน คือ

- 5.1 ผู้กู้ที่ค้างเต็มจำนวน
- 5.2 ผู้กู้ที่ค้างบางส่วน
- จำนวนผู้กู้คงค้างรวม

โดยสถานศึกษาสามารถทำการคลิกดูรายละเอียดของผู้กู้ที่มีเงินคงค้าง เช่น ต้องการดูรายละเอียด จำนวนผู้กู้คงค้างรวม โดยให้สถานศึกษาคลิกที่ จำนวนผู้กู้คงค้างรวม หรือจำนวนคน หรือจำนวนเงิน เมื่อ ทำการคลิกระบบจะทำการแสดงรายละเอียดจำนวนผู้กู้คงค้างรวม คังรูปภาพ SLFAD-03-08

|               | ปีการศึกษา 2555 ภาคเรียนที่ 1<br>มหาวิทยาลัยทดสอบระบบ<br>ผู้ภู้ที่มีเงินคงค้าง |              |                |                 |                          |                           |            |                  |                       |                           |                                  |            |  |  |
|---------------|--------------------------------------------------------------------------------|--------------|----------------|-----------------|--------------------------|---------------------------|------------|------------------|-----------------------|---------------------------|----------------------------------|------------|--|--|
| ล่าดับ<br>ที่ | เลขประจำตัว<br>ประชาชน                                                         | รหัสนักศึกษา | ชื่อ-สกุล      | เงินที่ขอกู้ยืม | เงินจากไฟล์<br>ลงทะเบียน | เงินลงทะเบียน<br>ส่วนเกิน | เงินที่คืน | ค่า<br>ธรรมเนียม | รวมเงินที่<br>จ่ายคืน | คณะ                       | สาขา                             | ชั้น<br>ปี |  |  |
| 1             | 3-1022-<br>0000X-XX-X                                                          | 5404600243   | นายทดสอบ ระบบ1 | 23,450.00       |                          | 23,450.00                 |            |                  |                       | คณะนิเทศศาสตร์            | วารสารศาสตร์ บรรณา<br>รักษศาสตร์ | 2          |  |  |
| 2             | 3-1022-<br>0000X-XX-X                                                          | 5401300041   | นายทดสอบ ระบบ1 | 21,450.00       | 20,000.00                | 1,450.00                  |            |                  |                       | คณะบริหารธุรกิจ           | การสอบบัญชี                      | 2          |  |  |
| 3             | 3-1022-<br>0000X-XX-X                                                          | 5505600122   | นายทดสอบ ระบบ1 | 23,100.00       | 20,000.00                | 3,100.00                  |            |                  |                       | คณะนิเทศศาสตร์            | วารสารศาสตร์และ<br>เอกสาร        | 1          |  |  |
| 4             | 3-1022-<br>0000X-XX-X                                                          | 5205020002   | นายทดสอบ ระบบ1 | 24,150.00       | 20,000.00                | 4,150.00                  |            |                  |                       | ิคณะเทคโนโลยี<br>สารสนเทศ | คอมพิวเตอร์                      | 3          |  |  |
| 5             | 3-1022-<br>0000X-XX-X                                                          | 5204500094   | นายทดสอบ ระบบไ | 21,750.00       | 20,000.00                | 1,750.00                  |            |                  |                       | คณะศิลปศาสตร์             | ภาษาต่างประเทศและ<br>วัฒนธรรม    | 4          |  |  |
| 6             | 3-1022-<br>0000X-XX-X                                                          | 5401700005   | นายทดสอบ ระบบ1 | 27,150.00       | 20,000.00                | 7,150.00                  |            |                  |                       | คณะเทคโนโลยี<br>สารสนเทศ  | คอมพิวเดอร์                      | 2          |  |  |
| 7             | 3-1022-<br>0000X-XX-X                                                          | 5305100101   | นายทดสอบ ระบบ1 | 28,250.00       | 20,000.00                | 8,250.00                  |            |                  |                       | คณะเทคโนโลยี<br>สารสนเทศ  | วิทยาศาสตร์<br>คอมพิวเตอร์       | 3          |  |  |

## รูปภาพ SLFAD-03-08

หากสถานศึกษาคลิกที่ปุ่ม **พิมพ์** ระบบจะแสดงรายงานผลการดำเนินงานของสถานศึกษา แยก ตามสถานะข้อมูล ผู้กู้ที่มีเงินคงค้าง ดังรูปภาพ SLFAD-03-09

| วันที่พิมพ์<br>ผู้พิมพ์ : 1 | . 22 ม.ค. 2556 เวลา 09:<br>เายทดสอบ ระบบ | า 09:56 รายงานผลการคำเนินงานของสถานศึกษา แยกตามสถานะของข้อมูล<br>10 ปีการศึกษา 2555 ภาคเรียนที่ 1<br>สถานะของข้อมูล : ผู้กู้ที่มีเงินคงด้าง |                 |                 |                          |                           |            |                      |                                  | เรบดุง1<br>หน้าที่ 1 |
|-----------------------------|------------------------------------------|----------------------------------------------------------------------------------------------------|-----------------|-----------------|--------------------------|---------------------------|------------|----------------------|----------------------------------|----------------------|
| ลำดับที่                    | เลขประจำตัวประชาชน                       | รหัสนักศึกษา                                                                                                    | ชื่อ-สกุล       | เงินที่ขอกู้ยืม | เงินจากไฟล์ลง<br>ทะเบียน | เงินลงทะเบียน<br>ส่วนเกิน | เงินที่คืน | តារេះ                | สาขา                             | ชั้นปี               |
| 1                           | 3-1022-0000X-XX-X                        | 5404600243                                                                                                    | นายทดสอบ ระบบ1  | 23,450.00       |                          | 23,450.00                 |            | คณะนิเทศศาสตร์       | วารสารศาสตร์ บรรณารัก<br>ษศาสตร์ | 2                    |
| 2                           | 3-1022-0000X-XX-X                        | 5401300041                                                                                                    | นายทดสอบ ระบบ2  | 21,450.00       | 20,000.00                | 1,450.00                  |            | คณะบริหารธุรกิจ      | การสอบบัญชี                      | 2                    |
| 3                           | 3-1022-0000X-XX-X                        | 5505600122                                                                                                    | นายทดสอบ ระบบ3  | 23,100.00       | 20,000.00                | 3,100.00                  |            | คณะนิเทศศาสตร์       | วารสารศาสตร์และเอกสาร            | 1                    |
| 4                           | 3-1022-0000X-XX-X                        | 5205020002                                                                                                    | นายทดสอบ จะบบ4  | 24,150.00       | 20,000.00                | 4,150.00                  |            | คณะเทคโนโลยีสารสนเทศ | คอมพิวเตอร์                      | 3                    |
| 5                           | 3-1022-0000X-XX-X                        | 520 <mark>4</mark> 500094                                                                                                    | นายทดสอบ ระบบ5  | 21,750.00       | 20,000.00                | 1,750.00                  |            | คณะศิลปศาสตร์        | ภาษาต่างประเทศและวัฒนธรรม        | 4                    |
| 6                           | 3-1022-0000X-XX-X                        | 5401700005                                                                                                    | นายทดสอบ ระบบ6  | 27,150.00       | 20,000.00                | 7,150.00                  |            | คณะเทคโนโลยีสารสนเทศ | คอมพิวเตอร์                      | 2                    |
| 7                           | 3-1022-0000X-XX-X                        | 5305100101                                                                                                    | นายทดสอบ ระบบ7  | 28,250.00       | 20,000.00                | 8,250.00                  |            | คณะเทคโนโลยีสารสนเทศ | วิทยาศาสตร์คอมพิวเตอร์           | 3                    |
| 8                           | 3-1022-0000X-XX-X                        | 5501900011                                                                                                    | นายทดสอบ ระบบ8  | 25,200.00       | 5,000.00                 | 20,200.00                 |            | คณะบริหารธุรกิจ      | การจัดการ                        | 1                    |
| 9                           | 3-1022-0000X-XX-X                        | 5301500044                                                                                                    | นายทดสอบ ระบบ9  | 11,850.00       | 5,000.00                 | 6,850.00                  |            | คณะบริหารธุรกิจ      | การตลาด                          | 3                    |
| 10                          | 3-1022-0000X-XX-X                        | 550120002                                                                                                    | นายทดสอบ ระบบ10 | 26,800.00       | 5,000.00                 | 21,800.00                 |            | คณะวิศวกรรมศาสตร์    | ไฟฟ้า                            | 1                    |

เมื่อสถานศึกษาคลิกที่ <u>6. ข้อมูลผู้กู้ที่ยังไม่ได้รับจากสถานศึกษา</u> หรือ<u>จำนวนคน</u> หรือ<u>จำนวนเงิน</u> ระบบจะทำการแสดงรายละเอียดข้อมูลผู้กู้ที่ยังไม่ได้รับจากสถานศึกษา ดังรูปภาพ SLFAD-03-10

|              |                        |              | ปีการ<br>ม<br>ข้อมูลผู้เ | รศึกษา 2555 ภา<br>เหาวิทยาลัยทดสอบ<br>ภู้ที่ยังไม่ได้รับจา | คเรียนที่ 1<br>มระบบ<br>กสถานศึก | ษา              |                          |            |
|--------------|------------------------|--------------|--------------------------|------------------------------------------------------------|----------------------------------|-----------------|--------------------------|------------|
| ลำดับ<br>ที่ | เลขประจำด้ว<br>ประชาชน | รหัสนักศึกษา | ชื่อ-สกุล                | เงินที่ขอกู้ยืม                                            | วันที่โอนเงิน                    | ទណៈ             | สาขา                     | ชั่น<br>ปี |
| 1            | 3-1022-0000X-XX-X      | 5304300269   | นายทดสอบ ระบบ2           |                                                            |                                  | คณะบริหารธุรกิจ | บริหารธุรกิจและการจัดการ | 3          |
| 2            | 3-1022-0000X-XX-X      | 5304300181   | นายทดสอบ ระบบ3           | 20,450.00                                                  | 20/08/2555                       | คณะบริหารธุรกิจ | บริหารธุรกิจและการจัดการ | 3          |
| з            | 3-1022-0000X-XX-X      | 5304300077   | นายทดสอบ ระบบ4           | 17,150.00                                                  | 20/08/2555                       | คณะบริหารธุรกิจ | บริหารธุรกิจและการจัดการ | з          |
| 4            | 3-1022-0000X-XX-X      | 5504300146   | นายทดสอบ จะบบ5           | 22,200.00                                                  | 10/09/2555                       | คณะบริหารธุรกิจ | บริหารธุรกิจและการจัดการ | 1          |
| 5            | 3-1022-0000X-XX-X      | 5304300712   | นายทดสอบ ระบบ6           | 23,750.00                                                  | 20/08/2555                       | คณะบริหารธุรกิจ | บริหารธุรกิจและการจัดการ | 3          |
| 6            | 3-1022-0000X-XX-X      | 5404900017   | นายทดสอบ ระบบ7           | 23,750.00                                                  | 10/10/2555                       | คณะนิติศาสตร์   | นิติศาสตร์               | 2          |
| 7            | 3-1022-0000X-XX-X      | 5404400073   | นายทดสอบ ระบบ8           | 23,650.00                                                  | 10/09/2555                       | คณะศิลปศาสตร์   | โรงแรมและอาหาร           | 2          |
| 8            | 3-1022-0000X-XX-X      | 5305600009   | นายทดสอบ ระบบ9           | 27.050.00                                                  | 20/08/2555                       | คณะนิเทศศาสตร์  | วารสารศาสตร์และเอกสาร    | 3          |

# รูปภาพ SLFAD-03-10

ระบบจะแสดงรายงานข้อมูลผู้กู้ที่ยังไม่ได้รับจาก

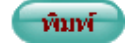

ให้สถานศึกษาคลิกที่ปุ่ม สถานศึกษา คังรูปภาพ SLFAD-03-11

| วันที่พิมพ์ :<br>มู้พิมพ์ : น | : 22 ม.ค. 2556 เวลา 11:<br>ายทดสอบ ระบบ | AUDITUQ<br>អរ៉ាទ័ |                 |                 |                              |                 |                          |        |
|-------------------------------|-----------------------------------------|-------------------|-----------------|-----------------|------------------------------|-----------------|--------------------------|--------|
| <mark>ลำดับที่</mark>         | เลขประจำตัวประชาชน                      | รหัสนักศึกษา      | ชื่อ-สกุล       | เงินที่ขอกู้ยืม | วัน <mark>ที่โ</mark> อนเงิน | คณะ             | สาขา                     | ชั้นปี |
| 1                             | 3-1022-0000X-XX-X                       | 5304300269        | นายทดสอบ ระบบไ  |                 |                              | คณะบริหารธุรกิจ | บริหารธุรกิจและการจัดการ | 3      |
| 2                             | 3-1022-0000X-XX-X                       | 5304300181        | นายทดสอบ ระบบ2  | 20,450.00       | 20/08/2555                   | คณะบริหารธุรกิจ | บริหารธุรกิจและการจัดการ | 3      |
| 3                             | 3-1022-0000X-XX-X                       | 5304300077        | นายทดสอบ ระบบ3  | 17,150.00       | 20/08/2555                   | คณะบริหารธุรกิจ | บริหารธุรกิจและการจัดการ | 3      |
| 4                             | 3-1022-0000X-XX-X                       | 5504300146        | นายทดสอบ ระบบ4  | 22,200.00       | 10/09/2555                   | คณะบริหารธุรกิจ | บริหารธุรกิจและการจัดการ | 1      |
| 5                             | 3-1022-0000X-XX-X                       | 5304300712        | นายทดสอบ จะบบ5  | 23,750.00       | 20/08/2555                   | คณะบริหารธุรกิจ | บริหารธุรกิจและการจัดการ | 3      |
| 6                             | 3-1022-0000X-XX-X                       | 5404900017        | นายทดสอบ ระบบ6  | 23,750.00       | 10/10/2555                   | คณะนิติศาสตร์   | นิติศาสตร์               | 2      |
| 7                             | 3-1022-0000X-XX-X                       | 5404400073        | นายทดสอบ จะบบ7  | 23,650.00       | 10/09/2555                   | คณะศิลปศาสตร์   | โรงแรมและอาหาร           | 2      |
| 8                             | 3-1022-0000X-XX-X                       | 5305600009        | นายทดสอบ ระบบ8  | 27,050.00       | 20/08/2555                   | คณะนิเทศศาสตร์  | วารสารศาสตร์และเอกสาร    | 3      |
| 9                             | 3-1022-0000X-XX-X                       | 5404300276        | นายทดสอบ ระบบ9  | 23,750.00       | 20/08/2555                   | คณะบริหารธุรกิจ | บริหารธุรกิจและการจัดการ | 2      |
| 10                            | 3-1022-0000X-XX-X                       | 5305600115        | นายทดสอบ ระบบ10 | 28,150.00       | 10/09/2555                   | คณะนิเทศศาสตร์  | วารสารศาสตร์และเอกสาร    | 3      |

# <u>4. การเพิ่มและแก้ไขข้อมูลรายคน</u> (เหมาะกับสถานศึกษาที่มีจำนวนนักเรียน/นักศึกษากู้ยืมน้อยกว่า 100 รายและใช้สำหรับการเพิ่มและแก้ไขข้อมูลรายคน)

ให้สถานสึกษาดำเนินการ Login เข้าสู่ระบบงาน e-Studentloan โดยใช้<u>รหัสของผู้ปฏิบัติงานของ</u> <u>สถานศึกษา</u> จากนั้นให้สถานศึกษาทำการเลือกเมนูที่ e-Audit → แก้ไข → เพิ่ม/แก้ไขข้อมูลรายคน ระบบ จะแสดงหน้าจอดังรูปภาพ SLFAD-04-01

| C-Stadentioan<br>กองทุนเงินให้ภูมิมเพื่อการผึกษา                                  |                                                                                                    | ระบบงาน : e-Studentioan<br>โปรแกรม : SLFMENU : MENU<br>ชื่อผู้ใช้ : A009999 : ทดสอบระบบ<br>วันที่ : 21 มกราคม 2556 เวลา 15:26:53 น. |
|-----------------------------------------------------------------------------------|----------------------------------------------------------------------------------------------------|----------------------------------------------------------------------------------------------------|
| 💼 1. คัดเลือกผู้กู้ » 🍙 2. สัญญา » 🔂 3. ลงทะเบียน » 🔂 ข้อมูลหลัก » 🏦 บันทึกการกู่ | )ยืมบ้อนหลัง » 🏠 e-Audit » 🔂 กองทุน กรอ. » 🔢 เปลี่ยนรหัสห่าน                                                                   | 🖪 ออกจากระบบ                                                                                                    |
|                                                                                   | <ul> <li>มันทึกข้อมูล »</li> <li>สอบกามข้อมูล »</li> <li>แก้ไข</li> <li>มี เพิ่ม/แก้ไขข้อมูลรายคน</li> <li>รายงาน »</li> </ul> |                                                                                                    |

## รูปภาพ SLFAD-04-01

# <u>วิธีการใช้งาน</u>

ให้สถานศึกษาทำการระบุปีการศึกษา ภาคเรียนที่ และประเภทกองทุนที่ต้องการ ตัวอย่างคังรูปภาพ

SLFAD-04-02 จากนั้นให้คลิกปุ่ม อุบัอมูล ระบบจะแสดงหน้าจอตามปีการศึกษา ภาคเรียนที่ และ ประเภทกองทุน ตามที่สถานศึกษาระบุ คังรูปภาพ SLFAD-04-03

| C-Stadentioon<br>กองทุนเงินให้ภูมิมเชื่อการลึกษา                                                                                             | ระบบงาน : ระบบงานตรวจสอบเงินลงทะเบียนส่วนเกินในสถานศึกษา<br>โปรแกรม : AUDITUE03 : แก้ใขข้อมูลแต่ละสถานศึกษารายคน<br>ชื่อผู้ใช้ : A009999 : ทิดสอบระบบ<br>วันที่ : 22 มกราคม 2556 เวลา 12:01:34 น. |
|----------------------------------------------------------------------------------------------------|----------------------------------------------------------------------------------------------------|
| 🔓 1. คัดเลือกผู้กู้ » 🔂 2. สัญญา » 🔂 3. ลงทะเบียน » 🔂 ข้อมูลหลัก » 🔂 นันทึกการกู้ปัมข้อนหลัง » 🔂 e-Audit » 🔂 กองทุน กรอ. » 🖪 เปลี่ยน         | รหัสผ่าน 📕 ออกจากระบบ                                                                                                    |
| ดับหาข้อมูล                                                                                                    |                                                                                                    |
| ปีการศึกษา * 2555<br>ภาคเรียนทั* 1<br>ประเภทกองทุน* ๏ กองทุนกยศ. ⊚ กองทุน กรอ. ตามระเบียนฯ บี 2555<br>สถานศึกษา* มหาวิทยาลัยทศสอบระบบ 001286 |                                                                                                    |
| อุข้อมูล เช่น/เข้ไหลู้กู้บิน ส่างจอภาพ จบการทำงาน                                                                                            |                                                                                                    |

| A Ree                 | (AVA)                     |                |                |                        |                                              |                      |                   |                                                    |                    | ระบบงาน : ระบบงานตรา            | าสอบเงินลงทะเร่  | มียนส่วนเค็นใน             | เสถานศึกษา  |
|-----------------------|---------------------------|----------------|----------------|------------------------|----------------------------------------------|----------------------|-------------------|----------------------------------------------------|--------------------|---------------------------------|------------------|----------------------------|-------------|
|                       |                           | C-Stadentie    | oan            |                        |                                              |                      |                   |                                                    |                    | โปรแกรม : AUDITU                | E03 :แก้ไขข้อม   | <b>เลแต่ละสถาน</b> ไ       | ศึกษารายคน  |
|                       | กองทุนเงินใหญ่            | ยีมเชื่อการดีก | 101            |                        |                                              |                      |                   |                                                    |                    | ขอผู้ไข่ :<br>วัง               | เพี: 29 มิถุนายเ | <mark>ะ 2557 เวลา</mark> 1 | 15:28:49 u. |
| û 1. คัดเลือกผู้กู้ " | 🕼 2. สัญญา » (            | 3. ลงทะเบียน   | · 🛱 🛤          | รวจสอบสถานะกา          | เรล่าเนินการ " 🛱 ข้อมูลหลัก " 🏦 บันทึก       | การคู้อื่มย้อนห      | າລັວ " 🛱 e-Audi   | t » 🏠 คองทุน ครอ. » 🖪 เปลี่ยนรทัสผ่าน 🖪 เ          | ออกจากระบบ         |                                 |                  |                            |             |
|                       |                           |                |                |                        |                                              |                      |                   |                                                    |                    |                                 |                  |                            |             |
|                       | คร                        | เนาข้อมูล      |                |                        | n                                            |                      |                   |                                                    |                    |                                 |                  |                            |             |
|                       |                           |                |                |                        | บการสุดษา * 2555                             |                      |                   |                                                    |                    |                                 |                  |                            |             |
|                       |                           |                |                |                        | ประเภทกองทุน* 🖲 คองทุนค                      | ER. ORBON            | นครอ. ดามระเบียบ* | 1 0 2555                                           |                    |                                 |                  |                            |             |
|                       |                           |                |                |                        | สถานศึกษา* มหาวิทยามัยท                      | ຂອນສວນ               |                   | 009999                                             |                    |                                 |                  |                            |             |
|                       |                           |                |                |                        | 6.                                           | Ce un                |                   |                                                    |                    |                                 |                  |                            |             |
|                       |                           |                |                |                        | elsurflu                                     | (nm/mat              | าหมู่สม           | าการสายการสายการ                                   |                    |                                 |                  |                            |             |
| วันเ                  | วลาที่รับไฟล์             |                |                | วันเวลาที่ส่งไห        | ไล้ วันเวลาป                                 | ไประมวลผล            |                   | สำนวนผู้ดู้ยืม สำน                                 | วนผู้กู้ยืมที่ตั้ง | องคืนเงิน                       | สำนวน            | เงินที่ต้องคืน             |             |
| 20/09/                | 2555 10:12:59             |                | 2              | 6/09/2555 12:2         | 26:25 01/04/25                               | 57 05:02:22          |                   | 4,666                                              | 32                 |                                 | 76               | ,620.00                    |             |
| เลขที่ลงทะเบียน       | เลขประสาตัว               | รนัสนักส์กษา   | ชื่อผู้กู้     | ชื่อสกุลผู้กู้         | เลขที่ใบแจ้งหนี้/เลขที่ใบเสร็จรับเงินส่าหรับ | วันที่ของ            | สานวนเงินค่าเล่า  | เลขที่ใบแจ้งหนี้/เลขที่ใบเสร็จรับเงินส่าหรับค่าใช้ | วันที่ของ          | สานวนเงินค่าใช้ล่ายเกี่ยวเนื่อง | รวมเงิน<br>5-    | ทั้งสิ้น                   | รวมเงินที่  |
|                       | ประชาชนผูญ                |                |                |                        | คาเลาเรียน(ถามี)                             | เอกสาร               | เรียน             | จายที่เกี่ยวเพื่อง(ถ่ามี)                          | เอกสาร             | กับการสุกษา                     | Studentioan      | ลถาน<br>ศึกษา              | ต่องคัน     |
| R2555009999100XXX     | 3-1022-0000X-XX-X         | 5304300571     | ทดสอบ          | ระบบงานXX              | GV-10 - 9744,GV-11 - 1528                    | 11 Jun 12            | 20,450.00         | 0                                                  | 0                  | 0.00                            | 20,450.00        | 20,450.00                  | 0.00        |
| R2555009999100XXX     | 3-1022-0000X-XX-X         | 5504300300     | ทดสอบ<br>ทดสอบ | ระบบงานXX<br>ระบบงานXX | GV-10 - 8191<br>GV-10 - 8161                 | 9 Jun 12<br>9 Jun 12 | 23,100.00         | 0                                                  | 0                  | 0.00                            | 23,100.00        | 23,100.00                  | 0.00        |
| R2555009999100XXX     | 3-1022-0000X-XX-X         | 5305100078     | ทดสอบ          | ระบบงานXX              | GV-10 - 7837,GV-11 - 848,GV-11 - 864         | 8 Jun 12             | 32,450.00         | 0                                                  | 0                  | 0.00                            | 32,450.00        | 32,450.00                  | 0.00        |
| R2555009999100XXX     | 3-1022-0000X-XX-X         | 5204800087     | ทดสอบ          | ระบบงานXX              | GV-11 - 414,GV-11 - 2317                     | 13 Jun 12            | 25,850.00         | 0                                                  | 0                  | 0.00                            | 25,850.00        | 25,850.00                  | 0.00        |
| R2555009999100XXX     | 3-1022-0000X-XX-X         | 5401700042     | ทดสอบ          | ระบบงานXX              | GV-10 - 8099,GV-11 - 1514,GV-11 - 2135       | 8 Jun 12             | 24,150.00         | 0                                                  | 0                  | 0.00                            | 24,150.00        | 24,150.00                  | 0.00        |
| R2555009999100XXX     | 3-1022-0000X-XX-X         | 5403100029     | ทดสอบ          | ระบบงานXX              | GV-10 - 6525,GV-11 - 1373,GV-11 - 1958       | 5 Jun 12             | 30,250.00         | 0                                                  | 0                  | 0.00                            | 30,250.00        | 30,250.00                  | 0.00        |
| R2555009999100X0X     | 3-1022-0000X-XX-X         | 53020000/1     | 19850          | SEDUATILAN             | GV-10 - 7390,GV-11 - 1041,GE1-81             | 7 Jun 12             | 14,/50.00         | 0                                                  | 0                  | 0.00                            | 14,950.00        | 14,/50.00                  | 200.00      |
| D155500000100VVV      | 3,1022,00007,272,2        | 5205600040     | negou          | Sealar and XX          | GV-10 - 9914                                 | 11 Jun 12            | 24 150 00         | 0                                                  | 0                  | 0.00                            | 24 150 00        | 24 150 00                  | 0.00        |
| R2555009999100XXX     | 3-1022-0000X-XX-X         | 5203000040     | ทดสอบ          | semunuXX               | GV-10 - 9419 GV-11 - 2153                    | 11 Jun 17            | 24,150,00         | 0                                                  | 0                  | 0.00                            | 26 250 00        | 26,250,00                  | 0.00        |
| D255500000100000      | 1.1022.0000X.XX.X         | 5407100065     | กลสอบ          | 52UUATUXX              | GV-10 - 7470                                 | 7 Jun 12             | 20,250,00         | 0                                                  | 0                  | 0.00                            | 27,050,00        | 27,050,00                  | 0.00        |
| H200000000000000000   | 3-1022-00007-777          | 3402100003     |                |                        | 0710 7420                                    | 7 300 12             | 27,030,00         | 0                                                  |                    | 0.00                            | 217030100        | 27,000,00                  | 0.00        |
| H2555009999100XXX     | 3-1022-0000X-XX-X         | 5504600191     | ทดสอบ          | SEUDANILXX             | GV-10 - 8190                                 | 9 Jun 12             | 23,100.00         | 0                                                  | 0                  | 0.00                            | 23,100.00        | 23,100.00                  | 0.00        |
| R2555009999100XXX     | 3-1022-0000X-XX-X         | 5501700002     | ทลสอบ          | SEDUATILXX             | GV-10 - 9000                                 | 9 Jun 12             | 26,100.00         | 0                                                  | 0                  | 0.00                            | 26,100.00        | 26,100.00                  | 0.00        |
| R2555009999100XXX     | 3-1022-0000X-XX-X         | 5204400068     | ทดสอบ          | 4531919391XX           | GV-10 - 5924                                 | 8 Jun 12             | 6.800.00          | 0                                                  | 0                  | 0.00                            | 6,800,00         | 6,800.00                   | 0.00        |
| R2555009999100XXX     | 3-1022-0000X-XX-X         | 5304600580     | ทดสอบ          | ระบบงานXX              | GV-10 - 7574.GV-11 - 1100.GV-11 - 1449       | 8 Jun 12             | 28.250.00         | 0                                                  | 0                  | 0.00                            | 28.250.00        | 28.250.00                  | 0.00        |
| B2555009999100000     | 3-1022-0000X-XX-X         | 5308000037     | ทอสอบ          | ระบบงานXX              | GV-10 - 7791.GV-11 - 1001                    | 8 Jun 12             | 29.550.00         | 0                                                  | 0                  | 0.00                            | 29,550.00        | 29,550.00                  | 0.00        |
| R2555009999100XXX     | 3-1022-0000X-XX-X         | 5304300369     | ทดสอบ          | ระบบงานXX              | GV-10 - 9743,GV-11 - 913                     | 11 Jun 12            | 23,750.00         | 0                                                  | 0                  | 0.00                            | 23,750.00        | 23,750.00                  | 0.00        |
| R2555009999100XXX     | 3-1022-0000X-XX->         | 5304300505     | ทดสอบ          | ระบบงานXX              | GV-11 - 1,GV-11 - 868                        | 11 Jun 12            | 23,750.00         | 0                                                  | 0                  | 0.00                            | 23,750.00        | 23,750.00                  | 0.00        |
| R2555009999100XXX     | 3-1022-0000X-XX-X         | 5404600075     | ทดสอบ          | ระบบงานXX              | GV-11 - 352                                  | 12 Jun 12            | 23,550.00         | 0                                                  | 0                  | 0.00                            | 23,550.00        | 23,550.00                  | 0.00        |
| R2555009999100XOX     | 3-1022-0000X-XX-X         | 5404400111     | ทดสอบ          | ระบบงานXX              | GV-10 - 7305                                 | 7 Jun 12             | 24,950.00         | 0                                                  | 0                  | 0.00                            | 24,950.00        | 24,950.00                  | 0.00        |
| R2555009999100XXX     | 3-1022-0000X-XX-X         | 5504600021     | พดสอบ          | ระบบงานXX              | GV-10 - 9028                                 | 9 Jun 12             | 23,100.00         | 0                                                  | 0                  | 0.00                            | 23,100.00        | 23,100.00                  | 0.00        |
| R2555009999100X0X     | 3,1022,00002,322,3        | 5505100001     | ทดสอบ          | ระบบงานXX              | GV-10 - 8997                                 | 9 Jun 12             | 26.800.00         | 0                                                  | 8                  | 0.00                            | 26,800.00        | 26.800.00                  | 0.00        |
| R2555009999100XXX     | 3-1022-000000-000-0       | 55046001445    | ทดสอบ          | ระบบงานXX              | GV-10 - 8694                                 | 9 Jun 12             | 23,100.00         | 0                                                  | 0                  | 0.00                            | 23,100.00        | 23,100.00                  | 0.00        |
| R2555009999100XXX     | 3-1022-0000X-XX-X         | 5104600522     | ทดสอบ          | ระบบงานXX              | GV-10 - 6734                                 | 6 Jun 12             | 14,200.00         | 0                                                  | 0                  | 0.00                            | 14,200.00        | 14,200.00                  | 0.00        |
| R2555009999100X0X     | 3-1022-0000X-XX-X         | 550123456      | ทดสอบ          | ระบบงานXX              | GV-11 - 1844                                 | 22 Jun 12            | 17,200.00         | 0                                                  | 0                  | 0.00                            | 17,200.00        | 17,200.00                  | 0.00        |
| R2555009999100X0X     | 3-1022-0000X-XX-X         | 5303100017     | ทดสอบ          | ระบบงานXX              | GV-10 - 6533,GV-11 - 1052                    | 5 Jun 12             | 25,850.00         | 0                                                  | 0                  | 0.00                            | 25,850.00        | 25,850.00                  | 0.00        |
| R2555009999100XXX     | 3-1022-0000X-00-0         | 5304600285     | ทุดสอบ         | 420041474              | GV-10 - 6662,GV-11 - 2059                    | 6 Jun 12             | 27,050.00         | 0                                                  | 0                  | 0.00                            | 27,050.00        | 27,050.00                  | 0.00        |
| R2555009999100XXX     | 3-1022-0000X-XX-X         | 5204900148     | กหรอบ<br>กลสอบ | ระบบงานXX              | GV-10 - 7899                                 | 8 Jun 12             | 20,450.00         | 0                                                  | 0                  | 0.00                            | 20,450.00        | 20.450.00                  | 0.00        |
| R2555009999100XXX     | 3-1022-0000X-XX-X         | 5304400098     | พลสอบ          | ระบบงานXX              | GV-10 - 7540,GV-11 - 2231                    | 7 Jun 12             | 22,950.00         | 0                                                  | 0                  | 0.00                            | 22,950.00        | 22,950.00                  | 0.00        |
| R2555009999100XXX     | 3-1022-0000X-XX-X         | 5401500045     | ทดสอบ          | ระบบงานXX              | GV-11 - 327                                  | 12 Jun 12            | 20,450.00         | 0                                                  | 0                  | 0.00                            | 20,450.00        | 20,450.00                  | 0.00        |
| R2555009999100XXX     | 3-1022-0000X-XX-X         | 5404300282     | ทดสอบ          | ระบบงานXX              | GV-10 - 9967                                 | 11 Jun 12            | 23,750.00         | 0                                                  | 0                  | 0.00                            | 23,750.00        | 23,750.00                  | 0.00        |
| R2555009999100X0X     | 3-1022-0000X-XX->         | 5304300569     | ทดสอบ          | ระบบงานXX              | GV-10 - 9803,GV-11 - 1502                    | 11 Jun 12            | 25,750.00         | 0                                                  | 0                  | 0.00                            | 25,750.00        | 25,750.00                  | 0.00        |
| R2555009999100X0X     | 3-1022-0000X-XX-X         | 5204000031     | ทดสอบ<br>ทดสอบ | ระบบงานXX              | GV-10 - 6111,GV-11 - 2077                    | 5 Jun 12             | 23,250.00         | 0                                                  | 0                  | 0.00                            | 23,250.00        | 23,250.00                  | 0.00        |
| R2555009999100XXX     | 3-1022-0000X-XX-X         | 5304800021     | ทดสอบ          | ระบบงานXX              | GV-11 - 452                                  | 13 Jun 12            | 30,050.00         | 0                                                  | 0                  | 0.00                            | 30,050.00        | 30,050.00                  | 0.00        |
| R2555009999100XXX     | 3-1022-0000X-XX-X         | 5305100006     | ทดสอบ          | ระบบงานXX              | GV-10 - 7717                                 | 8 Jun 12             | 26,250.00         | 0                                                  | 0                  | 0.00                            | 26,250.00        | 26,250.00                  | 0.00        |
| R2555009999100XXX     | 3-1022-0000X-XX(-)        | 5404400074     | ทดสอบ          | ระบบงานXX              | GV-10 - 7031                                 | 7 Jun 12             | 21,650.00         | 0                                                  | 0                  | 0.00                            | 21,650.00        | 21,650.00                  | 0.00        |
| R2555009999100X00X    | 3-1022-0000X-XX-X         | 5404600175     | ทดสอบ          | ระบบงานXX              | GV-10 - 6660                                 | 6 Jun 12             | 21,450.00         | 0                                                  | 0                  | 0.00                            | 21,450.00        | 21,450.00                  | 0.00        |
| R2555009999100XXX     | 3-1022-0000X-XX-X         | 5504400091     | ทดสอบ          | ระบบงานXX              | GV-10 - 8664                                 | 9 Jun 12             | 23,100.00         | 0                                                  | 0                  | 0.00                            | 23,100.00        | 23,100.00                  | 0.00        |
| R2555009999100XXX     | 3-1022-0000X-XX-X         | 5504400012     | ทดสอบ          | ระบบงานXX              | GV-10 - 8500                                 | 9 Jun 12             | 23,100.00         | 0                                                  | 0                  | 0.00                            | 23,100.00        | 23,100.00                  | 0.00        |
| R2555009999100XXX     | 3-1022-0000X-XX-X         | 5204300380     | พดสอบ          | ระบบงานXX              | GV-11 - 498,GV-11 - 1497                     | 13 Jun 12            | 22,950.00         | 0                                                  | 0                  | 0.00                            | 22,950.00        | 22,950.00                  | 0.00        |
| R2555009999100XXX     | 3-1022-0000X-XX+          | 5304000016     | ทุดสอบ         | ระบบงานXX              | GV-10 - 6148                                 | 5 Jun 12             | 32,850.00         | 0                                                  | 0                  | 0.00                            | 32,850.00        | 32,850.00                  | 0.00        |
| R2555009999100XXX     | 3-1022-0000X-XX->         | 5304300442     | หดสอบ          | ระบบงานXX              | GV-10 - 9520                                 | 11 Jun 12            | 23,750.00         | 0                                                  | 0                  | 0.00                            | 23,750.00        | 23,750.00                  | 0.00        |
| R2555009999100XXX     | 3-1022-0000X-XX->         | 5304300228     | ทดสอบ          | ระบบงานXX              | GV-10 - 9795,GV-11 - 1002                    | 11 Jun 12            | 23,750.00         | 0                                                  | 0                  | 0.00                            | 23,750.00        | 23,750.00                  | 0.00        |
| R2555009999100XXX     | 3-1022-0000X-XX->         | 550500038      | ทดสอบ          | ระบบงานXX              | GV-10 - 8754                                 | 9 Jun 12             | 24,200.00         | 0                                                  | 0                  | 0.00                            | 24,200.00        | 24,200.00                  | 0.00        |
| R2555009999100XXX     | 3-1022-0000X-XX-          | 5404600043     | nagou          | SERIELON XX            | GV-10 - 6845.GV-11 - 877                     | 9 Jun 12<br>6 Jun 12 | 23,100.00         | 0<br>N                                             | 0                  | 0.00                            | 23,100.00        | 23,100.00                  | 0.00        |
|                       |                           |                | A STATE OF     | - so time VI           |                                              |                      |                   |                                                    |                    |                                 | 2 9 9            |                            | 100         |
| จำนวนข่อมูลทั้งหมด    | <b>4666 ร</b> ายการ/จำนวง | เหน่า 94 หน้า  |                |                        |                                              |                      |                   | ย้อนกลับ                                           | 1                  | 2 3 4 5 6                       | 7 8 9            | 10                         | ถัดไป       |

## 4.1 <u>การเพิ่มข้อมูลรายคน</u>

4.1.1 จากรูปภาพ SLFAD-04-03 ให้สถานศึกษาคลิกที่ปุ่ม (เช่น/เข้าใชน์ผู้ยืม) ระบบจะแสดง หน้าจอดังรูปภาพ SLFAD-04-04

| 🌔 แก้ไขข่ | บ้อมูลแต่ละสถานศึกษารา | ยคม - Windows Internet Explorer |   |                                                              |                        |  |
|-----------|------------------------|---------------------------------|---|--------------------------------------------------------------|------------------------|--|
|           | ค้นหาข้อมูล            |                                 |   |                                                              |                        |  |
|           |                        | ด้นหาโดย จะบุเรื่อนไข           | • | ปีการศึกษา * 2555<br>ภาคเรียนที่* 1<br>(คั้นหา) ชื่อ-นามสกุล | ค้นหาข้อมูลตามเงื่อนไข |  |
|           | 2                      |                                 |   | สำเงจอภาพ                                                    |                        |  |

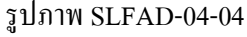

| ด้นหาข้อมูล  |                              |                                                                                      |                        |  |
|--------------|------------------------------|--------------------------------------------------------------------------------------|------------------------|--|
|              | ค้นหาโดย ผมประจำคัวประชาชน   | ปีการศึกษา * 2555<br>ภาคเรียนที่* 1<br>- 9-9999-9999-99-9 (ภัณฑ ชื่อ-นามสกุล นายทุลส | รับราชัยบูลลามเรื่อนไป |  |
|              |                              | ส้างจอกาฟ จบการทำงาบ<br>ข้อมูลสถานศึกษา                                              |                        |  |
| รหัสนักศึกษา | 5304600197                   | รวมค่าเล่าเรียนและค่าใช้จ่ายเกี่ยวเนื่องฯ                                            | 1,000.00               |  |
| ชื่อ         | ทคสอบ                        | เลขที่ใบแจ้งหนี้/เลขที่ใบเสร็จรับเงินส่าหรับค่าเล่าเรียน (ถ้ามี)                     | GV10-06968             |  |
| นามสกุล      | ระบบ                         | วันที่ของเอกสาร                                                                      | 06/06/2555             |  |
| คณะ          | คณะนิเทศศาสตร์               | จำนวนเงินค่าเล่าเรียน                                                                | 0.00                   |  |
| สาขา         | วารสารศาสตร์ บรรณารักษศาสตร์ | เลขที่ใบแจ้งหนี้/เลขที่ใบเสร็จรับเงินสำหรับค่าใช้จ่ายเกี่ยวเนื่อง (ถ้ามี)            |                        |  |
| ระดับ        | ปริญญาตรี                    | วันที่ของเอกสาร                                                                      |                        |  |
| ชั้นปี       | 3                            | จำนวนเงินต่าใช้จ่ายเกี่ยวเนื่องกับการศึกษา                                           | 1,000.00               |  |
| 12 2 2       |                              | วันเวลานี้ห่วอวสวันเรื่อน้ำแล                                                        |                        |  |

รูปภาพ SLFAD-04-05

4.1.3 จากรูปภาพ SLFAD-04-05 สถานศึกษาจะต้องคำเนินการกรอกรายละเอียดข้อมูลในส่วนของ ค่าเล่าเรียนและค่าใช้จ่ายเกี่ยวเนื่อง โดยต้องระบุเลขที่เอกสาร, วันที่ของเอกสาร, จำนวนเงิน เป็นต้น เมื่อสถานศึกษาทำการระบุข้อมูลที่ต้องการเรียบร้อยแล้วให้คลิกที่ปุ่ม บันทึกข้อมูล เพื่อทำการบันทึก รายการ จากนั้นระบบจะแสดงข้อความว่า "บันทึกเรียบร้อยแล้ว" ดังรูปภาพ SLFAD-04-06

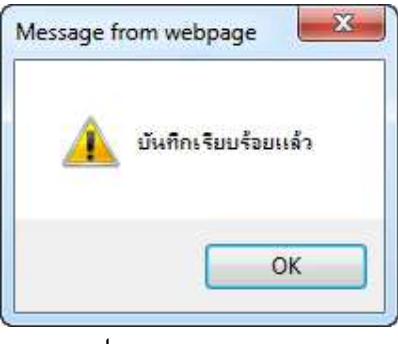

รูปภาพ SLFAD-04-06

4.1.4 จากนั้นให้สถานศึกษาคลิกปุ่ม OK ระบบจะแสดงหน้าจอดังรูปภาพ SLFAD-04-07 โดยสถานศึกษาสามารถดำเนินการเพิ่มข้อมูลของผู้กู้ยืมรายต่อไปได้ทันที และหากผู้กู้ยืมต้องการกลับไป ดูผลที่สถานศึกษาทำการบันทึกรายการ ให้สถานศึกษาคลิกที่ปุ่ม **จบการทำงาน** ระบบจะแสดงหน้าจอ ข้อมูลที่สถานศึกษาได้ดำเนินการบันทึกรายการหรือการนำข้อมูลเข้าระบบโดยการส่งไฟล์ดังรูปภาพ SLFAD-04-08

| ค้นหาข้อมูล |                                                    |                                     |                             |  |
|-------------|----------------------------------------------------|-------------------------------------|-----------------------------|--|
|             | June Same Barrison The                             | ปีการศึกษา * 2555<br>ภาคเรียนที่* 1 | ต้านหนังและหนุเนื่อนไป      |  |
|             | MITN LINIT AND AND AND AND AND AND AND AND AND AND | ี้ กร.ศาหตร์ต                       | Construction defined to the |  |

รูปภาพ SLFAD-04-07

| A Ree               | 1AVA                                     |                |                 |                                                 |                                                                     |                          |                           |                                                                                  |                             | ระบบงาน : ระบบงานตร                                                                                                    | จสอบเงินลงทะเป           | มียนส่วนเค็นใ <b>ง</b>   | เสถานศึกษา            |
|---------------------|------------------------------------------|----------------|-----------------|-------------------------------------------------|---------------------------------------------------------------------|--------------------------|---------------------------|----------------------------------------------------------------------------------|-----------------------------|----------------------------------------------------------------------------------------------------|--------------------------|--------------------------|-----------------------|
|                     |                                          | C-Studentle    | non             |                                                 |                                                                     |                          |                           |                                                                                  |                             | โปรแกรม : AUDITU                                                                                                    | E03 : แก้ไขข้อง          | เลแต่ละสถานเ             | สึกษารายคน            |
|                     | กองทุนเงินใหญ่                           | ยิมเพื่อการดีก | 101             |                                                 |                                                                     |                          |                           |                                                                                  |                             | มู่<br>มู่มี<br>มู่มาย<br>มู่มาย<br>มาย<br>มาย<br>มู่มาย<br>มู่มาย<br>มู่มาย<br>มู่มาย<br>มู่มาย<br>มู่มาย<br>มาย<br>มาย<br>มาย<br>มาย<br>มาย<br>มาย<br>มาย<br>มาย<br>มาย | เพี: 29 มิถุนาย          | 2557 (Jan 1              | l5:28:49 u.           |
| 1. คัดเลือกผู้กู้ » | 🛱 2. สัญญา » (                           | 3. ลงทะเบียน   | * 🛱 R5          | วาสอบสถานะกา                                    | รล่าเนินการ " 🛱 ข้อมูลหลัก " 🛱 บันทึก                               | การคู้อื่มย้อนห          | າລັວ " 🛱 e-Audi           | t » 🛱 คองทุนครอ. » 🖪 เปลี่ยนรทัสผ่าน 🖪 ส                                         | ออกจากระบบ                  |                                                                                                    |                          |                          |                       |
|                     |                                          |                |                 |                                                 |                                                                     |                          |                           |                                                                                  |                             |                                                                                                    |                          |                          |                       |
|                     | e1                                       | เนาขอมูล       |                 |                                                 | ปีการศึกษา * 2555                                                   |                          |                           |                                                                                  |                             |                                                                                                    |                          |                          |                       |
|                     |                                          |                |                 |                                                 | ภาคเรือนที่* 1                                                      |                          |                           |                                                                                  |                             |                                                                                                    |                          |                          |                       |
|                     |                                          |                |                 |                                                 | ประเภทกองทุน* 🖲 กองทุนค                                             | ER. ORBON                | นกรอ. ตามระเบียบ-         | 1 2555                                                                           |                             |                                                                                                    |                          |                          |                       |
|                     |                                          |                |                 |                                                 | สถานสักษา <sup>*</sup> มหาวิทยามัยท                                 | สยบระบบ                  |                           | 009999                                                                           |                             |                                                                                                    |                          |                          |                       |
|                     |                                          |                |                 |                                                 | ( animum                                                            | เมื่น/แก้ไ               | นแก้นี้ม ก่างจะ           | unorteenur word                                                                  |                             |                                                                                                    |                          |                          |                       |
|                     |                                          |                |                 |                                                 | - tructur                                                           | Count on the             | and the second            |                                                                                  |                             |                                                                                                    |                          |                          |                       |
| วันเร               | มลาที่รับไฟล์<br>วรรร 10.17.50           |                |                 | วันเวลาที่ส่งไท<br>เ/00/2555 12-2               | ไล้ จันเวลาท์                                                       | เประมวลผล<br>57.05.03.33 |                           | สำนวนผู้กู้ยืม สำน                                                               | วนผู้กู้ยืมที่ตั <b>้</b> เ | องคืนเงิน                                                                                                    | สำนวน                    | เงินที่ต้องคืน<br>(20.00 | <u> </u>              |
| 20/09/              | 2555 10:12:55                            |                | 2               | 0/03/2555 12:2                                  | 01/04/23                                                            | 57 05102122              |                           | 4,000                                                                            | 32                          | ar a 2                                                                                                    | routu                    | ,620.00<br>7.4.          | 1                     |
| เลขที่ลงทะเบียน     | เลขประจำตัว<br>ประชาชนผู้ดู้             | หนัสนักศึกษา   | ชื่อผู้กู้      | ชื่อสกุลผู้กู้ ไ                                | เลขที่ใบแจ้งหนี้/เลขที่ใบเสร็จรับเงินส่าหรับ<br>ค่าเล่าเรียน(ถ้ำมี) | วันที่ของ<br>เอกสาร      | จำนวนเงินค่าเล่า<br>เรียน | เลขที่ใบแจ้งหนี้/เลขที่ใบเสร็จรับเงินส่าหรับค่าใช้<br>จ่ายที่เกี่ยวเนื่อง(ถ้ำมี) | วันที่ของ<br>เอกสาร         | สำนวนเงินด่าใช้จ่ายเกี่ยวเนื่อง<br>กับการศึกษา                                                                                                    | F-                       | สถาน<br>สถาน             | รวมเงินที่<br>ต้องคืน |
| R2555009999100XXX   | 3-1022-0000X-XX-X                        | 5304300571     | ทอสอบ           | ระทยงานXX                                       | GV-10 - 9744.GV-11 - 1578                                           | 11 Jun 12                | 20.450.00                 | 0                                                                                | 0                           | 0.00                                                                                                    | Studentioan<br>20.450.00 | ศึกษา<br>20.450.00       | 0.00                  |
| R2555009999100XXX   | 3-1022-0000X-XX-X                        | 5504300300     | ทดสอบ           | ระบบงานXX                                       | GV-10 - 8191                                                        | 9 Jun 12                 | 24,700.00                 | 0                                                                                | 0                           | 0.00                                                                                                    | 24,700.00                | 24,700.00                | 0.00                  |
| R2555009999100XXX   | 3-1022-0000X-XXX-X                       | 5504600079     | ทลสอบ           | ระบบงานXX                                       | GV-10 - 8161                                                        | 9 Jun 12                 | 23,100.00                 | 0                                                                                | 0                           | 0.00                                                                                                    | 23,100.00                | 23,100.00                | 0.00                  |
| R2555009999100XXX   | 3-1022-0000X-XX-X                        | 5305100078     | ทดสอบ           | ระบบงานXX                                       | GV-10 - 7837,GV-11 - 848,GV-11 - 864                                | 8 Jun 12                 | 32,450.00                 | 0                                                                                | 0                           | 0.00                                                                                                    | 32,450.00                | 32,450.00                | 0.00                  |
| R2555009999100XXX   | 3-1022-0000X-XX-X                        | 5204800087     | ทดสอบ           | SEUDATHXX                                       | GV-11 - 414,GV-11 - 2317                                            | 13 Jun 12                | 25,850.00                 | 0                                                                                | 0                           | 0.00                                                                                                    | 25,850.00                | 25,850.00                | 0.00                  |
| H2555009999100XXX   | 3-1022-0000X-XX-X                        | 5401/00042     | ทดสอบ           | ระบบงานXX                                       | GV-10 - 6525.GV-11 - 1373.GV-11 - 1958                              | 5 Jun 12                 | 24,150,00                 | 0                                                                                | 0                           | 0.00                                                                                                    | 30,250,00                | 30,250.00                | 0.00                  |
| R2555009999100X0X   | 3-1022-0000X-XX-X                        | 5302000071     | ทดสอบ           | ระบบงานXX                                       | GV-10 - 7390,GV-11 - 1041,GE1-81                                    | 7 Jun 12                 | 14,750.00                 | 0                                                                                | 0                           | 0.00                                                                                                    | 14,950.00                | 14,750.00                | 200.00                |
| R2555009999100XXX   | 3-1022-0000X-XX-X                        | 5203400051     | ทดสอบ           | ระบบงานXX                                       | GV-10 - 7507                                                        | 7 Jun 12                 | 33,950.00                 | 0                                                                                | 0                           | 0.00                                                                                                    | 33,950.00                | 33,950.00                | 0.00                  |
| R2555009999100XXX   | 3-1022-0000X-XX-X                        | 5205600040     | ทดสอบ           | ระบบงานXX                                       | GV-10 - 9914                                                        | 11 Jun 12                | 24,150.00                 | o                                                                                | o                           | 0.00                                                                                                    | 24,150.00                | 24,150.00                | 0.00                  |
| R2555009999100XXX   | 3-1022-0000X-XX-X                        | 5204300484     | ทดสอบ           | ระบบงานXX                                       | GV-10 - 9419,GV-11 - 2153                                           | 11 Jun 12                | 26,250.00                 | 0                                                                                | 0                           | 0.00                                                                                                    | 26,250.00                | 26,250.00                | 0.00                  |
| R2555009999100XXX   | 3-1022-0000X-XX-X                        | 5402100065     | ทดสอบ           | ระบบงานXX                                       | GV-10 - 7420                                                        | 7 Jun 12                 | 27,050.00                 | 0                                                                                | 0                           | 0.00                                                                                                    | 27,050.00                | 27,050.00                | 0.00                  |
| R2555009999100XXX   | 3-1022-0000X-XX-X                        | 5504600191     | ทดสอบ           | ระบบงานXX                                       | GV-10 - 8190                                                        | 9 Jun 12                 | 23,100.00                 | 0                                                                                | 0                           | 0.00                                                                                                    | 23,100.00                | 23,100.00                | 0.00                  |
| R2555009999100XXX   | 3-1022-0000X-XX-X                        | 5501700002     | ทลสอบ           | ระบบงานXX                                       | GV-10 - 9000                                                        | 9 Jun 12                 | 26,100.00                 | 0                                                                                | 0                           | 0.00                                                                                                    | 25,100.00                | 26,100.00                | 0.00                  |
| R2555009999100XXX   | 3-1022-0000X-XX-X                        | 5404300267     | ทลสอบ           | ระบบงานXX                                       | GV-10 - 9424                                                        | 11 Jun 12                | 23,750.00                 | 0                                                                                | 0                           | 0.00                                                                                                    | 23,750.00                | 23,750.00                | 0.00                  |
| R2555009999100XXX   | 3-1022-0000X-XX-X                        | 5204400068     | ทลสอบ           | ระบบงานXX                                       | GV-10 - 8065                                                        | 8 Jun 12                 | 6,800.00                  | 0                                                                                | 0                           | 0.00                                                                                                    | 6,800.00                 | 6,800.00                 | 0.00                  |
| R2555009999100XXX   | 3-1022-0000X-XX-X                        | 5304600580     | ทดสอบ           | ระบบงานXX                                       | GV-10 - 7574,GV-11 - 1100,GV-11 - 1449                              | 8 Jun 12                 | 28,250.00                 | 0                                                                                | 0                           | 0.00                                                                                                    | 28,250.00                | 28,250.00                | 0.00                  |
| R2555009999100XXX   | 3-1022-0000X-XXX-X                       | 5308000037     | ทดสอบ           | ระบบงานXX                                       | GV-10 - 7791,GV-11 - 1001                                           | 8 Jun 12                 | 29,550.00                 | 0                                                                                | 0                           | 0.00                                                                                                    | 29,550.00                | 29,550.00                | 0.00                  |
| R2555009999100XXX   | 3-1022-0000X-XX-X                        | 5304300369     | ทดสอบ           | ระบบงานXX                                       | GV-10 - 9743,GV-11 - 913                                            | 11 Jun 12                | 23,750.00                 | 0                                                                                | 0                           | 0.00                                                                                                    | 23,750.00                | 23,750.00                | 0.00                  |
| R2555009999100XXX   | 3-1022-0000X-XX->                        | 5304300505     | ทดสอบ           | ระบบงานXX                                       | GV-11 - 1/GV-11 - 868                                               | 11 Jun 12                | 23,750.00                 | 0                                                                                | 0                           | 0.00                                                                                                    | 23,750.00                | 23,750.00                | 0.00                  |
| R2555009999100XXX   | 3-1022-0000X-XX-X                        | 5404600075     | ทดสอบ           | ระบบงานXX                                       | GV-11 - 352                                                         | 12 Jun 12                | 23,550.00                 | 0                                                                                | 0                           | 0.00                                                                                                    | 23,550.00                | 23,550.00                | 0.00                  |
| R2555009999100X00X  | 3-1022-0000X-XX-X                        | 5404400111     | ทดสอบ           | ระบบงานXX                                       | GV-10 - 7305                                                        | 7 Jun 12                 | 24,950.00                 | 0                                                                                | 0                           | 0.00                                                                                                    | 24,950.00                | 24,950.00                | 0.00                  |
| R2555009999100XXX   | 3-1022-0000X-XX-X                        | 5504600021     | แลงอบ           | ระบบงานXX                                       | GV-10 - 9028                                                        | 9 Jun 12                 | 23,100.00                 | Ő                                                                                | 0                           | 0.00                                                                                                    | 23,100.00                | 23,100.00                | 0.00                  |
| R2555009999100XXX   | 3-1022-0000X-XX-X                        | 5505100001     | หดสอบ           | ระบบงานXX                                       | GV-10 - 8997                                                        | 9 Jun 12                 | 26,800.00                 | 0                                                                                | 0                           | 0.00                                                                                                    | 26,800.00                | 26,800.00                | 0.00                  |
| R2555009999100XXX   | 3-1022-0000X-)0X-)                       | 55046001445    | ทดสอบ           | ระบบงานXX                                       | GV-10 - 8694                                                        | 9 Jun 12                 | 23,100.00                 | 0                                                                                | 0                           | 0.00                                                                                                    | 23,100.00                | 23,100.00                | 0.00                  |
| R2555009999100XXX   | 3-1022-0000X-XX-X                        | 5104600522     | ทดสอบ           | ระบบงานXX                                       | GV-10 - 6734                                                        | 6 Jun 12                 | 14,200.00                 | 0                                                                                | 0                           | 0.00                                                                                                    | 14,200.00                | 14,200.00                | 0.00                  |
| R2555009999100X0X   | 3-1022-0000X-XX-X                        | 550123456      | ทดสอบ           | ระบบงานXX                                       | GV-11 - 1844                                                        | 22 Jun 12                | 17,200.00                 | 0                                                                                | 0                           | 0.00                                                                                                    | 17,200.00                | 17,200.00                | 0.00                  |
| R2555009999100XXX   | 3-1022-0000X-XX-X                        | 5304600285     | กตรอบ<br>กตรอบ  | ระบบงานXX                                       | GV-10 - 6662.GV-11 - 2059                                           | 6 Jun 12                 | 25,850.00                 | 0                                                                                | 0                           | 0.00                                                                                                    | 25,050.00                | 27,050.00                | 0.00                  |
| R2555009999100XXX   | 3-1022-0000X-XX->                        | 5106200044     | ทดสอบ           | ระบบงานXX                                       | GV-10 - 8096                                                        | 8 Jun 12                 | 46,750.00                 | 0                                                                                | 0                           | 0.00                                                                                                    | 46,750.00                | 46,750.00                | 0.00                  |
| R2555009999100XXX   | 3-1022-0000X-XX-X                        | 5204900148     | ทดสอบ           | ระบบงานXX                                       | GV-10 - 7899                                                        | 8 Jun 12                 | 20,450.00                 | 0                                                                                | 0                           | 0.00                                                                                                    | 20,450.00                | 20,450.00                | 0.00                  |
| R2555009999100XXX   | 3-1022-0000X-XX-X                        | 5304400098     | พลสอบ           | ระบบงานXX                                       | GV-10 - 7540,GV-11 - 2231                                           | 7 Jun 12                 | 22,950.00                 | 0                                                                                | 0                           | 0.00                                                                                                    | 22,950.00                | 22,950.00                | 0.00                  |
| R2555009999100XXX   | 3-1022-0000X-XX-X                        | 5401500045     | ทดสอบ           | ระบบงานXX                                       | GV-11 - 327                                                         | 12 Jun 12                | 20,450.00                 | 0                                                                                | 0                           | 0.00                                                                                                    | 20,450.00                | 20,450.00                | 0.00                  |
| H2555009999100XXX   | 3-1022-00007-704-7                       | 5404300282     | HARDU           | ระบบงานXX                                       | GV-10 - 9967                                                        | 11 Jun 12                | 23,750.00                 | 0                                                                                | 0                           | 0.00                                                                                                    | 23,750.00                | 23,750.00                | 0.00                  |
| R2555009999100000   | 3-1022-0000X-XX-X                        | 5204000031     | ทคสอบ           | SENIMON XX                                      | GV-10 - 6111.GV-11 - 2077                                           | 5 Jun 12                 | 23,750.00                 | 0                                                                                | 0                           | 0.00                                                                                                    | 23,250.00                | 23,250.00                | 0.00                  |
| R2555009999100XXX   | 3-1022-0000X-XX-X                        | 5304300314     | ทดสอบ           | ระบบงานXX                                       | GV-10 - 9874                                                        | 11 Jun 12                | 20,450.00                 | 0                                                                                | 0                           | 0.00                                                                                                    | 20,450.00                | 20,450.00                | 0.00                  |
| R2555009999100XXX   | 3-1022-0000X-XX-X                        | 5304800021     | ทดสอบ           | ระบบงานXX                                       | GV-11 - 452                                                         | 13 Jun 12                | 30,050.00                 | 0                                                                                | 0                           | 0.00                                                                                                    | 30,050.00                | 30,050.00                | 0.00                  |
| R2555009999100XXX   | 3-1022-0000X-XX-X                        | 5305100006     | ทลสอบ           | ระบบงานXX                                       | GV-10 - 7717                                                        | 8 Jun 12                 | 26,250.00                 | 0                                                                                | 0                           | 0.00                                                                                                    | 26,250.00                | 26,250.00                | 0.00                  |
| R2555009999100XXX   | 3-1022-0000X-XX->                        | 5404400074     | ทดสอบ           | ระบบงานXX                                       | GV-10 - 7031                                                        | 7 Jun 12                 | 21,650.00                 | 0                                                                                | 0                           | 0.00                                                                                                    | 21,650.00                | 21,650.00                | 0.00                  |
| R2555009999100X00X  | 3-1022-000000-000-0                      | 5404600175     | ทดสอบ           | 4×UU41HXX                                       | GV-10 - 6660                                                        | 6 Jun 12                 | 21,450.00                 | 0                                                                                | 0                           | 0.00                                                                                                    | 21,450.00                | 21,450.00                | 0.00                  |
| R2555009999100XXX   | 3-1022-0000X-XX-X                        | 5504400091     | ทดสอบ           | 5×UU41HXX                                       | GV-10 - 8664                                                        | 9 Jun 12                 | 23,100.00                 | 0                                                                                | 0                           | 0.00                                                                                                    | 23,100.00                | 23,100.00                | 0.00                  |
| R2555009999100XXX   | 3-1022-0000X-XX-X                        | 5504400012     | ทดสอบ           | SERVER AND A SERVER                             | GV-10 - 8500                                                        | 9 Jun 12                 | 23,100.00                 | 0                                                                                | 0                           | 0.00                                                                                                    | 23,100.00                | 23,100.00                | 0.00                  |
| H2555009999100X0X   | 0 1022-00000-00-0                        | 5204300380     | ทดสอบ           | ระบบงานXX                                       | GV-11 - 498,GV-11 - 149/                                            | 13 Jun 12                | 22,950.00                 | U                                                                                | 0                           | 0.00                                                                                                    | 22,950.00                | 22,950.00                | 0.00                  |
| HZ333003884100XXXX  | 3-1022-0000X-XX-)                        | 5304000016     | ทุดสอบ          | ระบบงานXX                                       | GV-10 - 6148                                                        | s Jun 12                 | 32,850.00                 | U                                                                                | 0                           | 0.00                                                                                                    | 32,850.00                | 32,850.00                | 0.00                  |
| R2555009999100XXX   | 3-1022-0000X-XX->                        | 5304300442     | ทดสอบ           | ระบบงานXX                                       | GV-10 - 9520                                                        | 11 Jun 12                | 23,750.00                 | 0                                                                                | 0                           | 0.00                                                                                                    | 23,750.00                | 23,750.00                | 0.00                  |
| R2555009999100XXX   | 3-1022-0000X-XX(-)                       | 5304300228     | ทดสอบ           | ระบบงานXX                                       | GV-10 - 9795,GV-11 - 1002                                           | 11 Jun 12                | 23,750.00                 | 0                                                                                | 0                           | 0.00                                                                                                    | 23,750.00                | 23,750.00                | 0.00                  |
| R2555009999100X0X   | 3-1022-0000X-30(-)<br>3-1022-0000X-30X-3 | 5505600020     | ททสอบ<br>ทดสวาเ | SERVICE AND AND AND AND AND AND AND AND AND AND | GV-10 - 8754<br>GV-10 - 8644                                        | 9 Jun 12                 | 24,200.00                 | U                                                                                | 0                           | 0.00                                                                                                    | 24,200.00                | 24,200.00                | 0.00                  |
| R2555009999100XXX   | 3-1022-0000X-XX-)                        | 5404600043     | ทดสอบ           | ระบบงานXX                                       | GV-10 - 6845,GV-11 - 877                                            | 6 Jun 12                 | 24,350.00                 | 0                                                                                | 0                           | 0.00                                                                                                    | 24,350.00                | 24,350.00                | 0.00                  |
|                     |                                          |                |                 |                                                 | La conta da Anciente da La                                          | 1200                     | di commune                | (1)                                                                              |                             |                                                                                                    |                          | 10                       | No.                   |
| จานวนขอมูลทั้งหมด   | 4666 รายการ/จำนวา                        | เทนา 94 หน่า   |                 |                                                 |                                                                     |                          |                           | ย่อนคลับ                                                                         | 1                           | 2 3 4 5 6                                                                                                    | / 8 9                    | 10                       | กัดไป                 |

## 4.2 <u>การแก้ไขข้อมูลรายคน</u>

4.2.1 ในการแก้ไขข้อมูลรายตัวนั้น สถานศึกษาสามารถคำเนินการได้ 2 วิธีโดยวิธีที่ 1 สถานศึกษา สามารดำเนินการตามวิธีที่ <u>4.1 การเพิ่มข้อมูลรายคน</u> ที่ได้กล่าวไปแล้วข้างต้น ส่วนวิธีที่ 2 นั้นทาง สถานศึกษาสามารถกลิกจากรายชื่อของผู้กู้ที่ต้องการแก้ไขข้อมูลได้เลยดังรูปภาพ SLFAD-04-09 เมื่อ สถานศึกษาทำการกลิกข้อมูลที่ต้องการแก้ไขจากนั้นระบบจะแสดงหน้าจอดังรูปภาพ SLFAD-04-10

| ت ا. Anihaniji » | กองทุนเงินไร<br>ณิ 2. สัญญา  | (C-Stad<br>หกูมีมเชื่อก<br>* ปี 3. ค | ientioon<br>การศึกษา<br>เงพะเยียน | ।<br>* क्रि चंक | นุสหลัก » 🍙 บันทึกการกู้ไ                                             | โมบัอนหลัง *                                | वि e-Audit                | ° 🛱 กองกุน กรอ. ° 🖽 เ                                                              | ระจ<br>ปลับบรรษัสม่า | บมงาน : ระบบงานตรวจง<br>โปรแกรม : AUDITUE0:<br>ชื่อผู้ใช้ : A<br>วันที่<br>ออกจากระบบ | สอบเงินลงทะเบีย<br>3 : แก้ไขข้อมูล<br>009999 : พดสร<br>1 : 22 มกราคม | ມແຕ່ວນແຕ້ນໃນ<br>ແຕ່ລະສດານທີ່<br>ງນີ້ຈະນີນ<br>2556 ເວລາ 1 | สถานศึกษา<br>กษารายคน<br>3:22:25 น. |
|------------------|------------------------------|--------------------------------------|-----------------------------------|-----------------|-----------------------------------------------------------------------|---------------------------------------------|---------------------------|------------------------------------------------------------------------------------|----------------------|---------------------------------------------------------------------------------------|----------------------------------------------------------------------|----------------------------------------------------------|-------------------------------------|
|                  | ด้มหา                        | ส้อมล                                |                                   |                 |                                                                       |                                             |                           |                                                                                    |                      |                                                                                       |                                                                      |                                                          |                                     |
|                  |                              |                                      |                                   |                 | ปีการศึกษา * 2555<br>ภาคเรียนที่* 1<br>ประเภทกองทุน* @ กองทุ          | ипия. О паз                                 | ทุนกรอ. ปี 255!           | i                                                                                  |                      |                                                                                       |                                                                      |                                                          |                                     |
| วันเวลาเพื       | Svilved.                     |                                      | วันเวลา                           | เรื่องไฟล์      |                                                                       | ออาหสสมระบบ<br>เพิ่ม/เขาไหญ้ญี่<br>ประมวลผล | เม) (สำงาอก               | นารารงาน                                                                           | งานวนผักที           | แท้ตัดงดักแจน                                                                         | 100                                                                  | เวนเงินพี่ต้อง                                           | งส์น                                |
| 20/01/2556       | 14:47:06                     | 3                                    | 22/01/255                         | 56 09:25:22     | 22/01/25                                                              | 56 12:15:13                                 |                           | 570                                                                                | 5                    | 67                                                                                    | 1                                                                    | 2,323,150.0                                              | 0                                   |
| เลขที่ลงทะเบียน  | เลขประจำตัว<br>ประชาชนผู้กู้ | รมัสนัก<br>ศึกษา                     | สอบัญ                             | ชื่อสกุลผู้กู้  | เลขที่ใบแจ้งหนี้/เลขที่ใบ<br>เสร็จรับเงินสำหรับคำเล่า<br>เรียน(ถ้ามี) | วันที่ของ<br>เอกสาร                         | จำนวนเงินด่า<br>เล่าเรียน | เลขที่ไบแจ้งหนี้/เลขที่ไบเสร็จ<br>จับเงินสำหรับค่าใช้จ่ายที่เกี่ย<br>เนื่อง(ถ้ามี) | วันที่ของ<br>เอกสาร  | จำนวนเงินด่าใช้จ่าย<br>เกี่ยวเนื่องกับการ<br>ศึกษา                                    | ຮວນເຈັນກ<br>E-<br>Studentioan                                        | ตั้งสิ้น<br>สถาน<br>ศึกษา                                | รวมเงินที่<br>ต้องคืน               |
| R255500128610XXX | 1-1001-00053-<br>XX-X        | 5404600243                           | ทดสอบ                             | าะบบ1           | GV10-06680                                                            | 06/06/2555                                  | 0.00                      |                                                                                    |                      | 0.00                                                                                  | 23,450.00                                                            | 0.00                                                     | 23,450.00                           |
| R255500128610XXX | 1-1001-00033-<br>XX-X        | 5405600040                           | dia 1                             | จะบบ2           | GV10-09544,11-01425                                                   | 11/06/2555                                  | 10,000.00                 |                                                                                    |                      | 10,000.00                                                                             | 0.00                                                                 | 20,000.00                                                | 0.00                                |
| R255500128610XXX | 1-1002-00039-<br>XX-X        | 5401300041                           | ทดสอบ                             |                 |                                                                       | -                                           | .00                       |                                                                                    |                      | 10,000.00                                                                             | 21,450.00                                                            | 20,000.00                                                | 1,450.00                            |
| R255500128610XXX | 1-1002-00272-<br>XX-X        | 5505600122                           | ทดสอบ                             |                 | คลิกที่รายชื่อ <i>ท</i> ิ                                             | <b>่</b> ต้องกา                             | 15                        |                                                                                    |                      | 10,000.00                                                                             | 23,100.00                                                            | 20,000.00                                                | 3,100.00                            |
| R255500128610XXX | 1-1002-00389-<br>XX-X        | 5205020002                           | ทดสอบ                             | anu             |                                                                       | -                                           |                           |                                                                                    |                      | 10,000.00                                                                             | 24,150.00                                                            | 20,000.00                                                | 4,150.00                            |
| R255500128610XXX | 1-1002-00398-<br>XX-X        | 5404600217                           | ' ทดสอบ                           | าะบบ4           | GV10-08039,11-02207                                                   | 08/06/2555                                  | 10,000.00                 |                                                                                    |                      | 10,000.00                                                                             | 19,650.00                                                            | 20,000.00                                                | 0.00                                |

## รูปภาพ SLFAD-04-09

| ดับหาขอมูล   |                              |                                                                                            |                                      |  |
|--------------|------------------------------|--------------------------------------------------------------------------------------------|--------------------------------------|--|
|              | ค้นหาริตย ระบุเรือนไข        | ปีการศึกษา * 2555<br>ภาคเรียนที่* 1<br>* 1-1001-0005-XXC-X ซึ่งมาย<br>ชื่อ-นามสกุล นายสมรา | e fnเรียน (สัมระบัตรุณตรามเรื่อนรับ) |  |
|              |                              | (สำรงหอภาพ) (พบการฟางาน)                                                                   |                                      |  |
|              |                              | ข้อมูลสถานศึกษา                                                                            |                                      |  |
| รหัสนักศึกษา | 5404600243                   | รวมค่าเล่าเรียนและค่าใช้จ่ายเกี่ยวเนื่องฯ                                                  | 0.00                                 |  |
| ນີ້ຄ         | ทดสอบ                        | เลขที่ใบแจ้งหนึ่/เลขที่ใบเสร็จรับเงินสำหรับค่าเล่าเรียน (ถ้ามี)                            | þv10-06680                           |  |
| นามสกุล      | ระบบไ                        | วันที่ของเอกสาร                                                                            | 06/06/2555                           |  |
| 0.012        | คณะนิเทศศาสตร์               | จำนวนเงินดำเล่าเรียน                                                                       | 0.00                                 |  |
| สาขา         | วารสารศาสตร์ บรรณารักษศาสตร์ | เลขที่ใบแจ่งหนึ่/เลขที่ใบเสร็จรับเงินสำหรับค่าใช้จ่ายเกี่ยวเนื่อง (ถ้ามี)                  |                                      |  |
| ระดับ        | ปริญญาตรี                    | วันที่ของเอกสาร                                                                            |                                      |  |
| ขึ้นปี       | 2                            | จำนวนเงินค่าใช้จ่ายเกี่ยวเนื่องกับการศึกษา                                                 | 0.00                                 |  |
|              |                              |                                                                                            |                                      |  |

รูปภาพ SLFAD-04-10

4.2.2 จากนั้นให้สถานศึกษาดำเนินการแก้ไขข้อมูลตามที่ด้องการ เมื่อแก้ไขข้อมูลเรียบร้อยแล้วให้ คลิกที่ปุ่ม **บันทึกข้อมุล** เพื่อทำการบันทึกรายการ จากนั้นระบบจะแสดงข้อความว่า "**บันทึกเรียบร้อย** แ**ล้ว**" ดังรูปภาพ SLFAD-04-11

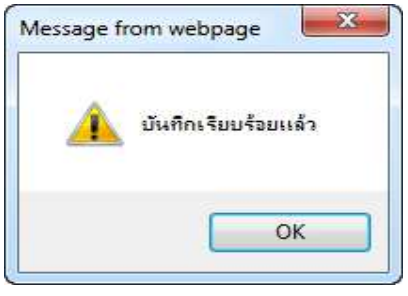

รูปภาพ SLFAD-04-11

4.2.3 จากนั้นให้สถานศึกษาคลิกปุ่ม OK ระบบจะแสดงหน้าจอดังรูปภาพ SLFAD-04-12 โดยสถานศึกษาสามารถดำเนินการเพิ่ม/แก้ไขข้อมูลของผู้กู้ยืมรายต่อไปได้ทันที และหากสถานศึกษา ด้องการกลับไปดูผลที่สถานศึกษาทำการแก้ไขรายการไปให้สถานศึกษาคลิกที่ปุ่ม **จบการทำงาน** ระบบ จะแสดงหน้าจอข้อมูลที่สถานศึกษาได้ดำเนินการบันทึกรายการหรือการนำข้อมูลเข้าระบบโดยการส่งไฟล์ ดังรูปภาพ SLFAD-01-13

| ด้นหาข้อมูล |                         |   |                                                              |                        |  |
|-------------|-------------------------|---|--------------------------------------------------------------|------------------------|--|
|             | ค้นหาโดย<br>ระบุพื่อนไข | • | ปีการศึกษา * 2555<br>ภาคเรียนที่* 1<br>(คั้มมา) ชื่อ-แามสกุล | ค้นหาข้อมูลตามเงื่อนไข |  |
|             |                         |   | ล้างจอกาพ จบการทำงาบ                                         |                        |  |

| a 1. ศัสดภัยกษัตร์ | กองทุานวินไ<br>เปิ 2. สัญญา | )<br>@-Stad<br>พิกูมิมเชื่อก<br>* นิ 3. ค | entloar<br>กรลิกษา<br>เพะเนียน | )<br>> क्रि चंक | สหลัก * 🕼 บันศึกการผู้ไ                                                                                          | ไม่มัอนหลัง ×                                    | 🔒 e-Audit                     | ° 🛱 กองทุน กรอ.                       | » []] ով   | <b>ระเ</b><br>ถึยณรหัสผ่า | ณงาน : ระบบงานตรวจง<br>โปรแกรม : AUDITUE0<br>สื่อผู้ใช้ : A<br>วันร์<br>น 🖪 ออกจากระบบ | สอบเงินลงทะเบีย<br>3 : แก้ใชข่อมูล<br>009999 : ทุลสืช<br>1 : 22 มกราคม | นส่วนเกินใน<br>แต่ละสถานดี<br>เประบบ<br>2556 เวลา 1 | สถานศึกษา<br>กษารายคน<br>3:22:25 น. |
|--------------------|-----------------------------|-------------------------------------------|--------------------------------|-----------------|----------------------------------------------------------------------------------------------------|--------------------------------------------------|-------------------------------|---------------------------------------|------------|---------------------------|----------------------------------------------------------------------------------------|------------------------------------------------------------------------|-----------------------------------------------------|-------------------------------------|
|                    | ด้บหา                       | ข้อมูล                                    |                                |                 |                                                                                                    |                                                  |                               |                                       |            |                           |                                                                                        |                                                                        |                                                     |                                     |
|                    |                             |                                           |                                |                 | ນີກາະສັກສາ <sup>-</sup> 2555<br>ກາຍເຮັຍນທີ່ 1<br>ປະເທນກວວນນະ <sup>™</sup> @ ກວວນ<br>ສຄານສັກສາ" ມສາວີນອ<br>ຫາໄດແດ | นกยศ. 🔘 กอง<br>เจ้รทรธจนระบบ<br>เพื่อเ/เขาใหญ่ปี | ทุนกรอ. ปี 2555<br>in) สำจาอภ | 0)<br>รบการทำมาม                      | 01286      |                           |                                                                                        |                                                                        |                                                     |                                     |
| วันเวลาที          | เริ่มไฟล์                   | 1                                         | วันเวลา                        | ที่ส่งไฟล์      | วันเวลาท                                                                                                    | ประมวลผล                                         |                               | านวนผู้ผู้ยืม                         | м          | านวนผู้ผู้ยื              | มที่ด้องคืนเงิน                                                                        | สาน                                                                    | วนเงินที่ต้อง                                       | งคืน                                |
| 20/01/2556         | 14:47:06                    | 2                                         | 22/01/255                      | 56 09:25:22     | 22/01/25                                                                                                    | 56 12:15:13                                      |                               | 570                                   |            | 5                         | 67                                                                                     | 13                                                                     | 2,323,150.0                                         | 0                                   |
|                    | เลขประจำตัว                 | รหัสนัก                                   | 2.44                           |                 | เลขที่ใบแจ้งหนึ่/เลขที่ใบ                                                                                        | วันที่ของ                                        | สานวนเงินค่า                  | เลขที่ใบแจ้งหนึ่/เลข                  | ที่ในเสร็จ | วันที่ของ                 | สานวนเงินค่าใช้จ่าย                                                                    | ຮາມເຈັນເ                                                               | ใงสิ้น                                              | รวมเงินที                           |
| เลขที่สงหะเบียน    | ประชาชนผู้ดู้               | ศึกษา                                     | BBHU                           | ชอสกุลยุกู      | ເสรจรับเงินสำหรับคาเลา<br>เรียน(ถ้ามี)                                                                           | เอกสาร                                           | เล่าเรียน                     | รับเงินสำหรับค่าไช่จ<br>เนื่อง(ถ้ามี) | ามพัเดียว  | เอกสาร                    | เกี่ยวเนื่องกับการ<br>ศึกษา                                                            | E-<br>Studentioan                                                      | สถาน<br>ศึกษา                                       | ต้องคืน                             |
| R255500128610XXX   | 1-1001-00053-<br>XX-X       | 5404600243                                | ทดสอบ                          | าะบบ1           | GV10-06680                                                                                                    | 06/06/2555                                       | 0.00                          |                                       |            |                           | 0.00                                                                                   | 23,450.00                                                              | 0.00                                                | 23,450.00                           |
| R255500128610XXX   | 1-1001-00053-<br>XX-X       | 5405600040                                | ทดสอบ                          | จะบบ2           | GV10-09544,11-01425                                                                                              | 11/06/2555                                       | 10,000.00                     |                                       |            |                           | 10,000.00                                                                              | 0.00                                                                   | 20,000.00                                           | 0.00                                |
| R255500128610XXX   | 1-1002-00039-<br>XX-X       | 5401300041                                | ทดสอบ                          | าะบบ3           | GV11-01694                                                                                                    | 21/06/2555                                       | 10,000.00                     |                                       |            |                           | 10,000.00                                                                              | 21,450.00                                                              | 20,000.00                                           | 1,450.00                            |
| R255500128610XXX   | 1-1002-00272-<br>XX-X       | 5505600122                                | ทดสอบ                          | າະນນ4           | GV10-08971                                                                                                    | 09/06/2555                                       | 10,000.00                     |                                       |            |                           | 10,000.00                                                                              | 23,100.00                                                              | 20,000.00                                           | 3,100.00                            |
| R255500128610XXX   | 1-1002-00389-<br>XX-X       | 5205020002                                | ทดสอบ                          | จะบบ5           | GV10-08023                                                                                                    | 08/06/2555                                       | 10,000.00                     |                                       |            |                           | 10,000.00                                                                              | 24,150.00                                                              | 20,000.00                                           | 4,150.00                            |

รูปภาพ SLFAD-04-13

# 5. พิมพ์เอกสาร กยศ. 205 และ 206

# 5.1 <u>พิมพ์เอกสาร กยศ. 205</u>

5.1.1 ให้สถานศึกษาดำเนินการ Login เข้าสู่ระบบงาน e-Studentloan โดยใช้<u>รหัสของผู้ปฏิบัติงาน</u> <u>ของสถานศึกษา</u> จากนั้นให้สถานศึกษาทำการเลือกเมนูที่ e-Audit → รายงาน → แบบฟอร์ม กยศ. 205 ดังรูปภาพ SLFAD-05-01

| C-Stadentloon<br>กองทุนเงิน ให้ภูมิยมข้อการผึกษา                                               |                |                                                   | ระบบงาน : e-Studentloan<br>โปรแกรม : SLFMENU : MENU<br>ชื่อยู่ใช้ A009999 : ทดสอบระบบ<br>วันท์ : 8 กุมภาพันธ์ 2556 เวลา 11:08:48 น. |
|------------------------------------------------------------------------------------------------|----------------|---------------------------------------------------|----------------------------------------------------------------------------------------------------|
| 🛱 1. คัดเลือกผู้กู้ » 🛱 2. สัญญา » 🛱 3. ลงทะเบียน » 🔂 ข้อมูลหลัก » 🔂 บันทึกการกู้ยืมย้อนหลัง » | 🔂 e-Audit 🛚 🔂  | กองทุน กรอ. » 🖪 เปลี่ยนรหัสผ่าน 🖪 ออกจาก          | ระบบ                                                                                                    |
|                                                                                                | 😰 บันทึกข้อมูล | *                                                 |                                                                                                    |
|                                                                                                | 😰 สอบถามข้อมูล | »                                                 |                                                                                                    |
|                                                                                                | 😰 แก้ไข        | »                                                 |                                                                                                    |
|                                                                                                | 🗷 รายงาน       | 🛿 🕼 รายงานผู้กู้ที่ยังไม่ได้ส่ง/บันทึกเข้าสู่ระบบ |                                                                                                    |
|                                                                                                |                | 💁 รายงานการโอนเงิน                                |                                                                                                    |
|                                                                                                |                | 💁 แบบฟอร์ม กยศ.205                                |                                                                                                    |
|                                                                                                |                | 🕼 แบบฟอร์ม กยศ.206                                |                                                                                                    |

รูปภาพ SLFAD-05-01

5.1.2 ให้สถานศึกษาระบุปีการศึกษา ภาคเรียนที่ และเลือกประเภทกองทุนที่ต้องการ ดังรูปภาพ
 SLFAD-05-02 จากนั้นให้สถานศึกษาคลิกที่ปุ่ม 
 ๑รายละเอียด
 ระบบจะแสดงหน้าจอดังรูปภาพ SLFAD 05-03

| ระ<br>C-Stadentioan<br>กองทุนเงินให้ภูมิมเพื่อการผึกษา                                                                                           | รบบงาน : ระบบงานตรวจสอบเงินลงทะเบียนส่วนเกินในสถานศึกษา<br>โปรแกรม : AUDITSR07 : รายงานแบบฟอร์ม ดีนเงิน กยศ. 205<br>ชื่อผู้ใช้ : A009999 : ทิศสิอประบบ<br>วันที่ : 7 กุมภาพันธ์ 2556 เวลา 14:27:03 น. |
|----------------------------------------------------------------------------------------------------|----------------------------------------------------------------------------------------------------|
| 🚡 1. คัดเลือกผู้กู้ » 🛱 2. สัญญา » 🛱 3. ลงทะเบียน » 🔂 ข่อมูสหลัก » 🛱 บันทึกการกู้ยืมข้อนหลัง » 🔂 ตราจสอบเงินคงคำง » 🔂 กองทุน กรอ. » 🖪 เปลี่ยนรหั | สหม่าน 🖪 ออกจากระบบ                                                                                                    |
| คนหาขอมูล<br>ปีการศึกษา* 2555<br>ภาคเรียนทั* 1<br>ประเภทกองทุน* ๏ กองทุนกยศ. ⊚ กองทุนกรอ. ตามระเบียบฯ ปี 2555                                    |                                                                                                    |
| ดูรายละเอ็บด ล้างจอภาพ จบการทำงาน                                                                                                    |                                                                                                    |

รูปภาพ SLFAD-05-02

| คองทุนเงินให้กูมีมเขี                     | tadentioan<br>อการศึกษา |                                   |                                                           |                                 | ระบบงาน : ระบบงา<br>โปรแกรม : AU<br>ชื่อผู้ไ | นตรวจสอบเงินองทะเบียนส่วนเกินในสถานศึกษา<br>DITSR07 : รายงานแบบฟอร์ม คืนเงิน กยศ. 205<br>เช้ : A009999 : 11คสอบระบบ<br>วันที่ : 8 กุมภาพันธ์ 2556 เวลา 11:10:32 น. |
|-------------------------------------------|-------------------------|-----------------------------------|-----------------------------------------------------------|---------------------------------|----------------------------------------------|----------------------------------------------------------------------------------------------------|
| 🔂 1. คัดเลือกผู้กู้ » 🔂 2. สัญญา » 🔂 3. ส | ลงทะเบียน » 🏠           | ข้อมูลหลัก » 🏦 บันทึกการ          | กฏ้ยืมย้อนหลัง » 🏠 e-Au                                   | dit » 🏠 กองหุน กรอ. » 🕻         | 🛿 เปลี่ยนรหัสผ่าน 🔝 ออกจากระบบ               |                                                                                                    |
|                                           | ด้นหาข้อมูล             | ป<br>ร<br>ประเภ                   | การศึกษา* 2555<br>าาดเรียนทั* 1<br>าทกองทุน* © กองทุนกยศ. | 🔘 กองทุนกรอ. ตามระเบียบา        | Ð 2555                                       |                                                                                                    |
|                                           |                         |                                   | (กรายสะเอียก) ส้างจอย                                     | าหา จบการทำงาน                  |                                              |                                                                                                    |
| [                                         | ธนาคาร                  | จำนวนเงินที่ชำระหนี้คืน<br>กองทุน | ด่าธรรมเนียมชำระหนี้                                      | รวมจำนวนเงินที่น่าส่ง<br>ธนาคาร | พิมพ์รายงาน                                  |                                                                                                    |
|                                           | КТВ                     | 55,200.00                         | 60.00                                                     | 55,260.00                       | พินทศ์รายงาน                                 |                                                                                                    |
|                                           | IBANK                   | 0.00                              | 0.00                                                      | 0.00                            | พิมพ์รายงาน                                  |                                                                                                    |
| (36                                       | กั้นหน้ากระดาษ ช่       | ้าย ขวา ให้คลี้กเลือก file> p     | age setup ເລືอก Left :0 Rig                               | th :0 Top :0 Bottom :0) ແລະ     | ให้ทำการลบข้อมูลในส่วน Header และ Foo        | ter                                                                                                    |

# รูปภาพ SLFAD-05-03

5.1.3 จากรูปภาพ SLFAD-05-03 ให้สถานศึกษาคลิกที่ปุ่ม **พิมพ์รายงาบ** ตามธนาคารที่ต้องการ เพิ่มเรียกดูแบบฟอร์ม กยศ. 205 ของธนาคารนั้น ๆ เมื่อทางสถานศึกษาคลิกที่ปุ่ม **พิมพ์รายงาน** ระบบ จะแสดงหน้าจอ กยศ. 205 ซึ่งสถานศึกษาจะต้องพิมพ์ออกจากระบบ และจะต้องตรวจสอบข้อมูลใน แบบฟอร์มว่าครบถ้วน ถูกต้องตามจำนวนเงินที่ต้องส่งเงินคืนกองทุนฯ ดังรูปภาพ SLFAD-05-04

| กรณีสถานศึ                                                                                                    | กษานำส่งเงินคืนกองทนเงินให้ก้ยืน                                                                                                    | เพื่อการศึกษา(ดืบเงินผู้กับากก                                                                                                    | าว่า 1 ราย)                                                                                                    |  |  |  |  |  |
|----------------------------------------------------------------------------------------------------|----------------------------------------------------------------------------------------------------|----------------------------------------------------------------------------------------------------|----------------------------------------------------------------------------------------------------|--|--|--|--|--|
| สำหรับธนาคาร                                                                                                    | ใบแจ้งคืบเงินกองทนเงินให้ร่                                                                                                    | า้ยืมเพื่อการศึกษา ระบบ เ                                                                                                    | e-studentioan                                                                                                    |  |  |  |  |  |
| (Teller Payment)                                                                                                    |                                                                                                    |                                                                                                    |                                                                                                    |  |  |  |  |  |
| คืนเงินของสัญญา                                                                                                    | เปิการศึกษา <mark>2 5</mark> 5 5 ภาคก                                                                                                    | ารศึกษาที่1                                                                                                    | วันที                                                                                                    |  |  |  |  |  |
| 🔿 Cash                                                                                                    | TEDURTCA CB. TED                                                                                                    | URTCB CL. T                                                                                                    | EDURTCL Other TEDURTOTHT                                                                                                    |  |  |  |  |  |
| INST CODE<br>รหัสสถานศึกษา                                                                                                    | 009999                                                                                                    | Bank Code<br>เช็คของธนาคาร                                                                                                    |                                                                                                    |  |  |  |  |  |
| Payment Type<br>วัตถประสงค์การคืน                                                                                                    |                                                                                                    | Branch Code<br>สาขา                                                                                                    |                                                                                                    |  |  |  |  |  |
| No.of Student<br>จำนวนรายที่ดื่น                                                                                                    | 567                                                                                                    | Check No.<br>เลขที่เช็ค                                                                                                    |                                                                                                    |  |  |  |  |  |
| School Name<br>ชื่อสถานศึกษา                                                                                                    | มหาวิทยาสัยทดสอบระบบ                                                                                                    | Check issue A/C No.<br>เลขที่บัณชีเจ้าของเช็ค                                                                                                    |                                                                                                    |  |  |  |  |  |
| วัตถุประสงค์การคืน:                                                                                                    | 🔲 01 เงินค่าลงทะเบียนส่วนเกิน                                                                                                    | 02 ผู้กู้พันสภาพการเรียน                                                                                                    | เ 📄 3 สัญญาข้าข้อน 📄 99 อื่นๆ<br>AMOUNT                                                                                                    |  |  |  |  |  |
|                                                                                                    |                                                                                                    | จำนวน                                                                                                    | แงินที่ชำระหนี้คืนกองทุน <u>12,31</u> 2 <u>?80.00</u>                                                                                                    |  |  |  |  |  |
| เบรดเขยนจานวนเงนทา<br>สิบสองอ้านส                                                                                                    | นาสงธนาคารเบนตวหนงสอ<br>สามแสนหนึ่งหมื่นสองพันสองร้อยแบ                                                                                                    | ปดสิบบาทถ้วน รวบจำ                                                                                                    | คาธรรมเนียมชาระหนี 5,670.00<br>วบวนเงินที่นำส่งธนวดาร 12 317.950 00                                                                                                    |  |  |  |  |  |
| ลายมือชื่อเจ้าหน้าที่ธน                                                                                                    | าคาร                                                                                                    | ลายมือชื่อผู้นำฝาก                                                                                                    | โทรศัพท์                                                                                                    |  |  |  |  |  |
| AUTHORIZED SIGNATU                                                                                                    | JRE                                                                                                    | DEPOSIT BY                                                                                                    | Tel.                                                                                                    |  |  |  |  |  |
| : การแจ้งคืนเงินเป็                                                                                                    | นเช็ค CL และ CB ต้องเป็นเช็คของ                                                                                                    | : การแจ้งคืนเงินเป็นเช็ค CL และ CB ต้องเป็นเช็คของสาขาธนาคารในเขตสำนักหักบัญช์กรุงเทพฯ เท่านั้น                                                                                                    |                                                                                                    |  |  |  |  |  |
|                                                                                                    |                                                                                                    |                                                                                                    |                                                                                                    |  |  |  |  |  |
| กรณีสถานศึ                                                                                                    | กษานำส่งเงินคืนกองทุนเงินให้กู้ยืม                                                                                                    | เพื่อการศึกษา(คืนเงินผู้กู้มากก                                                                                                    | าว่า <b>1 ราย)</b> กยศ. 205-2                                                                                                    |  |  |  |  |  |
| กรณีสถานศึ<br>สำหรับลูกค้า                                                                                                    | กษานำส่งเงินคืนกองทุนเงินให้ก้ยืม<br>ใบแจ้งคืนเงินกองทุนเงินให้กู้                                                                                                    | เพื่อการศึกษา(คืนเงินผู้ก้มากก<br>วู้ยืมเพื่อการศึกษา ระบบ (                                                                                                    | าราย) กยศ. 205-2<br>e-studentioan (เมษา อนาคารกรุงไทย                                                                                                    |  |  |  |  |  |
| กรณีสถานศึ<br>สำหรับลูกค้า<br>คืนเงินของสัญญา                                                                                                    | กษานำส่งเงินคืนกองทุนเงินให้กู้ยืม<br>ใบแจ้งคืนเงินกองทุนเงินให้กู้<br>เปิการศึกษา 2555                                                                                                    | เพื่อการศึกษา(คืนเงินผู้กู้มากก<br>วู้ยืมเพื่อการศึกษา ระบบ (<br>ารศึกษาที่1                                                                                                    | าว่า 1 ราย) กยศ. 205-2<br>e-studentioan เพราะ<br>วันที                                                                                                    |  |  |  |  |  |
| กรณีสถานศึ<br>สำหรับลูกค้า<br>คืนเงินของสัญญา<br>Cash                                                                                                    | กษานำส่งเงินคืนกองทุนเงินให้กู้ยืม<br>ใบแจ้งคืนเงินกองทุนเงินให้กู้<br>เปิการศึกษา 2555 ภาคก<br>TEDURTCA CB. TED                                                                                                    | เพื่อการศึกษา(คืนเงินผู้กู้มากก<br>รู้ยืมเพื่อการศึกษา ระบบ (<br>กรศึกษาที่1<br>URTCB () CL. T                                                                                                    | าว่า 1 ราย) กยศ. 205-2<br>e-studentioan<br>วันที<br>EDURTCL Other TEDURTOTHT                                                                                                    |  |  |  |  |  |
| กรณีสถานศึ<br>สำหรับลูกค้า<br>คืนเงินของสัญญา<br>Cash<br>INST CODE<br>รทัสสถานศึกษา                                                                                                    | กษานำส่งเงินคืนกองทุนเงินให้กู้ยืม<br>ใบแจ้งคืนเงินกองทุนเงินให้กู<br>เปิการศึกษา 2555 ภาคก<br>TEDURTCA CB. TED<br>009999                                                                                                    | แพื่อการศึกษา(คืนเงินผู้ก้มากก<br>รู้ยืมเพื่อการศึกษา ระบบ<br>กรศึกษาที่1<br>URTCB CL. T<br>Bank Code<br>เช็ดของธนาคาร                                                                                                    | าว่า 1 ราย) กยศ. 205-2<br>e-studentioan<br>รันที<br>EDURTCL Other TEDURTOTHT                                                                                                    |  |  |  |  |  |
| กรณีสถานศึ<br>สำหรับลูกค้า<br>คืนเงินของสัญญา<br>Cash<br>INST CODE<br>รหัสสถานศึกษา<br>Payment Type<br>วัตถประสงค์การคืน                                                                                                    | กษานำส่งเงินคืนกองหนเงินให้กู้ยืม<br>ใบแจ้งคืนเงินกองทุนเงินให้กู้<br>เปิการศึกษา2555 ภาคก<br>TEDURTCA CB. TED<br>009999                                                                                                    | เเพื่อการศึกษา(คืนเงินผู้กัมากก<br><mark>วู้ยืมเพื่อการศึกษา ระบบ (</mark><br>การศึกษาที่1<br>URTCB CL. T<br>Bank Code<br>เช็คของธนาคาร<br>Branch Code<br>สาขา                                                                                                    | าว่า 1 ราย) กยศ. 205-2<br>e-studentioan<br>วันที<br>EDURTCL Other TEDURTOTHT                                                                                                    |  |  |  |  |  |
| กรณีสถานศึ<br>สำหรับลูกค้า<br>คืนเงินของสัญญา<br>Cash<br>INST CODE<br>รหัสสถานศึกษา<br>Payment Type<br>วัตถประสงค์การคืน<br>No.of Student<br>จำนวนรายที่คืน                                                                                                    | กษานำส่งเงินคืนกองทุนเงินให้กู้ยืม<br>ใบแจ้งคืนเงินกองทุนเงินให้กู<br>เปิการศึกษา 2 5 5 5 ภาคก<br>TEDURTCA CB. TED<br>009999                                                                                                    | เพื่อการศึกษา(คืนเงินผู้กู้มากก<br><mark>รู้ยืมเพื่อการศึกษา ระบบ (</mark><br>กรศึกษาที่1<br>URTCB CL. T<br>Bank Code<br>เช็คของธนาคาร<br>Branch Code<br>สาขา<br>Check No.<br>เลขที่เช็ค                                                                                                    | าว่า 1 ราย) กยศ. 205-2<br>e-studentloan<br>วันที<br>EDURTCL Other TEDURTOTHT                                                                                                    |  |  |  |  |  |
| กรณีสถานศึ<br>สำหรับลูกค้า<br>คืนเงินของสัญญา<br>Cash<br>INST CODE<br>รหัสสถานศึกษา<br>Payment Type<br>วัตถประสงค์การคืน<br>No.of Student<br>จำนวนรายที่คืน<br>School Name<br>ชื่อสถานศึกษา                                                                                                    | กษานำส่งเงินคืนกองทุนเงินให้กู้ยืม<br>ใบแจ้งคืนเงินกองทุนเงินให้กู้<br>เปิการศึกษา 2 5 5 5 ภาคก<br>TEDURTCA CB. TED<br>009999<br>567<br>มหาวิทยาสัยทดสอบระบบ                                                                                                    | เพื่อการศึกษา(คืนเงินผู้กู้มากก<br><mark>รู้ยืมเพื่อการศึกษา ระบบ (</mark><br>เารศึกษาที่1<br>URTCB CL. T<br>Bank Code<br>เช็คของธนาคาร<br>Branch Code<br>สาขา<br>Check No.<br>เลขที่เช็ค<br>Check issue A/C No.<br>เลขที่บัญชีเจ้าของเช็ค                                                                                                 | าว่า 1 ราย) กยศ. 205-2<br>e-studentioan<br>วันที<br>EDURTCL Other TEDURTOTHT                                                                                                    |  |  |  |  |  |
| กรณีสถานศึ<br>สำหรับลูกค้า<br>คืนเงินของสัญญา<br>Cash<br>INST CODE<br>รหัสสถานศึกษา<br>Payment Type<br>วัตถุประสงค์การคืน<br>No.of Student<br>จำนวนรายที่คืน<br>School Name<br>ชื่อสถานศึกษา                                                                                                    | กษานำส่งเงินคืนกองทุนเงินให้กู้ยืม<br>ใบแจ้งคืนเงินกองทุนเงินให้กู้<br>เปิการศึกษา 2 5 5 5 ภาคก<br>TEDURTCA CB. TED<br>009999<br>567<br>มหาวิทยาสัยทดสอบระบบ                                                                                                    | เพื่อการศึกษา(คืนเงินผู้กู้มากก<br><mark>รู้ยืมเพื่อการศึกษา ระบบ (</mark><br>กรศึกษาที่1<br>URTCB CL. T<br>Bank Code<br>เช็คของธนาคาร<br>Branch Code<br>สาขา<br>Check No.<br>เลขที่เช็ค<br>Check issue A/C No.<br>เลขที่บัณชีเจ้าของเช็ค                                                                                                  | กมศ. 205-2<br>e-studentloan<br>วันที<br>EDURTCL Other TEDURTOTHT                                                                                                    |  |  |  |  |  |
| กรณีสถานศี<br>สำหรับลูกค้า<br>คืนเงินของสัญญา<br>Cash<br>INST CODE<br>รหัสสถานศึกษา<br>Payment Type<br>วัตถุประสงค์การคืน<br>No.of Student<br>จำนวนรายที่คืน<br>School Name<br>ชื่อสถานศึกษา<br>วัตถุประสงค์การคืน:                                                                                                  | กษานำส่งเงินคืนกองทุนเงินให้กู้ยืม<br>ไบแจ้งคืนเงินกองทุนเงินให้กู้<br>เปิการศึกษา 2 5 5 5 ภาคก<br>TEDURTCA CB. TED<br>009999<br>567<br>มหาวิทยาสัยทดสอบระบบ                                                                                                    | เพื่อการศึกษา(คืนเงินผู้กู้มากก<br><mark>รู้ยึมเพื่อการศึกษา ระบบ (</mark><br>การศึกษาที่1<br>URTCB CL. T<br>Bank Code<br>เช็คของธนาคาร<br>Branch Code<br>สาขา<br>Check No.<br>เลขที่เช็ค<br>Check issue A/C No.<br>เลขที่บัณชีเจ้าของเช็ค                                                                                                 | กมศ. 205-2<br>e-studentioan<br>รันที<br>EDURTCL Other TEDURTOTHT<br>D3 สัญญาช่ำช้อน 99 อื่น ๆ<br>AMOUNT<br>เมินที่ช่าระะหมี้คืมกองหม 12 312 280 00                                                                                                    |  |  |  |  |  |
| กรณีสถานศี<br>สำหรับลูกค้า<br>คืนเงินของสัญญา<br>Cash<br>INST CODE<br>รหัสสถานศึกษา<br>Payment Type<br>วัตถุประสงค์การคืน<br>No.of Student<br>จำนวนรายที่คืน<br>School Name<br>ชื่อสถานศึกษา<br>วัตถุประสงค์การคืน:                                                                                                  | กษานำส่งเงินคืนกองทุนเงินให้กู้ยืม<br>ใบแจ้งคืนเงินกองทุนเงินให้กู้<br>เปิการศึกษา2555 ภาคก<br>TEDURTCA CB. TED<br>009999<br>567<br>มหาวิทยาสัยทดสอบระบบ<br>01 เงินค่าลงทะเบียนส่วนเกิน<br>นำส่งธนาคารเป็นตัวทนังสือ                                                         | เพื่อการศึกษา(คืนเงินผู้กู้มากก<br><mark>รู้ยืมเพื่อการศึกษา ระบบ เ</mark><br>กรศึกษาที่1<br>URTCB CL. T<br>Bank Code<br>เช็คของธนาคาร<br>Branch Code<br>สาขา<br>Check No.<br>เลขที่เช็ค<br>Check issue A/C No.<br>เลขที่บัณชีเจ้าของเช็ค<br>02 ผู้กู้พ้นสภาพการเรียน<br>จำนวน                                                             | กมศ. 205-2<br>e-studentloan<br>วันที<br>EDURTCL Other TEDURTOTHT<br>Dia สัญญาช่ำช้อน 99 อื่น ๆ<br>AMOUNT<br>เงินทีชำระหนี้คืนกองทุน 12,312,280.00<br>ค่าธรรมเนียมชำระหนี้ 5,670.00                                                                                                    |  |  |  |  |  |
| กรณีสถานศึ<br>สำหรับลูกค้า<br>คืนเงินของสัญญา<br>Cash<br>INST CODE<br>รทัสสถานศึกษา<br>Payment Type<br>วัตถประสงค์การคืน<br>No.of Student<br>จำนวนรายที่คืน<br>School Name<br>ชื่อสถานศึกษา<br>วัตถุประสงค์การคืน:<br>โปรดเขียนจำนวนเงินที่<br>สิบสองล้านส                                                           | กษานำส่งเงินคืนกองทุนเงินให้กู้ยืม<br>ไบแจ้งคืนเงินกองทุนเงินให้กู้<br>เปิการศึกษา 2 5 5 5 ภาคก<br>TEDURTCA CB. TED<br>009999<br>567<br>มหาวิทยาสัยทดสอบระบบ<br>01 เงินค่าลงทะเบียนส่วนเกิน<br>นำส่งธนาคารเป็นด้วทนังสือ<br>สามแสนหนึ่งหมืนสองพันสองร้อยแบ                   | เพื่อการศึกษา(คืนเงินผู้กู้มากก<br>รู้ยึมเพื่อการศึกษา ระบบ<br>กรศึกษาที่1<br>URTCB CL. T<br>Bank Code<br>เช็คของธนาคาร<br>Branch Code<br>สาขา<br>Check No.<br>เลขที่เช็ค<br>Check issue A/C No.<br>เลขที่บัญชีเจ้าของเช็ค<br>02 ผู้กู้พ้นสภาพการเรียน<br>จำนวน<br><u>Jดสับบาหถ้วน</u> รวมจำ                                               | กม่า 1 ราย) กยศ. 205-2<br>e-studentloan<br>รันที<br>EDURTCL Other TEDURTOTHT<br>D3 สัญญาข่ำข้อน 99 อื่น ๆ<br>AMOUNT<br>เงินที่ชำระหนี้คืนกองทุน<br>ค่าธรรมเนียมชำระหนี้<br>วนวนเงินที่นำส่งธนาคาร 12,317,950.00                                                                          |  |  |  |  |  |
| กรณีสถานศี<br>สำหรับลูกค้า<br>คืนเงินของสัญญา<br>Cash<br>INST CODE<br>รหัสสถานศึกษา<br>Payment Type<br>วัตถุประสงค์การคืน<br>No.of Student<br>จำนวนรายที่คืน<br>School Name<br>ชื่อสถานศึกษา<br>วัตถุประสงค์การคืน:<br>โปรดเขียนจำนวนเงินที่ฯ<br><u>สิบสองล้านส</u><br>ลายมือชื่อเจ้าหน้าที่ธน<br>AUTHORIZED SIGNATU | กษานำส่งเงินคืนกองทุนเงินให้กู้ยืม<br>ไบแจ้งคืนเงินกองทุนเงินให้กู้<br>เปิการศึกษา 2 5 5 5 ภาคก<br>TEDURTCA CB. TED<br>0099999<br>567<br>มหาวิทยาสัยทดสอบระบบ<br>01 เงินค่าลงทะเบียนส่วนเกิน<br>นำส่งธนาคารเป็นด้วหนังสือ<br>ภามแสนหนึ่งหมื่นสองพันสองร้อยแม<br>IPITS<br>JRE | เพื่อการศึกษา(คืนเงินผู้กู้มากก<br><b>รู้ยีมเพื่อการศึกษา ระบบ</b><br>กรศึกษาที่1<br>URTCB CL. T<br>Bank Code<br>เช็ดของธนาคาร<br>Branch Code<br>สาขา<br>Check No.<br>เลขที่เช็ด<br>Check issue A/C No.<br>เลขที่เช็ด<br>Check issue A/C No.<br>เลขที่เช็ด<br>02 ผู้กู้พ้นสภาพการเรียน<br>จำนวน<br><u>Jดสิบบาทถ้วน</u> รวมจำ<br>DEPOSIT BY | กม่า 1 ราย) กยศ. 205-2<br>e-studentloan มีมายางกรรงไทย<br>วันที<br>EDURTCL Other TEDURTOTHT<br>Dother TEDURTOTHT<br>Data 205-2<br>วันที<br>TEDURTOL Other TEDURTOTHT<br>99 อื่น ๆ<br>AMOUNT<br>เงินที่ช่าระหนี้คืนกองทุน 12,312,280.00<br>ค่าธรรมเนียมชำระหนี้ 5,670.00<br>12,317,950.00 |  |  |  |  |  |

5.1.3 สถานศึกษาสามารถทำการพิมพ์ได้โดยการคลิกที่เมนู File → Print ดังรูปภาพ SLFAD-05 05 จากนั้นระบบจะแสดงหน้าจอเพื่อให้สถานศึกษาเลือกเครื่อง Printer ที่ต้องการสั่งพิมพ์ ดังรูปภาพ
 SLFAD-05-06 เมื่อสถานศึกษาเลือกเครื่อง Printer เรียบร้อยให้คลิกปุ่ม
 Print เพื่อสั่งพิมพ์แบบ
 ฟรอ์ม กยศ. 205 ไปยังเครื่อง Printer

| งทนเงน ณกุยมเพอการคกษาเคนเงนญก               | วู้มากกว่า 1 ราย)                                                                                                    | กยศ. 205-2                                                                                                    |
|----------------------------------------------|----------------------------------------------------------------------------------------------------|----------------------------------------------------------------------------------------------------|
| องทุนเงินให้กู้ยืมเพื่อการศึกษา ระ           | ะบบ e-studentioan 🛛 🌔                                                                                                    | 💫 📖 ธนาคารกรุงไทย                                                                                                    |
| ภาคการศึกษาที่                               |                                                                                                    | <ul> <li>วันที</li> </ul>                                                                                                    |
|                                              |                                                                                                    |                                                                                                    |
| CB. TEDURTCB () C                            | L. TEDURTCL () O                                                                                                    | ther TEDURTOTHT                                                                                                    |
| Bank Code                                    | 1                                                                                                    |                                                                                                    |
| เช็ดของธนาคาร                                |                                                                                                    |                                                                                                    |
| Branch Code<br>สาขา                          |                                                                                                    |                                                                                                    |
| Check No.<br>เลขทีเซ็ค                       |                                                                                                    |                                                                                                    |
| Check issue A/C N                            | No.                                                                                                    |                                                                                                    |
|                                              | ช์ค                                                                                                    |                                                                                                    |
| งหะเบียนส่วนเกิน 02 ผู้กู้พันสภาพการ<br>งสือ | รเรียน 03 สัญญาร<br>AMO<br>จำนวนเงินที่ชำระหนี้คืนกอ<br>ค่าธรรมเนียมชำร<br>รวมจำนวนเงินที่นำส่งธนา                                                                                                    | รัาซ้อน 99 อื่นๆ<br>UNT<br>                                                                                                    |
| ลายมือชื่อผู้นำฝาก                           |                                                                                                    | โทรศัพท์                                                                                                    |
|                                              | <ul> <li>ฉงทุนเงินให้กู้ยืมเพื่อการศึกษา ร</li> <li>ภาคการศึกษาที่ □</li> <li>CB. TEDURTCB O</li> <li>Bank Code<br/>เช็คของธนาคาร</li> <li>Branch Code<br/>สาขา</li> <li>Check No.<br/>เลขที่เช็ค</li> <li>Check issue A/C I<br/>เลขที่นักซีเจ้าของเ</li> </ul> | <ul> <li>ลงทุนเงินให้กู้ยืมเพื่อการศึกษา ระบบ e-studentboan</li> <li>ภาคการศึกษาที่ □</li> <li>CB. TEDURTCB CL. TEDURTCL 0</li> <li>Bank Code เช็คของธนาคาร</li> <li>Branch Code สาขา</li> <li>Branch Code สาขา</li> <li>Check No. เลขที่เช็ค</li> <li>Check No. เลขที่เช็ค</li> <li>Check issue A/C No. เลขที่เช็ค</li> <li>Check issue A/C No. เลขที่เช็ค</li> <li>Check issue A/C No. เลขที่เช็ค</li> <li>Check issue A/C No. เลขที่เช็ค</li> <li>Check issue A/C No. เลขที่เช็ค</li> <li>Check issue A/C No. เลขที่เช็ค</li> <li>Check issue A/C No. เลขที่เช็ค</li> <li>Check issue A/C No. เลขที่เช็กของเช็ค</li> <li>มีมีของ เช็กของเช็ค</li> <li>สามานานเงินที่ชำระหนี้คืนกอ</li> <li>สามอนอียอัยู่น่าฝาก</li> <li>DEPOSIT BY</li> </ul> |

รูปภาพ SLFAD-05-05

|                                                                                | ×                             |
|--------------------------------------------------------------------------------|-------------------------------|
| General Options                                                                |                               |
| Select Printer                                                                 |                               |
| 📾 HP LaserJet 2430 PS                                                          | 📾 🛻 ไปยัง OneNote 2010        |
| Microsoft XPS Document Writer                                                  |                               |
| 🖶 Snagit 11                                                                    |                               |
| ٠ III                                                                          | •                             |
| Status: Ready                                                                  | Print to file     Preferences |
| Location:                                                                      |                               |
| Comment:                                                                       | Find Printer                  |
| Page Range                                                                     |                               |
| All                                                                            | Number of copies:             |
| Selection                                                                      |                               |
| Pages: 1                                                                       | Collate                       |
| Enter either a single page number or a single<br>page range. For example, 5 12 | $1^{2^3}$ $1^{2^3}$           |
| Pň                                                                             | nt Cancel Apoly               |
| Pn                                                                             |                               |

รูปภาพ SLFAD-05-06

# <u>5.2 พิมพ์เอกสาร กยศ. 206</u>

5.2.1 ให้สถานศึกษาดำเนินการ Login เข้าสู่ระบบงาน e-Studentloan โดยใช้<u>รหัสของผู้ปฏิบัติงาน</u> <u>ของสถานศึกษา</u> จากนั้นให้สถานศึกษาทำการเลือกเมนูที่ e-Audit → รายงาน → แบบฟอร์ม กยศ. 206 ดังรูปภาพ SLFAD-05-07

| Re-Stadentioon<br>กองทุนเงินให้ภูมิตมเพื่อการสึกษา                                              |                                                                                                    | ระบบงาน : e-Studentloan<br>โปรแกรม : SLFMENU : MENU<br>ชื่อผู้ใช้ : A009999 : ทิตสอประบบ<br>วันที่ : 8 กุมภาพันธ์ 2556 เวลา 11:11:58 น. |
|-------------------------------------------------------------------------------------------------|----------------------------------------------------------------------------------------------------|----------------------------------------------------------------------------------------------------|
| 💼 1. คัดเลือกผู้กู้ » 🍙 2. สัญญา » 🍙 3. ลงทะเบียน » 🏦 ข้อมูลหลัก » 🏦 บันทึกการกู้ปั้มบ้อนหลัง » | 🔂 e-Audit 🛯 🔂 กองทุน กรอ. » 🖪 เปลี่ยนรหัสผ่าน 🖪 ออกจ                                                                                                    | กระบบ                                                                                                    |
|                                                                                                 | <ul> <li>บันทึกบัญลุ »</li> <li>สอบถามข้อมูล »</li> <li>แก้ไข »</li> <li>รายงาน</li> <li>รายงาน</li> <li>รายงานที่กู้ที่ยังในปีดีส่ง/บันทึกเข้าสู่ระบบ</li> <li>รายงานการโอนเงิน</li> <li>แบบฟอร์ม กยศ.205</li> <li>แบบฟอร์ม กยศ.206</li> </ul> |                                                                                                    |

รูปภาพ SLFAD-05-07

5.1.2 ให้สถานศึกษาระบุปีการศึกษา และภาคเรียนที่ และเลือกธนาคารที่ต้องการ ดังรูปภาพ SLFAD-05-08 จากนั้นให้สถานศึกษาคลิกที่ปุ่ม **พิมพ์รายงาน** ระบบจะแสดงหน้าจอ กยศ. 206 ดังรูปภาพ SLFAD-05-09

| C-Studentloan<br>กองทุนเงินไหกูสิมเพื่อการลึกษา<br>ชิ 1.ศัลเล็อกผู้กู้ » ชิ 2. สัญญา » ชิ 3. ลงพะเนียน » ชิ ข้อมูสหลัก » ชิ นันทึกการกู้ยืมย้อนหลัง » ชิ e-Audit » ชิ กองทุน กรอ. » 🕅 เปลี่ยนเหล้ะผ่าน                                                                                                    | ระบบงาน : ระบบงานตรวจสอบเงินลงทะเบียนส่วนเกินในสถานศึกษา<br>โปรแกรม : AUDITSR08 : รายงานแบบฟอร์ม คืนเงิน กยศ. 206<br>ชื่อผู้ใช้ : A009999 : กตรอประบบ<br>วันที่ : 8 กุมภาพันธ์ 2556 เวลา 11:13:17 น. |
|----------------------------------------------------------------------------------------------------|----------------------------------------------------------------------------------------------------|
| <ul> <li>ค้นหาร้อมูล</li> <li>บิการศึกษา* 2555<br/>ภาตเรียนทั4 1</li> <li>ประเภทกองทุน* ๏ กองทุนกยศ. ⊚ กองทุนกรอ. ตามระเบียบฯ ปี 2555<br/>ธนาคาร* ๏ KTB ⊚ IBANK</li> <li>าริมาศ์รายงาน</li> <li>าริมาศ์รายงาน</li> <li>าริมาศ์รายงาน</li> <li>าริมาร์การสองข้อมูล</li> <li>(วิธีกั้นหน้ากระดาษ ช่วย ขวา ให้คลิ๊กเลือก file&gt; page setup เลือก Left :0 Rigth :0 Top :0 Bottom :0) และให้ทำการลบข้อมูล</li> </ul> | ในส่วน Header และ Footer                                                                                                    |

| รรษณะเอียดการคืนเงินของผู้กู้ยิม เพื่อร่าระหนี้<br><u>"กองทุนเงินให้กู้ยิมเพื่อการศึกษา"</u> รงัสสถานศึกษา <u>เหาริมอาสัยกสตอบระบบ</u> รงัสสถานศึกษา <u>s</u> งัสสถานศึกษา <u>s</u> งัสสถานศึกษา <u>ตามก็ร</u> งาลารให้ธุณเพื่อจำรรงหนึ่งให้ใช้มิมที่ร่ายที่ส้ายที่ส่ายที่ส่ายที่ส่ายที่ส่ายที่ส่ายที่ส่ายที่ส่ายที่ส้องเรียงการศึกษา คณะรงมเรียงนักที่กิษา รัฐงานสึกษา รระมเนียงการศึกษา รัฐธารมเน็บงานที่ส้ายที่ส่ายที่ส้องเรียงการศึกษา รัฐธารได้จายที่ส่ายที่ส้องเรียงการศึกษา รัฐธารได้จายที่ส่ายที่ส่ายที่ส้องเรียงการศึกษา รัฐธารได้จายที่ส้องเรียงการศึกษา <u>s</u> งันที่มีรูปมีมาร์ส่ายที่ส่ายที่ส้องเรียงการศึกษา <u>s</u> งานศึกษา รระมเนียงการศึกษา <u>ร</u> รายสงเสียงการศึกษา โมยอาเพตเนีย<br>101 ถึงแล่ามพระเบียงสรยญ้ญี่ยิม ต่อไปนี้ (แบบพ่อร์ม 1 จุด โหโซ้เฉพาะการศึกษา เพตเรียงนี้ต่อง <u>s</u> งานต่างรับบ<br>ศึกษาของรงรรม <u>สัตนร่างร่าง</u> <u>สี</u> ง-นามะตุด <u>ร</u> งรับรูสุราศักรารศึกษา <u>ร</u> งานต่างรับบ<br>1184 สรมระจำส่วนส่วนสายเรียงระวาณ <u>สั</u> ง-นามสุด <u>ร</u> งรับรูสุราศักรารศึกษา <u>ร</u> งานต่างรรม<br>12 ร้องชอบจะ3 X-XXXXXXXXXXXXXXXXXXXXXXXXXXXXXXXXXXX                                                                                                    |      |                               |                                              |                                                |                      |                                                                                                    | สำหรับสถาน        | ก็กษากรอก                |
|----------------------------------------------------------------------------------------------------|------|-------------------------------|----------------------------------------------|------------------------------------------------|----------------------|----------------------------------------------------------------------------------------------------|-------------------|--------------------------|
| รายละเซียดการคืนเงินของผู้กู้ยืม เพื่อข่าระหนั<br><u>"กองทุนเงินไร้กู้ยืมเพื่อการศึกษา"</u><br>ธงถานศึกษา <u>บทาวิทยาสัตษารยม</u> รหัสงถานศึกษา 0 0 9 9 ร<br>โกรศึกษา <u>2555</u> ภาคการศึกษาที่ 1 สี่ยยู่<br>โทรFXX<br>โกรศึกษา <u>2555</u> ภาคการศึกษาที่ 1 สี่ยยู่<br>โทรFXX<br>โกรศึกษา <u>2555</u> ภาคการศึกษาที่ 1 สี่ยยู่<br>โทร<br>โทรFXX                                                                                                    |      |                               |                                              |                                                |                      |                                                                                                    | 199               | .206                     |
| "กองพุมเงินให้ก็รียมเพื่อการศึกษา" รงัลลถามศึกษา บทาวิทยาอัยกลสอบระบบ รงัลลถามศึกษา โกระ โกระ โกระ โกระ โกระ โกระ โกระ โกระ โกระ โกระ โกระ โกระ โกระ โกระ โกระ โกระ โกระ โกระ โกระ โกระ โกระ โกระ โกระ โกระ โกระ โกระ โกระ โกระ โกระ โกระ โกระ โกระ โกระ โกระ โกระ โกระ                                                                                                    |      |                               | รายละ                                        | เอียดการคืนเงินของผู้กู้ยืม                    | ง เพื่อช่าระหนึ      |                                                                                                    |                   |                          |
| รสถานสึกษา <u>มหาวิทยาลัยทลสอบระบบ</u> รรัสสถานสึกษา <u>0</u> <u>0</u> <u>9</u> <u>9</u> <u>s</u><br>การสึกษา <u>2555</u> <u>ภาคการสึกษาที่ 1</u> <u>ที่อยู่</u><br><u>โทร</u> <u></u>                                                                                                    |      |                               |                                              | 'กองทุนเงินให้กู้ยืมเพื่อกา                    | รศึกษา"              |                                                                                                    |                   |                          |
| การศึกษารรรรุภาคการศึกษาที่ที่อยู่โทรFAX<br>โขน ธนาคารกรุงไทย จำกัด เมหายน) ผู้บริหารและจัดการกองทุนเจ็นให้ก็ยืมเพื่อการศึกษา<br>ตามที่ธนาคารใต้โอนเงินด้านร้ายผู้เรียงงลามศึกษาเพื่อเป็นค่าบำรุงการศึกษา คำเก่าเรียน ค่าหน่วยกิด ค่าธรรมเนียมการ/<br>าใช้จ่ายที่เกี่ยวเนี่ยงกับการศึกษา หรือค่าใช้จ่ายไห้จ่ายในในการดำวงรีพ ของนักเรียนนักศึกษา ผู้ก็ยิมพากกองทุนเงินให้ก็ยิมเพื่อการศึกษา<br>ตามที่ธนาคารให้โอนที่ได้ว่ายได้เกล่าวร้ายไม่ในการดำวงรีพ ของนักเรียนนักศึกษา ผู้ก็ยิมพากกองทุนเงินให้ก็ยิมเพื่อการศึกษา<br>สถามศึกษาของนำเงินค่าใช้จ่ายได้เกล่าวร้ายไม่ในในการดำวงรีพ ของนักเรียนนักศึกษา ผู้ก็ยิมพากกองทุนเงินให้ก็ยิมเพื่อการศึกษา<br>สถามศึกษาของนำเงินที่ไป 02 ผู้ให้แสกาพมักเรียนนักศึกษา ไข่วงสัญญาร์ร่างอน<br>ครายตรเรียดของผู้ก็ยืม ต่อไปนี้ (แบบพ่อร์ม 1 ชุด ให้ไข้เฉพาะการศึนในสาเหตุเลือวกันเท่านั้น)<br>าณี เสนะวิทศักษา<br>1 5404600243 พ.งเวเราะวงวงวง หายทิดสอบ ระบบงานไ 2000000000 2.3.46000 10.00 1.44<br>2 540130041 พ.งเวเราะวงวงวง หายทิดสอบ ระบบงานไ 2000000000 1.4600 10.00 1.44<br>5 520460024 พ.งเวเราะวงวง หายทิดสอบ ระบบงานไ 2000000000 1.4600 10.00 1.44<br>5 520460028 พ.งเวเราะวงวง หายทิดสอบ ระบบงานไ 2000000000 1.750.00 10.00 1.44<br>5 520460028 พ.งเวเราะวงวง หายทิดสอบ ระบบงานไ 2000000000 1.750.00 10.00 1.74<br>6 5401700005 พ.งเวเราะวงวง หายทิดสอบ ระบบงานไ 2000000000 1.750.00 10.00 1.74<br>6 540170005 พ.งเวเราะวงวง หายทิดสอบ ระบบงานไ 2000000000 1.750.00 10.00 1.74<br>8 56010011 พ.งเวเราะวงวง หายางางวง หายทิดสอบ ระบบงานไ 2000000000 1.750.00 10.00 1.74<br>8 56010011 พ.งเวเราะระเสน หายากสอบ ระบบงานไ 2000000000 1.750.00 10.00 2.74<br>8 56010011 พ.งเวเราะระเสน หายางางเลิงยา ระบบงานไ 2000000000 2.02.00 10.00 2.74<br>1 530510101 พ.งเวเราะระเสน 8 ราย<br><b>มายเหต</b> ยระเสน ให้นำให้เกาะสูงหนานี้ ชื่น (ปุกษณาไปประจัญริน 6.5000 10.00 2.74<br><b>นายะเสน</b> 8 ราย<br><b>นายเหต</b> ยะตรรมห้านวน 8 ราย<br><b>นายะเสน</b> 6.5001 1.00 2.01<br><b>นายะเสน</b> 2.5000 1.00 2.01<br><b>นายะเสน</b> 2.5000 1.00 2.01<br><b>นายะเสน</b> 2.5000 1.00 2.01<br><b>นายะเสน</b> 2.5000 1.00 2.01<br><b>นายะเสน</b> 2.5000 1.00 2.01<br><b>นายะเสน</b> 2.5000 1.00 2.01<br><b>นายะเสน</b> 2.5000 1.00 2.01<br><b>นายะเสน</b> 2.5000 1.00 2.01<br><b>นายะเสน</b> | อสถ  | านศึกษา มหา                   | ວົກຍາຄັຍກຸคສອນຈະນນ                           |                                                |                      | รหัสสถานฝึก                                                                                                    | ษา 0 0 9          | 999                      |
| โทร                                                                                                    | การ  | ศึกษา <u>2555</u>             | ุภาคการศึกษาที่                              | ที่อยู่                                        |                      |                                                                                                    |                   | ÷                        |
| <ul> <li>ขนาดรรกรุงไทย จำกัด (มหารน) ผู้ปริหารและจัดการกองทุนสินให้ผู้ป็นเพื่อการศึกษา<br/>ตามที่ธนาคารได้โอนสินด้านข้าบัญชีรองสถานศึกษาเพื่อเป็นค่าบำรุงการศึกษา ค่าแก่เรียน ค่าหน่วยกิด ค่าธรรมเนียมการ/<br/>กรัฐร่ายที่เกี่ยวเนี่ยงกับการศึกษา หรือค่าใจ้จ่ายที่จำเป็นในการคำรงรีพ ของนักเรียนนักศึกษา รุ่ปฏิธีมจากกองทุนเสินให้ผู้ยืมเพื่อการศึกษา<br/>สถานศึกษาอยบ่าสินค่าใช้จ่ายดังกล่าวร้างคิน ของนักเรียนนักศึกษา สินกองทุนเสินให้ผู้ยืมเพื่อการศึกษา<br/>สถานศึกษาอยบ่าสินค่าใช้จ่ายดังกล่าวร้างคิน ของนักเรียนนักศึกษา ผู้ผู้ยืมจากกองทุนเสินให้ผู้ยืมเพื่อการศึกษา<br/>สถานศึกษาอยบ่าสินค่าใช้จ่ายดังกล่าวร้างคิน ของนักเรียนนักศึกษา</li></ul>                                                                                                    |      |                               |                                              |                                                | โทร.                 |                                                                                                    | FAX               |                          |
| <ul> <li>รับการกรุงไทย จำกัด (แหารบ) ผู้บริหารและจัดการกระทุบเลินให้ผู้ยืมเพียการศึกษา         <ul> <li>ตามที่ธนาคารใต้โอนเงินเข้าบัญชีของสถานศึกษาเทียบในคำบำงุงการศึกษา ค่าเล่าเรียน ค่าหน่วยกิต ค่าธรรมเนียมการ/</li> <li>กับจ้ายที่เกิ่ยวเรียงกับการศึกษา หรือคำใช้จายที่จำมันในการค่างรัพ ของนักเรียนนักศึกษา คับเล่าเรียน ค่าหน่วยกิต ค่าธรรมเนียมการ/</li> <li>กับจ้ายที่เกิ่ยวเรียงกับการศึกษา หรือคำใช้จายที่จำมันในการค่างรัพ ของนักเรียนนักศึกษา คิมล่าเรียน ค่าหน่วยกิต ค่าธรรมเนียมการ/</li> <li>กับสำระบาทรศึกษาหระเบียนส่วนเกิน</li> <li>กับรัรของเรียงสนามิน</li> <li>กับรัฐรับสรรม</li> <li>กับรัฐรับสรรม</li> <li>กามสกุด</li> <li>สะทั่งรัฐรัฐรับสรรม</li> <li>กามสกุด</li> <li>สะทรมร้างรัฐรัฐรับส่านท่านั้น</li> <li>กามสกุด</li> <li>สะทรมร้างรับสรรม</li> <li>กามสกุด</li> <li>สะทรมร้างรับสรรม</li> <li>กามสกุด</li> <li>สะทรมร้างรับสรรม</li> <li>กามสกุด</li> <li>สะทรมร้างรับสรรม</li> <li>กามสกุด</li> <li>สะทรมร้างรับสรรม</li> <li>กามสกุด</li> <li>สะทรมร้างรับสรรม</li> <li>กามสกุด</li> <li>กามสกุด</li> <li>กามสกุด</li> <li>กามสกุด</li> <li>สะทรมร้าสามานที่เรียง</li> <li>กามสกุด</li> <li>สะทรมร้างรับสามานที่เรียงระทรมร้างสามทรมร้างสามทรมที่เรียงระทุม</li> </ul> <li>สุกรรมร้ามามารมรถานที่เรียงระทุม</li></li></ul>                                                                                                    |      |                               |                                              | 000000000 M                                    |                      |                                                                                                    |                   |                          |
| ตามที่ธนาคารใต้โอนสินเร้าบัญชีของสถานศึกษาเทียงบันคำบำรุงการศึกษา ค่าเล่าเรียน ค่าหน่วยกิด ค่ารรรมเนียมการม<br>ก็รู้จ่ายที่เกี่ยวเนี้องกับการศึกษา หรือค่าใช้จ่ายที่จำเป็นในการค่างงรีพ ของนักเรียนนักศึกษา คุ้มู่ยืมจากกองทุนสินให้ผู้ยืมเพื่อการศึกษา<br>สถานศึกษาขอบำเงินค่าใช้จ่ายดังกล่าวข้างต้น ของนักเรียนนักศึกษา คืนกองทุนเงินให้ผู้ยืมเพื่อการศึกษา โดยสาเหตุเนี้ย<br>or เดินต่างพระเบียนส่วนเกินO2 ผู้ผู้ทันสภาพนักเรียนนักศึกษาo3 สญญกูรู้ด้าซ้อน99 ฮน<br>ศังรายละเรียดของผู้กู่ยืม ต่อไปนี้ (แบบฟอร์ม 1 ชุด ให้ใช้เฉพาะการศึนในสาเหตุเดียวกับเท่านั้น)<br>าดัน แขนโยร่าตัวนัก<br>แขนโยร่าตัวนัก<br>แขนโยร่ายานน์<br>1 50000000000 1.450.00 10.00 1.4.4<br>5 520450002 X-XXXXX-XXXXXXXXXXXXXXXXXXXXXXXXXXX                                                                                                    | ยน   | ธนาคารกรุงไท                  | ย จำกัด (มหาขน) ผู้บริหา                     | งและจัดการกองทุนเงินให้กู้ยืมเพื่อก            | ารศึกษา              |                                                                                                    |                   |                          |
| เรียร้ายที่เกี่ยวเนียงกับการศึกษา หรือคำใช้จ่ายที่จำเป็นในการคำรงจิพ ของนักเรียนนักศึกษา ผู้ก็รู้อื่นจากกองทุนเงินให้ก็รู้อิมเพื่อการศึกษา โดยสาเหตุเนื้อ<br>สถามศึกษาขอนำเงินค่าใช้จ่ายดังกล่าวข้างดัน ของนักเรียนนักศึกษา 03 สัญญากู้ร่าร้อน 99 ฮัน ·<br>ดังรายสะเขียดของผู้ก็รีย ต่อไปนี้ (แบบพ่อร์ม 1 ชุด ให้ใช้เฉพาะการดีนในสาเหตุเดียวกันเท่านั้น)<br>เดยน่ะรำตัว นัก<br>สัยนนักศึกษา เดยน่ะร่าด้วน่ะธรรรนรัย - นาแตกูดยารับนูล<br>เดยนั่นกิศึกษา เดยน่ะร่าด้วน่ะธรรรนรัย - นาแตกูดยารับนูล<br>เดยนั่นกิศึกษา เดยน่ะร่าด้วน่ะธรรรนรัย - นาแตกูดยารับนูล<br>เดยนั่นกิศึกษา                                                                                                    |      |                               | ามที่ธนาคารได้โอนเงินเข้าป                   | ัญชีของสถานศึกษาเพื่อเป็นคำบำรุง               | เการศึกษา ค่าเล่าเรื | ยน ค่าหน่วยก็                                                                                                    | ต ค่าธรรมเนีย     | มการศึกษ                 |
| สถานสึกษาระนำเงินค่าใช้ง่ายด้งกล่าวข้างต้น ขะงนักเงิยมนักสึกษา ดีนกะงทุนเงินให้ผู้ขึ้มเพียการศึกษา โดยสาเหตุเนีย     or เงินต่าลงพะเบียนส่วนเกิม02 ผู้บู้พื้นสภาพนักเงียมนักศึกษาos สัญญากู้ข้าซ่อน99 ภัม                                                                                                    | 11   | ง่ายที่เกี่ยวเนื่อง           | กับการศึกษา หรือค่าใช้จ่า!                   | บที่จำเป็นในการดำรงชีพ <mark>ของนักเรีย</mark> | นนักศึกษา ผู้กู้ยืมจ | ากกองทุนเงิน                                                                                                    | ให้กู้ยืมเพื่อการ | ศึกษานั้น                |
| 01 เป็นผ่าลทะเบียนส่วนเป็น         02 ผู้บู้พื้นสภาพนักเรียบนักสึกษา         03 สัญญากู้ร้าร้ยน         99 สน           ดังรายสะเขียดของผู้กู้ยืม ต่อไปนี้ (แบบพ่อร์ม 1 ชุด ให้ใช้เฉพาะการดีนในสาเหตุเดียวกับเท่านั้น)         ())         ())         ())         ())         ())         ())         ())         ())         ())         ())         ())         ())         ())         ())         ())         ())         ())         ())         ())         ())         ())         ())         ())         ())         ())         ())         ())         ())         ())         ())         ())         ())         ())         ())         ())         ())         ())         ())         ())         ())         ())         ())         ())         ())         ())         ())         ())         ())         ())         ())         ())         ())         ())         ())         ())         ())         ())         ())         ())         ())         ())         ())         ())         ())         ())         ())         ())         ())         ())         ())         ())         ())         ())         ())         ())         ())         ())         ())         ())         ())         ())         ())         ())                                                                                                    | -    | 80                            | านศึกษาขอนำเงินค่าใช้จำ                      | ยดังกล่าวข้างดัน ของนักเรียนนักศึก             | เษา คืนกองทุนเงินใ   | ห้กู้ยืมเพียการใ                                                                                                    | ใกษา โดยสาเง      | เตุเนื่องจา              |
| ศังรายอะเรียดของผู้รู้รู้ยิม ต่อไปนี้ (แบบฟอร์ม 1 ชุด ให้ใช้เฉพาะการคินในสาเหตุเดียวกันเท่านั้น)                                                                                                    |      | 01 <mark>เงินค่าลงทะเป</mark> | วียนส่วนเกิน                                 | 02 ผู้กู้พ้นสภาพนักเรียน/นักศึกษา              | 03 สัญญากู้ข่        | ำร้อน                                                                                                    | 9                 | 9 อื่น ๆ                 |
| <ul> <li>คริบ ตรประจำสังนีก<br/>สิยบนักสึกษา</li> <li>แตรประจำสังนังธรรรน</li> <li>สุธิย - นามสุด</li> <li>แตรที่บัญธี<br/>ระมาติกัยระรัฐรี<br/>ระมาติกัยระรัฐรี<br/>ระมาตรรรฐรี<br/>ระมาติกัยระรัฐรี<br/>ระมาติกัยระรัฐรี<br/>ระมาตรรรฐรี<br/>ระมาตรรรฐรี<br/>ระมาตรรรฐรี<br/>ระมาตรรฐรี<br/>ระมาตรรรฐรี<br/>ระมาตรรฐรี<br/>ระมาตรรฐรี<br/>ระมาตรรฐรี<br/>ระมาตรรฐรี<br/>ระมาตรรฐรี<br/>ระมาตรรฐรี<br/>ระมาตรรฐรี<br/>ระมาตรรฐรฐรรฐรี<br/>ระมาตรรฐรรฐรรฐรรฐรรฐรรฐรรฐรรฐรรฐรรฐรรฐรรฐรรฐ</li></ul>                                                                                                    |      | d                             | ใงรายละเอียดของผู้กู้ยืม ต่                  | ปปนี้ (แบบฟอร์ม 1 ชุด ให้ใช้เฉบ                | พาะการดีนในสาเน      | หตุเดียวกันเท่                                                                                                    | านั้น)            |                          |
|                                                                                                    |      | anterioto to                  |                                              |                                                | ineffite #           |                                                                                                    | (2) ค่าองรมงนี้อม | (3)=(1)-(2)              |
| เป็น         เป็น         เป็น </td <td>าดับ</td> <td>เรียน/นักสึกษา</td> <td>เลขประจำสั่วประชาชน</td> <td>ชื่อ - นามสกุด</td> <td>ลอมทรัพย์ของผู้กู้</td> <td>(1)0580555183<br/>6578769765588</td> <td>(มาเว้นกะณีลัญญา</td> <td>ลามรมเอน<br/>สูงสิติอำรอง</td>                                                                                                    | าดับ | เรียน/นักสึกษา                | เลขประจำสั่วประชาชน                          | ชื่อ - นามสกุด                                 | ลอมทรัพย์ของผู้กู้   | (1)0580555183<br>6578769765588                                                                                                    | (มาเว้นกะณีลัญญา  | ลามรมเอน<br>สูงสิติอำรอง |
| 1         5404600243         XXXXXX-XXXXXX-XX         นายทดสอบ ระบบ-าน1         XXXXXX         23,450.00         10.00         23,4           2         5401300041         XXXXXX-XXXXXX-XXXXXX-XX         นายทดสอบ ระบบ-าน1         XXXXXXX         31,00.00         10.00         3,0           3         5605600122         XXXXXX-XXXXXX-XXXXX-XX         นายทดสอบ ระบบ-าน1         XXXXXXXXXXXXXXXXXXXXXXXXXXXXXXXXXXXX                                                                                                    |      |                               | -                                            |                                                |                      | <ul> <li>Comparison of the second second s</li></ul> | อ้างไหน)          | Runstern R               |
| 2         ริงบารงงงงงงงงงงงงงงงงงงงงงงงงงงงงงงงงงง                                                                                                    | 1    | 5404600243                    | x-xxxx-xxxxx-xx-x                            | นายทดสอบ ระบบงาน1                              | X00000000X           | 23,450.00                                                                                                    | 10.00             | 23,440.0                 |
| 3         5505600122         x-xxxxx-xxxxxxxxxxxxxxxxxxxxx         นายทดสอบ ระบบ-งาน1         xxxxxxxxxxxxxxxxxxxxxxxxxxxxxxxxxxxx                                                                                                    | 2    | 5401300041                    | X-XXXXX-XXXXXX-XX-X                          | นายทดสอบ ระบบงาน1                              | X00000000X           | 1,450.00                                                                                                    | 10.00             | 1,440.0                  |
| 4         5205020002         x-xxxxx-xxxxxxxxxxxxxxxxxxxxxxxxxxxxx                                                                                                    | 3    | 5505600122                    | x-xxxx-xxxxx-xx-x                            | นายทดสอบ ระบบงาน1                              | X00000000X           | 3,100.00                                                                                                    | 10.00             | 3,090.0                  |
| 5         5204500094         x-xxxxx-xxxxxxx-xxxxx         นายทดสอบ ระบบงาน1         xxxxxxxxx         1,750.00         10.00         1,74           6         5401700005         x-xxxxx-xxxxxx-xxxxx         นายทดสอบ ระบบงาน1         xxxxxxxxxxx         10.00         7,14           7         5305100101         x-xxxx-xxxxxx-xxxxx         นายทดสอบ ระบบงาน1         xxxxxxxxxxxx         8,255.00         10.00         8,24           8         5501900011         x-xxxx-xxxxxx-xxxx         นายทดสอบ ระบบงาน1         xxxxxxxxxxx         8,250.00         10.00         8,24           8         5501900011         x-xxxx-xxxxxxx-xxxx         นายทดสอบ ระบบงาน1         xxxxxx         8,250.00         10.00         20,19           x=xxxxx-xxxxxx-xxxxxx-xxxxx         นายทดสอบ ระบบงาน1         xxxxxx         6,9,500.00         80.00         69.41           x=suจ้านวน 8         ราย         รวมเงิน         69,500.00         80.00         69.41           x=suจ้านวนรายและบอดรวมจำนวนรายและบอดรวมจำนวนเจ็นข้อ (1),(2),(3)         ให้น้าใกรอกในโปนจ้าสิน         7,160,00         80.00         69.41           x=suจ้านวนรายและบอดรวมจำนวนรายและบอดรวมจำนวนเจ็นข้อ (1),(2),(3)         ให้น้าใกรอกในโปนจ้าสิน         7,160,00         80.00         69.41           x=suจ้าน เป็นข้อ เป็นจ้าน เป็นข้อ (1),(2),(3)         ให้น้าใกร                                                                                                    | 4    | 5205020002                    | x-xxxx-xxxxx-xx-x                            | นายทดสอบ ระบบงาน1                              | X00000000X           | 4,150.00                                                                                                    | 10.00             | 4,140.0                  |
| 6         5401700005         X-XXXX-XXXXX-XXX         นายทดสอบ ระบบงาน1         XXXXXX         10.00         7,1-           7         5305100101         X-XXXX-XXXXX-XX-X         นายทดสอบ ระบบงาน1         XXXXXXXXXX         8.250.00         10.00         8.2-           8         5501900011         X-XXXX-XXXX-XX-X         นายทดสอบ ระบบงาน1         XXXXXXXXXX         20,200.00         10.00         20,19           8         5501900011         X-XXXX-XXXX-XX-X         นายทดสอบ ระบบงาน1         XXXXXXXXXX         20,200.00         10.00         20,19           1         รวมจำนวน 8         ราย         รวมเงิน         69,500.00         80.00         69.42           มายเหตุ         ยอดรวมจำนวนรายและยอดรวมจำนวนเงินรัย (1),(2),(3)         ให้นำไปกรอกในใบแจ้งคืนเงิน (Teller Payment)         กยศ.205           สำนรับพนักงานธนาคาร         รอยแสดงความนับถือ                                                                                                    | 5    | 5204500094                    | x-xxxx-xxxxx-xx-x                            | นายทดสอบ ระบบงาน1                              | X00000000X           | 1,750.00                                                                                                    | 10.00             | 1,740.0                  |
| 7         5305100101         X-XXXX-XXXXX-XXXX         นายทลสอบ ระบบงาน1         XXXXXXXXXXX         8.250.00         10.00         8.2           8         5501900011         X-XXXXX-XXXXXX-XXXX         นายทลสอบ ระบบงาน1         XXXXXXXXXXXXXXXXXXXXXXXXXXXXXXXXXXXX                                                                                                    | 8    | 5401700005                    | x-xxxxx-xxxxxx-xx-x                          | นายทดสอบ ระบบงานใ                              | X00000000X           | 7,150.00                                                                                                    | 10.00             | 7,140.0                  |
| 8         5501900011         X-XXXX-XXXXX-XXXXX-XXXXX         นายทดสอบ ระบบงาน1         XXXXXX         20,200,00         10,00         20,11           รวมจำนวน 8         ราย         รวมเงิน         69,500,00         80,00         69,42           มาธเหตุ         ยอดรวมจำนวนรายและยอดรวมจำนวนเงินช้อ (1),(2),(3)         ให้นำไปกรอกในใบแจ้งคืนเงิน (Teller Payment)         กยศ.205           สำหรับพนักงานธนาดาร         ขอแสดงความนับถือ         มาธารได้รับเงินตามรายการข้างต้น         ขอแสดงความนับถือ           เพื่อข้าระหนี้ดีนกองทุนแล้ว         ตงชื่อ                                                                                                    | 7    | 5305100101                    | x-xxxxx-xxxxxx-xx-x                          | นายทดสอบ ระบบงานใ                              | X00000000X           | 8,250.00                                                                                                    | 10.00             | 8,240.0                  |
| รวมจำนวน 8 ราย รวมเงิน 69.500.00 80.00 69.4:<br><b>มาธเหต</b> ยอดรวมจำนวนรายและยอดรวมจำนวนเงินข้อ (1),(2),(3) ให้นำไปกรอกในใบแจ้งคืนเงิน (Teller Payment) กยศ.205<br>สำหรับพนักงานธนาคาร<br>ธนาคารได้รับเงินตามรายการข้างต้น<br>เพื่อขำระหนี้ดื่นกองทุนแล้ว<br>ลงชื่อ                                                                                                    | 8    | 5501900011                    | X-XXXX-XXXXX-XX-X                            | นายทดสอบ ระบบงานใ                              | X00000000X           | 20,200.00                                                                                                    | 10.00             | 20,190.0                 |
| มายเหตุ ยอดรวมจำนวนรายและยอดรวมจำนวนเงินช้อ (1),(2),(3) ให้นำไปกรอกในใบแจ้งคืนเงิน (Teller Payment) กยศ.205<br>สำหรับพนักงานธนาศาร<br>ธนาคารได้รับเงินตามรายการข้างต้น<br>เพื่อขำระหนี้ดืนกองทุนแล้ว<br>ลงชื่อ                                                                                                    |      |                               | รวมจำนวน 8                                   | ราย                                            | รวมเงิน              | 69,500,00                                                                                                    | 80.00             | 69,420.0                 |
| ลำหรับพนักงานธนาคาร<br>ธนาคารได้รับเงินตามรายการข้างต้น<br>เพื่อขำระหนี้ดีนกองทุนแล้ว<br>ถ                                                                                                    | มาร  | แหตุ ยอดรวมจ่                 | ่านวนรายและยอดรวมจำเ                         | เวนเงินข้อ (1),(2),(3) ให้นำไปกรอกใ            | เนโบแจ้งคืนเงิน (Tel | ller Payment)                                                                                                    | กยศ.205           |                          |
| รนาคารได้รับเงินตามรายการข้างต้น<br>เพื่อขำระหนี้ดีนกองทุนแล้ว<br>ลงชื่อ                                                                                                    |      | ส่วนรับพ                      | บักงานคนาดาร                                 |                                                |                      |                                                                                                    |                   |                          |
| เพื่อข้าระหนี้ดีนกองทุนแล้ว<br>เพื่อข้าระหนี้ดีนกองทุนแล้ว<br>(                                                                                                    |      | สมุกสายได้รับเ                | รมตามรายการรักงตั้น                          | 0                                              | 661: G               | องดาวเห้นก็อ                                                                                                    |                   |                          |
| ถงชื่อ                                                                                                    |      | เพื่อสำคร                     | งมีค เมง (2011)ง 2 เงคน<br>หนี้สีบเกตงทนแล้ว |                                                | 10000                | AND F IN ALL D                                                                                                    |                   |                          |
| ลงชื่อ ตำแหน่ง<br>เข้มีด้านาจองนามและประทับตราดาขา)                                                                                                    |      | 1100 110                      | A A A A A A A A A A A A A A A A A A A        |                                                | องชื่อ               |                                                                                                    |                   |                          |
| ลงชื่อตำแหน่ง                                                                                                    |      |                               |                                              |                                                | /                    |                                                                                                    |                   |                          |
| (ยู่มีด้านาจลงนามและประทับตราสาขา)                                                                                                    |      |                               |                                              | 2                                              | สำแหร่ง              |                                                                                                    | d                 |                          |
|                                                                                                    | (the | ด้านารองนายแ                  | ละประทับตราดาขาบ                             |                                                | FT (38 FT H6 ¥       |                                                                                                    |                   |                          |
| แกลกององไฟฟ จำกัด (แนวคน) ถ้าเป็นกอบองจัดการกระบบ เป็นไปใช้สิ่มเพื่อการสึกษา                                                                                                    | 1200 | and the Late is               | uner la Gunerente anno                       | u de tetalle Canadama                          |                      |                                                                                                    |                   |                          |

5.1.3 จากรูปภาพ SLFAD-05-09 สถานศึกษาจะต้องพิมพ์ออกจากระบบ และจะต้องตรวจสอบ ข้อมูลในแบบฟอร์มว่าครบถ้วน ถูกต้องตามจำนวนเงินที่ต้องส่งเงินคืนกองทุนฯ โดยสถานศึกษาสามารถทำ การพิมพ์ได้โดยการคลิกที่เมนู File → Print ดังรูปภาพ SLFAD-05-10 จากนั้นระบบจะแสดงหน้าจอ เพื่อให้สถานศึกษาเลือกเครื่อง Printer ที่ต้องการสั่งพิมพ์ ดังรูปภาพ SLFAD-05-11 เมื่อสถานศึกษาเลือก เกรื่อง Printer ที่ต้องการสั่งพิมพ์ ดังรูปภาพ SLFAD-05-11 เมื่อสถานศึกษาเลือก เกรื่อง Printer เรียบร้อยให้กลิกปุ่ม Print เพื่อสั่งพิมพ์แบบฟรอ์ม กยศ. 206 ไปยังเครื่อง Printer

| · P https://     | 192.168.10.1 | NUMBER (NEW) (DOWN | am(1400)(15400_0       | 300-                          |                                         |                     | • 3              | Certificate E   | 170F 19     | Eing Bing             | ۶           |
|------------------|--------------|--------------------|------------------------|-------------------------------|-----------------------------------------|---------------------|------------------|-----------------|-------------|-----------------------|-------------|
| Edit View Favo   | rites Tools  | Help               |                        |                               |                                         |                     |                  |                 |             |                       |             |
| vew Tab          | Ctrl+T       | gin LDAP @ Lo      | gin 100                |                               |                                         |                     |                  |                 |             |                       |             |
| Duplicate Tab    | Ctrl+K       |                    |                        |                               |                                         |                     |                  |                 | A • D       | • 🔄 👼 • Page • Safety | • Tools • 📦 |
| Vew Window       | Ctrl+N       | -                  |                        |                               |                                         |                     |                  |                 |             |                       | a sound: 💌  |
| Vew Session      |              |                    |                        |                               |                                         |                     |                  | สำหรับสดาน      | สึกษากรอก   |                       |             |
| Open             | Ctrl+O       |                    |                        |                               |                                         |                     |                  | nee             | 206         |                       |             |
| dit              | castor       |                    |                        |                               |                                         | . dedaa wit         |                  |                 |             |                       |             |
| ave.             | Ctri+3       |                    |                        | 4,19,915                      | เออดแ เองการการรด์เกิด                  | N (NUT 192 NU       |                  |                 |             |                       |             |
| dve AS           | Child W      |                    |                        |                               | "กองทุนเงินให้กู้ยืมเพื่อกา             | เรศึกษา"            |                  |                 |             |                       |             |
| JUSE THU         | C7114.14     | 940                | เอานใกษา มหา           | วิทอาลัยทุลสอบระบบ            |                                         |                     | ะพัดสถานศึกร     | 000             | 999         |                       |             |
| Page Setup       |              | En:                | nether and             | . ภาคการสึกษาที่ เ            | feel                                    |                     |                  |                 |             |                       |             |
| rint             | Ctrl+P       |                    |                        | _                             |                                         | Suc                 |                  | CAN.            |             |                       |             |
| rint Preview     |              |                    |                        |                               |                                         | 4512                |                  | ERA.            |             |                       |             |
| iend             |              | 11                 |                        | NAME AND PROPERTY             |                                         | ne avectoria        |                  |                 |             |                       |             |
| mport and Export |              | ជីម                | น ธนาควรกรุงไท         | พ จำกัด (มหาชน) ผู้บริหา      | งและจัดการกระทุนเงินให้กู้ปีมเพียก      | ารศึกษา             |                  |                 |             |                       |             |
| roperties        |              |                    | <b>F</b>               | ามที่ธนาคารได้โอนสินเจ้าบ้    | ัญชีของสถานศึกษาเพื่อเป็นค่าบำจุเ       | เการศึกษา คำเล่ามี  | Racimein ual     | ต ค่าธรรมเนื้อ  | มการศึกษา   |                       |             |
| Vork Offline     |              | 613                | ส่ง่ายที่เกี่ยวเมื่อง  | กับการศึกษา หรือค่าใช้จ่าย    | ะที่จำเป็นในการคำรงชีพ ของนักเรีย       | นนักศึกษา ผู้ก็มีมา | เวกกระทุนเงินใ   | สีก็ยืนเพื่อการ | สึกษานั้น   |                       |             |
| xit              |              |                    | 50                     | านสึกษาขอบำติแต่าร์ได้ว่า     | แล้งกล่าวข้างอื่น ของนักเรียนนักสืบ     | าพา สีมกระทบเว็บไ   | สายเพื่อการส     | Inten Castano   | สมเนื้องจาก |                       |             |
|                  |              |                    | 0.000000.00            |                               | 1                                       |                     |                  | <b></b>         |             |                       |             |
|                  |              |                    | 01 เสินค่าลงทะเ        | นี้อนส่วนเห็น                 | 62 ผู้ก็พันสภาพนักเรียนหนักศึกษา        | 03 สัญญาต์ช่        | าร์ธน            | 9               | 9 ấu 1      |                       |             |
|                  |              |                    | 0                      | คีเรายละเขียดของผู้ไร่ยืน ด่ง | ะไปนี้ (แบบฟอร์ม 1 ชุด ไห้ไข้เจา        | พาะการคืนในสาเร     | หตุเดียวกับเท่า  | านั้น)          |             |                       |             |
|                  |              |                    |                        |                               | 10                                      |                     |                  | (2). Freins Bas | (2)8(1)-(2) |                       |             |
|                  |              | 610                | เสษประจำสั่ง นัก<br>ใน | เลขประจำดังประชาชน            | ชื่อ - นามสดด                           | 1000 City           | (*)จะหน้านน้ำส่ง | + indexes       | diara-b     |                       |             |
|                  |              |                    | สระจักสีกรา            |                               |                                         | \$827576758767      | 82-3-41-57-643   | Antonidayay.    | In cases    |                       |             |
|                  |              |                    | 5454600241             |                               | 100000000000000000000000000000000000000 | *****               | 23,450,00        | 10.00           | 23.440.00   |                       |             |
|                  |              | -                  |                        | a ana addd da A               | NUMBER OF STREET                        |                     |                  |                 |             |                       |             |
|                  |              | 2                  | 5401300041             | X-XXXX-XXXXX-XXXX-X           | นายทดสยบ ระบบงาน2                       | 2000000000          | 1,450.00         | 10.00           | 1,440.00    |                       |             |

รูปภาพ SLFAD-05-010

| 🖶 Print       |                                                                         |                                               |                                   |                  | ×                        |
|---------------|-------------------------------------------------------------------------|-----------------------------------------------|-----------------------------------|------------------|--------------------------|
| Genera        | options                                                                 |                                               |                                   |                  |                          |
| Sel           | ect Printer —                                                           |                                               |                                   |                  |                          |
|               | HP LaserJ                                                               | et 2430 PS                                    |                                   | 🔲 🖶 ส่งไปยัง Or  | neNote 2010              |
| e             | Microsoft                                                               | XPS Docume                                    | ent Writer                        |                  |                          |
|               | ponegic II                                                              |                                               |                                   |                  |                          |
| ्             |                                                                         |                                               |                                   |                  | Þ                        |
| Sta           | itus:                                                                   | Ready                                         |                                   | Print to file    | Preferences              |
| Loc           | cation:                                                                 |                                               |                                   |                  | Find Printer             |
|               | ninent.                                                                 |                                               |                                   |                  |                          |
| - Pa <u>c</u> | je Range                                                                |                                               |                                   |                  |                          |
| ۲             | All                                                                     |                                               |                                   | Number of copies | s: 1 🌻                   |
|               | Selection                                                               | Curr                                          | ent Page                          |                  |                          |
| 0             | Pages:                                                                  | 1                                             |                                   | Collate          |                          |
| Ent           | er either a si                                                          | ngle page num                                 | ber or a single                   | 1                |                          |
| pag           | je range. Fo                                                            | r example, 5-1.                               | 2                                 |                  |                          |
|               |                                                                         |                                               |                                   |                  |                          |
|               |                                                                         |                                               | Pri                               | nt Cance         | Apply                    |
| Pag<br>Ent    | je Range<br>All<br>Selection<br>Pages:<br>ereithera sin<br>je range. Fo | Curr<br>1<br>ngle page num<br>r example, 5-1; | ent Page<br>ber or a single<br>Pn | Number of copies | x 1 ♥<br>23 123<br>Apply |

| รูปภาพ | SLFAD-05-11 |
|--------|-------------|
|--------|-------------|

# 6. การตรวจสอบรายชื่อผู้กู้ที่สถานศึกษายังไม่ส่งข้อมูลเข้าระบบ e-Audit

6.1 ให้สถานศึกษาดำเนินการ Login เข้าสู่ระบบงาน e-Studentloan โดยใช้<u>รหัสของผู้ปฏิบัติงาน</u> <u>ของสถานศึกษา</u> จากนั้นให้สถานศึกษาทำการเลือกเมนูที่ e-Audit → รายงาน → รายงานผู้กู้ที่ยังไม่ได้ ส่ง/บันทึกเข้าสู่ระบบ ดังรูปภาพ SLFAD-06-01

| C-Stadentioon<br>กองทุนเงินให้ภูมิมเชื่อการอีกษา                                               |                    |                                                 | ระบบมาน : e-Studentloan<br>โปรแกรม : SLFMENU : MENU<br>ชื่อผู้ใช้ : A009999 : ทิดสอบระบบ<br>วันที่ : 8 กุมภาพันธ์ 2556 เวลา 11:14:26 น. |
|------------------------------------------------------------------------------------------------|--------------------|-------------------------------------------------|----------------------------------------------------------------------------------------------------|
| 💼 1. คัดเลือกผู้กู้ » 💼 2. สัญญา » 🍙 3. ลงทะเบียน » 🍙 ข้อมูลหลัก » 💼 บันทึกการกู้ยืมข้อนหลัง » | 🔂 e-Audit 🗉 🔂 ni   | องทุน กรอ. » 🔝 เปลี่ยนรหัสผ่าน 🔝 ออกจ           | ทกระบบ                                                                                                    |
|                                                                                                | 😰 บันทึกข้อมูล 🛛 » |                                                 |                                                                                                    |
|                                                                                                | 🗷 สอบถามข้อมูล »   |                                                 |                                                                                                    |
|                                                                                                | 🗷 แก้ไข 🛛 »        |                                                 | _                                                                                                    |
|                                                                                                | 🖪 รายงาน 関         | 🕼 รายงานผู้กู้ที่ยังไม่ได้ส่ง/บันทึกเข้าสู่ระบบ |                                                                                                    |
|                                                                                                |                    | 🖓 รายงานการโอนเงิน                              | าน เกมนักดีขึ้น ไม่ได้สมบันที่อน เท้าสะามน                                                                                              |
|                                                                                                |                    | 💁 แบบฟอร์ม กยศ.205                              |                                                                                                    |
|                                                                                                |                    | 💁 แบบฟอร์ม กยศ.206                              |                                                                                                    |
|                                                                                                |                    |                                                 | 5.                                                                                                    |

รูปภาพ SLFAD-06-01

6.2 ให้สถานสึกษาระบุปีการสึกษา ภาคเรียนที่ และเลือกประเภทกองทุน ดังรูปภาพ SLFAD-06-02 จากนั้นให้สถานสึกษาคลิกที่ปุ่ม **พิมพ์รายงาน** ระบบจะแสดงหน้าจอรายงาน**รายชื่อผู้กู้ยืมที่สถานสึกษา** ยืนยันข้อมูลแบบลงทะเบียนแล้วแต่ยังไม่ส่งข้อมูลเข้าระบบ e-Audit ดังรูปภาพ SLFAD-05-03

| C-Stadention                                                                                                    | ระบบงาน : กยศ<br>โปรแกรม : AUDITSR10 : รายชื่อผู้กู้ยืมที่สถานศึกษายืนยันข้อมูลลงทะเบียนแต่ยังไม่ส่ง |
|----------------------------------------------------------------------------------------------------|----------------------------------------------------------------------------------------------------|
| คองทุนเงินใหกูมิมเพื่อการลึกษา                                                                                      | เข้าระบบ e-Audit<br>ชื่อผู้ใช้ : д009999 : ทิลสอบระบบ<br>วันที่ : 8 กุมภาพันธ์ 2556 เวลา 11:15:55 น. |
| ชิ 1. คัดเลือกผู้กู้ » ชิ 2. สัญญา » ชิ 3. ลงทะเบียน » ชิ ข้อมูลหลัก » ชิ บันทึกการกู้ยืมข้อแหลัง » ชิ e-Audit » ชื | ) กองทุน กรอ. » 🖪 เปลี่ยนสหัสหำน 🖪 ออกจากระบบ                                                        |
| ปีการศึกษา * 2555<br>ภาคเรียนที่ * 1                                                                                | อ. ควายหมู่ในบา ปี 2555                                                                              |
| เงินที่สายงาน สังงอภาพ                                                                                              | จนการทำงาน                                                                                           |

## รูปภาพ SLFAD-06-02

| วันที่พิมพ์ 29 มิ.ย. 2557 เวลา 15.23 น. รายชื่อผู้ผู้ยืมที่สถานศึกษายืนยันข้อมูลแบบลงทะเนียนแล้วแต่ยังไม่ส่งข้อมูลเข้าระบบ e-Audit |                    |              |                   |                   |                        | AUDITSR1  |                   |          |                     |
|----------------------------------------------------------------------------------------------------|--------------------|--------------|-------------------|-------------------|------------------------|-----------|-------------------|----------|---------------------|
| สถานศึกษา มหาวิทยากลสอบระบบ                                                                                                    |                    |              |                   |                   |                        |           |                   |          |                     |
| ผู้พิมพ์ : X                                                                                                    | XXXXXXX            |              |                   | ปีการศึกษา        | 2555 ภาคเรียนที่ 1 ประ | แภทกองทุน | กองทุน ณศ.        |          | หน้าที่             |
| ลำดับที่                                                                                                    | เลขประจำตัวประชาชน | รหัสนักศึกษา | เลขที่แบบยืนยัน   | ชื่อ-นามสกุล      | ระดับชั้น              | ชั้นปี    | คณะ               | สาขาวิชา | วันที่ยืนยันข้อมูลฯ |
| 1                                                                                                    | 3-1022-0000X-XX-X  | 5304200042   | R2556009999100671 | นายทดสอบ ระบบงาน1 | อนุปริญญา/ปริญญาศรี    | 4         | คณะวิศวกรรมศาสตร์ |          | 26/03/2557          |
| 2                                                                                                    | 1-1022-0006X-XX-X  | 540490048    | R2556009999100672 | นายทดสอบ ระบบงาน2 | อนุปริญญา/ปริญญาศรี    | 3         | คณะนิติศาสตร์     |          | 26/03/2557          |

# <u>7. รายงานการโอนเงินให้สถานศึกษา</u>

7.1 ให้สถานศึกษาดำเนินการ Login เข้าสู่ระบบงาน e-Studentloan โดยใช้<u>รหัสของผู้ปฏิบัติงาน</u> <u>ของสถานศึกษา</u> จากนั้นให้สถานศึกษาทำการเลือกเมนูที่ e-Audit → รายงาน → รายงานการโอนเงินให้ สถานศึกษา ดังรูปภาพ SLFAD-07-01

| C-Stadentioan<br>กองทุนเงิน ให้ภูมิสมเพื่อการศึกษา                                             |                                                                                                    | ระบบงาน : e-Studentloan<br>โปรแกรม : SLFMENU : MENU<br>ชื่อผู้ใช้ : A009999 : ทุคสอบระบบ<br>วันที่ : 8 กุมภาพันธ์ 2556 เวลา 11:16:50 น. |
|------------------------------------------------------------------------------------------------|----------------------------------------------------------------------------------------------------|----------------------------------------------------------------------------------------------------|
| 🔂 1. คัดเลือกผู้กู้ » 🔂 2. สัญญา » 🔂 3. ลงทะเบียน » 🔂 ข้อมูลหลัก » 🔂 บันทึกการกู้ยืมย้อนหลัง » | 🔂 e-Audit 🗳 🏠 กองทุน กรอ. » 🖪 เปลี่ยนรหัสผ่าน 🖪 อะ                                                                                                    | อกจากระบบ                                                                                                    |
|                                                                                                | <ul> <li>ปันทึกข้อมูล »</li> <li>สอบกามข้อมูล »</li> <li>สายงานหรือมูล »</li> <li>รายงาน</li> <li>รายงาน</li> <li>ปี รายงานหลูกู้ที่นังในได้ส่ง/บันทึกเข้าสู่ระท</li> <li>ปี รายงานกรโอนเงิน</li> <li>เป็ แบบฟอร์ม กษศ.205</li> <li>เป็ แบบฟอร์ม กษศ.206</li> </ul> | UU<br>รายงานการโอนเงิน                                                                                                    |

รูปภาพ SLFAD-07-01

7.2 ให้สถานศึกษาระบุปีการศึกษา ภาคเรียนที่ และเลือกประเภทกองทุน คังรูปภาพ SLFAD-07-02

จากนั้นให้สถานศึกษาคลิกที่ปุ่ม **จุข้อมุล**ระบบจะแสดงหน้าจอรายละเอียดการโอนเงิน ดังรูปภาพ SLFAD-07-03

| C-Stadentioan<br>กองทุนเงินใหญ่มีมเพื่อการลึกษา                                                                              | ระบบงาน : ระบบงานตรวจสอบเงินลงทะเบียนส่วนเงินในสถานศึกษา<br>โปรแกรม : AUDITUR01 : รายงานการโอนเงินให้สถานศึกษา<br>ชื่อผู้ใช้ : A009999 : ทิดสิอประบบ<br>วันที่ : 8 กุมภาพันธ์ 2556 เวลา 11:17:47 น. |
|----------------------------------------------------------------------------------------------------|----------------------------------------------------------------------------------------------------|
| 🏦 1. คัดเลือกผู้กู้ » 🛱 2. สัญญา » 🛱 3. ลงหะเบียน » 🛱 ข้อมูลหลัก » 🏦 บันทึกการกู้ยืมข้อนหลัง » 🛱 e-Audit » 🛱 กองทุน กรอ. » 🕽 | 🛿 เปลี่ยนรหัสผ่าน 📓 ออกจากระบบ                                                                                                    |
| ดันหาข้อมูล                                                                                                    |                                                                                                    |
| ปีการศึกษา * 2555<br>ภาคเรียนทั้* 1<br>ประเภทกองทุน* ⊚ กองทุนกรอ. ตามระเบียบฯ ปี 2                                           | 555                                                                                                    |
| อุบัฒนุล ส้างบัฒนุล จบการทำงาน                                                                                               |                                                                                                    |

รูปภาพ SLFAD-07-02

| คองร<br>อิ 1. คัดเลือกผู้กู้ » อิ 2 | ระสมการ (การ (การ (การ (การ (การ (การ (การ ( | lentioan<br>การศึกษา<br>ะเบียน » ฏิ ช้อมูลหลัก » ฏิ | นันทึกการภู้ใบเยือนหลัง » 🏠 e-Audit :                                                        | » 🔂 กองทุน กรอ. » 🖪 เปลี่ยนร              | ระบบงาน : ระบบงานตรวจสอบเงินลงท<br>โปรแกรม : AUDITUR01 : รายง<br>ชื่อผู้ใช้ : A009999 : 11<br>วันที่ : 8 กุมภาษ<br>หัสผ่าน 🔛 ออกจากระบบ | ะเบียนส่วนเกินในสถานศึกษา<br>านการโอนเงินให้สถานศึกษา<br>ลสอบระบบ<br>จันธ์ 2556 เวลา 11:18:38 น. |
|-------------------------------------|----------------------------------------------|-----------------------------------------------------|----------------------------------------------------------------------------------------------|-------------------------------------------|----------------------------------------------------------------------------------------------------|--------------------------------------------------------------------------------------------------|
|                                     | ค้นหาข้อมูล                                  |                                                     |                                                                                              |                                           |                                                                                                    |                                                                                                  |
|                                     |                                              |                                                     | ปีการศึกษา * 2555<br>ภาคเรียนทั่* 1<br>ประเภทกองทุน* ® กองทุนกยศ. © กอง<br>อุบัญญา สังษัญภูล | ทุนกรอ. ตามระเบียบฯ ปี 2555<br>จนการทำงาน |                                                                                                    |                                                                                                  |
|                                     | ลำดับที่                                     | วันที่โอน                                           | จำนวนคน                                                                                      | จำนวนเงิน                                 |                                                                                                    |                                                                                                  |
|                                     | 1                                            | 19/11/2555                                          | 8                                                                                            | 202,800.00                                | พิมพ์รายงาม รับไฟล์                                                                                                    |                                                                                                  |
|                                     | 2                                            | 09/11/2555                                          | 1                                                                                            | 20,650.00                                 | (พิมพ์รายงาน) รับไฟล์                                                                                                    |                                                                                                  |
|                                     | 3                                            | 19/10/2555                                          | 2                                                                                            | 48,100.00                                 | พิมพ์รายงาน รับไฟล์                                                                                                    |                                                                                                  |
|                                     | 4                                            | 09/10/2555                                          | 496                                                                                          | 11,925,650.00                             | หินพ์รายงาน รับไฟล์                                                                                                    |                                                                                                  |
|                                     | 5                                            | 19/09/2555                                          | 93                                                                                           | 2,195,200.00                              | พิมพ์รายงาน รับไฟล์                                                                                                    |                                                                                                  |
|                                     | 6                                            | 07/09/2555                                          | 2,564                                                                                        | 64,610,310.00                             | พิมพ์รายงาม รับไฟล์                                                                                                    |                                                                                                  |
|                                     | 7                                            | 17/08/2555                                          | 1,500                                                                                        | 39 <mark>,761,875.00</mark>               | พิมพ์รายงาน รับไฟล์                                                                                                    |                                                                                                  |
|                                     | จำนวนข้อมูลทั้งหมด                           | 7 รายการ/จ่านวนหน้า 1 หน้า                          |                                                                                              |                                           | ย้อนกลับ <u>1</u> ถัดไป                                                                                                    |                                                                                                  |

รูปภาพ SLFAD-07-03

7.3 สถานศึกษาสามารถคลิกที่ปุ่ม **พิมพ์รายงาบ** เพื่อเรียกดูรายงานการโอนเงินให้สถานศึกษา ดังรูปภาพ SLFAD-07-04 หรือ คลิกที่ปุ่ม **รับไฟล์** เพื่อรับไฟล์การโอนเงินให้สถานศึกษาเพื่อ สถานศึกษาจะได้ทำการ Save เก็บไว้ที่ Directory ที่สถานศึกษาต้องการ ดังรูปภาพ SLFAD-07-05 ถึง รูปภาพ SLFAD-07-07

| วันที่พิมพ์ : 2 | วันที่พิมพ์ : 29 มิ.ย. 2657 เวลา 16:14 รายงานการโอนเงินให้สถานศึกษา กองทุนกยศ. |                    |              |                   |           | AUDITUR01                              |            |
|-----------------|--------------------------------------------------------------------------------|--------------------|--------------|-------------------|-----------|----------------------------------------|------------|
| ผู้พิมพ์ : XXX  | มหาวทยาทสสอบระบบ<br>ผู้หัมห์ : xooococococcc ปีภารศึกษา 2555 ภาคเรียหที่ 1     |                    |              |                   |           |                                        | หน้าที่ 1  |
| ลำดับที่        | เลขประจำตัวประชาชน                                                             | ชื่อ-สกุล          | ด่าเล่าเรียน | ด่าเกี่ยวเนื่อง ฯ | รวม       | เลขที่บัญชีสถานศึกษา                   | วันที่โอน  |
| 1               | 1-1015-0051X-XX-X                                                              | นายทดสอบ ระบบงาน1  | 21,650.00    | 0.00              | 21,650.00 | XXXXXXXXXXXX                           | 19/09/2555 |
| 2               | 1-3605-0021X-XX-X                                                              | นายทดสอบ ระบบงาน2  | 23,100.00    | 0.00              | 23,100.00 | XXXXXXXXXXXXX                          | 19/09/2555 |
| 3               | 1-1002-0092X-XX-X                                                              | นายทดสอบ ระบบงาน3  | 22,200.00    | 0.00              | 22,200.00 | XXXXXXXXXXXX                           | 19/09/2555 |
| 4               | 1-1412-0010X-XX-X                                                              | หายทดสอบ ระบบงาน4  | 23,100.00    | 0.00              | 23,100.00 | XXXXXXXXXXXXX                          | 19/09/2555 |
| 5               | 1-1020-0198X-XX-X                                                              | หายทดสอบ ระบบงาน5  | 30,900.00    | 0.00              | 30,900.00 | XXXXXXXXXXXX                           | 19/09/2555 |
| 6               | 1-4207-0005X-XX-X                                                              | นายทดสอบ ระบบงาน6  | 20,200.00    | 0.00              | 20,200.00 | XXXXXXXXXXXXX                          | 19/09/2555 |
| 7               | 2-2406-0002X-XX-X                                                              | นายทดสอบ ระบบงาน7  | 23,100.00    | 0.00              | 23,100.00 | XXXXXXXXXXXXX                          | 19/09/2655 |
| 8               | 1-1020-0169X-XX-X                                                              | นายทดสอบ ระบบงาน8  | 22,500.00    | 0.00              | 22,500.00 | XXXXXXXXXXXXXX                         | 19/09/2555 |
| 9               | 1-1022-0010X-XX-X                                                              | นายทดสอบ ระบบงาน9  | 23,100.00    | 0.00              | 23,100.00 | XXXXXXXXXXXX                           | 19/09/2555 |
| 10              | 1-1996-0012X-XX-X                                                              | หายทดสอบ ระบบงาน10 | 22,500.00    | 0.00              | 22,500.00 | XXXXXXXXXXXXX                          | 19/09/2555 |
| 11              | 1-8001-0021X-XX-X                                                              | หายทดสอบ ระบบงาน11 | 22,200.00    | 0.00              | 22,200.00 | XXXXXXXXXXXXXXXXXXXXXXXXXXXXXXXXXXXXXX | 19/09/2555 |
| 12              | 1-1020-0171X-XX-X                                                              | หายทดสอบ ระบบงาน12 | 20,550.00    | 0.00              | 20,550.00 | XXXXXXXXXXXXXXXXXXXXXXXXXXXXXXXXXXXXXX | 19/09/2555 |
| 13              | 1-1015-0065X-XX-X                                                              | นายทดสอบ ระบบงาน13 | 31,200.00    | 0.00              | 31,200.00 | XXXXXXXXXXXXX                          | 19/09/2555 |
| 14              | 1-7599-0017X-XX-X                                                              | นายทดสอบ ระบบงาน14 | 26,000.00    | 0.00              | 26,000.00 | XXXXXXXXXXXXX                          | 19/09/2555 |
| 15              | 1-6398-0014X-XX-X                                                              | นายทดสอบ ระบบงาน15 | 23,100.00    | 0.00              | 23,100.00 | XXXXXXXXXXXX                           | 19/09/2555 |
| 16              | 1-7499-0030X-XX-X                                                              | นายทดสอบ ระบบงาน16 | 23,100.00    | 0.00              | 23,100.00 | XXXXXXXXXXXXXX                         | 19/09/2555 |
| 17              | 1-7399-0032X-XX-X                                                              | หายทดสอบ ระบบงาน17 | 25,900.00    | 0.00              | 25,900.00 | XXXXXXXXXXXXX                          | 19/09/2555 |
| 18              | 1-3099-0075X-XX-X                                                              | หายทดสอบ ระบบงาน18 | 23,400.00    | 0.00              | 23,400.00 | XXXXXXXXXXXXX                          | 19/09/2555 |
| 19              | 1-1012-0021X-XX-X                                                              | นายทดสอบ ระบบงาน19 | 23,100.00    | 0.00              | 23,100.00 | XXXXXXXXXXXXX                          | 19/09/2555 |
| 20              | 1-3412-0008X-XX-X                                                              | หายทดสอบ ระบบงาน20 | 30,900.00    | 0.00              | 30,900.00 | XXXXXXXXXXXXXXXXXXXXXXXXXXXXXXXXXXXXXX | 19/09/2555 |

| AUDITUR01_S.jsp Webpage Dialog                   | x |
|--------------------------------------------------|---|
| สร้างไฟล์                                        |   |
| ชื่อไฟล์ UR01SLF-2554-009999-29072554            |   |
| วันที่สร้าง 28/01/2556                           |   |
| จำนวนผู้กู้ 50                                   |   |
| ตศาสง                                            | _ |
| http://19 🗣 Local intranet   Protected Mode: Off |   |

รูปภาพ SLFAD-07-05

| File Dowr | aload X                                                                                                    |
|-----------|----------------------------------------------------------------------------------------------------|
| Do you    | u want to open or save this file?                                                                                                    |
|           | Name: UR01SLF-2554-009999-29072554.zip<br>Type: Compressed (zipped) Folder<br>From: <b>192.168.100.11</b><br>Open Save Cancel                                                     |
| 8         | While files from the Internet can be useful, some files can potentially ham your computer. If you do not trust the source, do not open or save this file. <u>What's the risk?</u> |

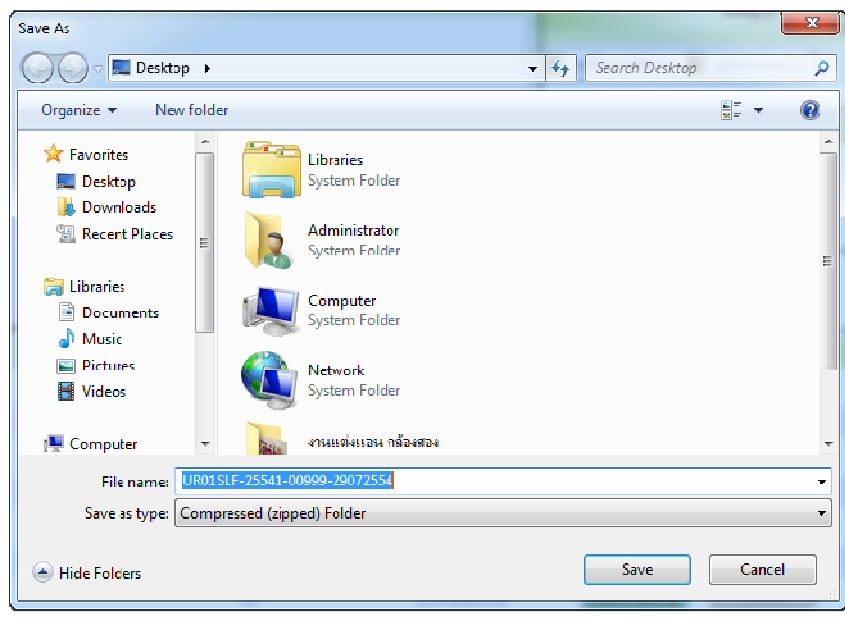

รูปภาพ SLFAD-07-07